## MONAD YAZILIM VE DANIŞMANLIK NUCLEUS MBS DOKTOR İŞLEMLERİ MART 2017

## Doktor İşlemleri

Doktor İşlemleri ekranı poliklinik, yatan, ameliyat, ve taburculuk sürecinde, hasta takibindeki aşamaların tek bir ekran üzerinden yapılmasını sağlamaktadır.

| ndevular Randevu Aj                | anda 🍈 Muayeneler 🎽 Yatan Hastalar 👘 Ord             | er Listesi | i Konsült       | tasyonlar Hizmetler | Ameliyatlar Tetkiki | er   FTR List | esi 👘 Diyaliz Listesi | Başvuru Mu  | ayene Özetleri 🛛 T | aburcu Listesi 🕺 Medika                | l Rapor Listesi 🕺 Sevk Onay İşler             | mleri 🕺 İlaç Rapo                                                                                                    | rlan Psił 🗭 🍕                |
|------------------------------------|------------------------------------------------------|------------|-----------------|---------------------|---------------------|---------------|-----------------------|-------------|--------------------|----------------------------------------|-----------------------------------------------|----------------------------------------------------------------------------------------------------|------------------------------|
| devu Tarihi<br>04/2016 15 R. Almis | Poliklinik OKullanın Randevuları                     | ●K Böl     | liim/Ririm G    | andevidari          |                     |               |                       |             |                    |                                        |                                               | 1                                                                                                    | Hasta Muayene A              |
| 03/2017 15 R. Gelm                 | iş Tetkik<br>Hepsi                                   | () (1 DO   | ourry Data in t |                     | ~                   |               |                       |             |                    | Ĩ                                      | lenkler                                       | x                                                                                                    | 🐁 Sorgula                    |
| Kavitlar Dahil 🗌 Anamne            | z Eksik Tanı Eksik Sağlık Kurulu T                   | Sadece K   | Kabul Edile     | bilir Randevular    |                     |               |                       |             |                    |                                        | Ön Kayıt Hastası                              |                                                                                                    |                              |
|                                    |                                                      |            |                 |                     |                     |               |                       |             |                    | Hasta A                                | Özel(Araya) Randevu                           |                                                                                                    | Hasta Cağır                  |
| ituna göre gruplandırmak           | için, sütunun üstbilgisini sürükleyin                |            |                 |                     |                     |               |                       |             |                    | Tidsta A                               | Hasta Geldi                                   |                                                                                                    | Talafaala Aas                |
| A Alerji Notu                      | Birim Adı                                            | Sira       | Türü            | Hasta No Hasta A    | Adı/Soyadı          | Yaş 🛆         | Randevu Tarihi        | Saat/Sira   | Randevu Türü       | Statü                                  | Yeni Doğan (Yaş alanı)                        |                                                                                                    | Teleforila Ara               |
| A Stannous fluorid                 | Beyin Cerrahi (Günübirlik)                           |            |                 | 265601 İLKE ÖZ      | ZLÜÜ                |               | 09/05/2016            | 15:00-15:30 | AMELİYAT           | İstenmiş                               | Test / Tetkik Var                             |                                                                                                    | Randevu Kabu                 |
| 1                                  | Çocuk Cerrahisi Polikliniği (Ankara)                 |            | A               | 8965 YAS            | Hasta Çağır         |               |                       | 00:00       | Muayene            | Randevuya Gelmi                        | İsteği Onaylanmış Ameliyat                    | t in the second second s | Muayene İşlemle              |
| -                                  | Acil Poliklinigi                                     | 3          | Ŷ               | 256819 REC          | Telefonla Ara       |               | 2                     | 3           | Kontrol            | Randevu Almış                          | Acil Vaka Statu Yeni<br>Acil Vaka Statu Triai |                                                                                                    | Hasta Sonuçlar               |
|                                    | Agiz ve Diş Sağılgi Kilnigi<br>Açil Şapurçi (Aplana) |            |                 | 260224 ARI          | Randevu Kabul       |               |                       | 22:00-01:00 | AMELITAT           | Istenniş                               | Acil Vaka Statu Muayene                       |                                                                                                    | Hasta Medikal                |
|                                    | Acil Polikliniči                                     | 2          | v               | 260224 ARI          | Randevu Açıklam     | а             |                       | 25:00-01:00 | Öncelikli Hasta    | Pandeyuya Celmir                       | Acil Vaka Statu Müşahade                      |                                                                                                    | Rapor Hazırlam               |
| 2                                  | Genel Cerrahi Polikliniči-1 (Ankara)                 | -          | A               | 167 SA              | Muavene İslemler    | i             |                       | 15:00-15:   | 7                  | Randevuya Gelmis                       | Yandal vizit                                  | SGK                                                                                                    | Hasta Diş Tedan<br>Bilgileri |
| 2                                  | Bilgisayarlı Tomografi(Ankara)                       |            | Y               | 265530 DEN          | Hasta Dis Tedavi I  | Bilaileri     |                       | 14:10-14:50 | Tetkik             | Randevu Almış                          | Beyin BT                                      | Ücretli                                                                                                    | Mediadent                    |
| 2                                  | Beyin Cerrahi (Günübirlik)                           |            | Y               | 265530 DEN          | Hasta Sonuclari     |               |                       | 17:30-17:50 | AMELİYAT           | İsteği Onaylanmış                      | Zar Perforasyonu Onarimi,                     | Ücretli                                                                                                    | mari                         |
| ?                                  | Çocuk Cerrahisi Polikliniği (Ankara)                 |            | A               | G-1539601 HAM       | Harta Hirmet Stat   | o Garantale   |                       | 11:20-12:00 | Muayene            | Randevu Almış                          | Muayene                                       | SGK                                                                                                    | Ex I Imaj                    |
| 2                                  | Çocuk Cerrahisi Polikliniği (Ankara)                 |            | A               | 240206 GÖF          | Lasta Madilal Da    |               | ine .                 | 11:19       | Muayene            | Randevuya Gelmiş                       | Muayene                                       | Yabancı U                                                                                                    | Acil Durumu<br>Güncelle      |
| ?                                  | Acil Servisi (Ankara)                                |            |                 | 6587 İMD            |                     |               | la                    | 00:00-00:15 | AMELIYAT           | İstenmiş                               | Küçük Ameliyat                                |                                                                                                    | Randevu Gelme                |
| 3                                  | Göz Hastalıkları Polikliniği-1 (Ankara               | ) 1        | A               | 271669 DEI          | Order işlemleri     |               |                       | 1           | Muayene            | Randevuya Gelmiş                       | Muayene                                       | Özel Sigor                                                                                                    | Dandauu İnta                 |
| 2                                  | Bilgisayarlı Tomografi(Ankara)                       |            | A               | 141 AYV             | Hasta Reçeteleri    |               |                       | 07:56       | Tetkik             | Randevu Almış                          | Boyun BT                                      | SGK                                                                                                    | Randevu Ipta                 |
| -                                  | Bilgisayarli Tomografi(Ankara)                       |            | A               | 128 NUF             | Hasta Medikal Bil   | gileri Görünt | üleme                 | 14:30-14:40 | Tetkik             | Randevu Almış                          | Boyun BT                                      | SGK                                                                                                    | Hasta Reçetele               |
| -                                  | Cook Cerrahiri Kliniči                               |            |                 | 200660 DEN          | Hasta Boy/Kilo      |               |                       | 19:00-19:50 | AMELITAT           | Istegi Onaylanmış<br>İsteği Onaylanmış | Coryak/nipogastrik pieksus                    |                                                                                                    | Randevu Kabu<br>Etiketi      |
| 2                                  | Bilgisavarlı Tomografi(Ankara)                       | -          | ۵               | 122 SEV             | Eski Sistem Bilgi G | örüntüleme    |                       | 11:05-11:   | Tetkik             | Randevuva Gelmis                       | Boyun BT                                      | SGK                                                                                                    | İstem Form                   |
| 2                                  | Bilgisavarlı Tomografi(Ankara)                       |            | A               | 225 SE\             | Sıramatik No Değ    | iştir         |                       | 08:40-09:   | Tetkik             | Randevuya Gelmis                       | Toraks BT                                     | SGK                                                                                                    | Unate the Deep               |
| 2                                  | Göz Hastalıkları Polikliniği-1 (Ankara)              | 1          | Y               | 265585 MUS          | Randevu Kabul Et    | iketi         |                       | 1           | Sağlık Kurulu      | Randevu Almış                          |                                               | SGK                                                                                                    | Hazirlama                    |
| 2                                  | MR (Ankara)                                          |            | A               | G-1534589 DEM       | Randevu Acil Dur    | umu Güncel    | le                    | 11:40-12:00 | Tetkik             | Randevu Almış                          | Ayak MR                                       | SGK                                                                                                    | Hasta Kontrol                |
| ?                                  | Beyin Cerrahi (Günübirlik)                           |            |                 | 6556 SHA            | Muavene Hizmet      | Deăistir      |                       | 00:00-00:00 | AMELIYAT           | İstenmiş                               | Küçük kemik kırıkları cerrahi                 |                                                                                                    | Bilgileri                    |
| ?                                  | Göz Hastalıkları Polikliniği-1 (Ankara               | )          | А               | 180 IMA             | Hasta Takin İslem   | leri          |                       | 09:44       | Muayene            | Randevuya Gelmiş                       | Muayene                                       | SGK                                                                                                    |                              |
| 2                                  | MR (Ankara)                                          |            | Y               | 266692 BEN          | Mürahada Kabul      | icii          |                       | 14:00-14:   | Tetkik             | Randevuya Gelmiş                       | Boyun MR                                      | SGK                                                                                                    |                              |
| A Sodium monofluo                  | Adl Polikliniği                                      | 1          | A               | 1 ARÍ               | Müsəbədə Ditis      |               |                       | 1           | Muayene            | Randevu Almış                          | Acil Poliklinik Muayene                       | SGK                                                                                                    |                              |
|                                    | MR (Ankara)                                          |            | Y               | 265616 HAT          | iviuşanade biur     |               |                       | 13:52       | Tetkik             | Randevuya Gelmiş                       | Alt Abdomen MR                                | SGK                                                                                                    |                              |
| A Sodium monofluo                  | Adi Polikinigi<br>Adi Polikinigi                     | 5          | A               | 1 ARI               | iviuşanade iptai    |               |                       | 5           | Normal Muayene     | Randevu Almış                          | Acii Poliklinik Muayene                       | SGK                                                                                                    |                              |
| A Sodium monofluo                  | Aci Polikinigi                                       | 1          | A               | 1 ARI               | Müşahade Bitiş İp   | tal           |                       | 2           | Önceliki Hasta     | Randevu Almış                          | Yasil Alap Muayaneri                          | SGK                                                                                                    |                              |
| 2 300000 monorido                  | Acil Polikliniči                                     | 1          | Δ               | 266692 BEN          | Acil Vaka Sonland   | Ir            |                       | 1           | Muavene            | Randevu Almis                          | Acil Poliklinik Muavene                       | SGK                                                                                                    |                              |
| 2                                  | Dahiliye Kiniği                                      | 1          | A               | 271672 DEN          | Acil Vaka Sonland   | lırma İptal   |                       | 20:00-03:00 | AMELIYAT           | İsteği Onavlanmış                      | Böbrek Kisti Rezeksivonu,                     | SGK                                                                                                    |                              |
| •                                  | Göňüs Hastalıkları Kliniği                           |            |                 | 269669 İLKE         | Hasta İlaç Raporu   | Hazırlama     |                       | 15:00-17:00 | AMFLIYAT           | İstennis                               | Bevin intranarankimal kist hi                 |                                                                                                    |                              |
|                                    | 264 Adet                                             |            |                 | 206                 | Hasta Kontrol Bilg  | gileri        |                       |             |                    |                                        |                                               |                                                                                                    |                              |

'Randevular' sekmesinde kullanıcının login olduğu Merkeze göre seçilen tarih aralığında birimlerdeki hasta randevuları listelenir.

Kullanıcı randevu statüsüne(Randevu Almış,Gelmiş,Gelmedi) ve randevu türüne göre(Poliklinik,Tetkik,Ameliyat) kriter belirleyip sorgulama yapılır.

Kullanıcı Randevuları kriteri kullanıcı adına verilen randevuları listeler,Kullanıcı Bölüm\Birim Randevuları ise kullanıcın ilişkili olduğu birim randevuları listeler.

Ön Kayıtlar Dahil kriteri kayıt işlemi yaptırmamış fakat randevu almış hastalar listeler.

Anamnez Eksik seçeneği ile randevu kabul yapılmış fakat muayenesine anamnez bilgisi girilmeyen hastaları listeler.

Tanı Eksik seçeneği ile randevu kabul yapılmış fakat muayenesine tanı girilmemiş hastaları listeler.

Renkler butonu ile açılan ekranda listede bulunan renklendirmelerin açıklamaları bulunur.

Sekme Geçişlerinde otomatik sorgulama fonksiyonu ile sekme geçişlerde sorgula butonuna basmadan yeni sekmede otomatik olarak liste gelir.

Otomatik Tazele fonksiyonu ile seçilen dakika aralığında liste kullanıcı tarafından sorgulama yapmaya gerek kalmadan tazelenir.

| 🕽 Doktor İşlemleri                      |                                         |             |         |                      |                      |               |                     |              |                         |                         |                                |                |                        |
|-----------------------------------------|-----------------------------------------|-------------|---------|----------------------|----------------------|---------------|---------------------|--------------|-------------------------|-------------------------|--------------------------------|----------------|------------------------|
| Deneme Şablon                           | 🕂 🛃 🚱 Merkez: Ankara                    |             |         | ~                    |                      |               |                     |              |                         | Sekme ge                | çişlerinde otomatik sorgula 🗹  | Otomatik Taze  | le 🗹 10 Dakika 🗸       |
| Randevular Randevu A                    | anda Muaveneler Yatan Hastalar Oro      | ler Listesi | Konsi   | Itasvonlar Hizmetler | Ameliyatlar Tetkikle | FTR Liste     | esi Divaliz Listesi | Basyuru Mu   | avene Özetleri          | Taburcu Listesi Medikal | Ranor Listesi Sevk Onav İsler  | mleri İlac Ran | orlan Psil 🗳 🕴 🕨       |
| Kullanci Form Sablonia                  |                                         |             | x       | addyornal memodel    |                      |               |                     | buyvara ria  |                         |                         |                                | nerr nog rop   |                        |
|                                         |                                         |             |         | Randevuları          |                      |               |                     |              |                         |                         |                                | 1              | Hasta Muayerie Ara     |
| Form Adı: Doktor İşlemleri              |                                         |             |         |                      | ~                    |               |                     |              |                         |                         |                                |                | 🍓 Sorgula              |
| Şablon No: 146 🕅 V                      | /arsayılan 📝 Otomatik Sogulama Yapılır  | 📄 Yeni Şab  | lon     | ebilir Randevular    |                      |               |                     |              |                         |                         |                                |                |                        |
| Şablon Adı: kullanıcı şablonu           | 1                                       | 📕 Kayde     | t       |                      |                      |               |                     |              |                         | Hasta Ara               |                                |                | Hasta Çağır            |
| 🗄 Şablon No Şablon Adı                  | Vars                                    | ayılan O.S  | .Y.     | Hacta No. Hacta Ar   | h/Sovadi             | Vac A         | Pandeyu Tarihi      | Saat/Sira    | Pandevu Türü            | Stati)                  | Hizmet                         | Kurum Tini     | Telefonla Ara          |
| ▶ 146 kullanıcı şablor                  | nu 1                                    |             | 4       | 265601 İLKE ÖZL      | 00                   | 103 0         | 09/05/2016          | 15:00-15:30  | AMELÍYAT                | Istermis                | Vertebral Biopsi               | Kurum ripi     | Randevu Kabul          |
|                                         |                                         |             |         | 8965 YAS             | Hasta Cažu           |               |                     | 00:00        | Muayene                 | Randevuya Gelmiş        | Muayene                        | Özel Sigor     | Muavene İslemleri      |
|                                         |                                         |             |         | 256819 REC           | Hasta Çağır          |               |                     | 3            | Kontrol                 | Randevu Almış           | Yeşil Alan Muayenesi           | SGK            | Piddycrie Igichieri    |
|                                         |                                         |             |         | 260224 ARI           | Telefonia Ara        |               |                     | 00:00-09:00  | AMELÍYAT                | İstenmiş                | Genel Anestezi Altında Diş     |                | Hasta Sonuçları        |
|                                         |                                         |             |         | 260224 ARI           | Randevu Kabul        |               |                     | 23:00-01:00  | AMELÍYAT                | İstenmiş                | Kist Operasyon                 |                | Hasta Medikal          |
|                                         |                                         |             |         | 260224 AR            | Randevu Açıklamı     | a             |                     | 2            | Öncelikli Hasta         | Randevuya Gelmiş        | Yeşil Alan Muayenesi           | SGK            | Hasta Dis Tedavi       |
|                                         |                                         |             |         | 167 ŞAI              | Muayene İşlemler     | i             |                     | 15:00-15:    | ?                       | Randevuya Gelmiş        | Yandal vizit                   | SGK            | Bilgileri              |
|                                         |                                         |             |         | 265530 DEN           | Hasta Diş Tedavi B   | Bilgileri     |                     | 14:10-14:50  | Tetkik                  | Randevu Almış           | Beyin BT                       | Ücretli        | Mediadent              |
| 🔰 Şablon İptal 🛛 🛃 Şa                   | ablon Parametre Güncelle                | 🚺 Çıkı      | ş       | 265530 DEN           | Hasta Sonuçları      |               |                     | 17:30-17:50  | AMELÍYAT                | İsteği Onaylanmış       | Zar Perforasyonu Onarımı,      | Ücretli        | EXT İmai               |
|                                         |                                         | <u> </u>    |         | G-1539601 HAM        | Hasta Hizmet Stat    | ü Görüntüle   | me                  | 11:20-12:00  | Muayene                 | Randevu Almış           | Muayene                        | SGK            | And Dumania            |
| 🛞 🦹                                     | Çocuk Cerrahisi Polikliniği (Ankara)    |             | Α       | 240206 GÖF           | Hasta Medikal Ray    | oor Hazırlam  | ia.                 | 11:19        | Muayene                 | Randevuya Gelmiş        | Muayene                        | Yabancı U      | Güncelle               |
| 2                                       | Acil Servisi (Ankara)                   |             |         | 6587 İMC             | Onder İstensleri     |               |                     | 00:00-00:15  | AMELIYAT                | İstenmiş                | Küçük Ameliyat                 |                | Randevu Gelmedi        |
| (t) (t) (t) (t) (t) (t) (t) (t) (t) (t) | Göz Hastalıkları Polikliniği-1 (Ankara  | ) 1         | Α       | 271669 DEI           | older işlemleri      |               |                     | 1            | Muayene                 | Randevuya Gelmiş        | Muayene                        | Ozel Sigor     | Deedawy tatal          |
| 2                                       | Bilgisayarlı Tomografi(Ankara)          |             | A       | 141 AYV              | Hasta Keçeteleri     |               |                     | 07:56        | Tetkik                  | Randevu Almış           | Boyun BT                       | SGK            | Randevu Iptai          |
|                                         | Bilgisayarlı Tomografi(Ankara)          |             | A       | 128 NUF              | Hasta Medikal Bilg   | gileri Görünt | üleme               | 14:30-14:40  | Tetkik                  | Randevu Almış           | Boyun BT                       | SGK            | Hasta Reçeteleri       |
|                                         | Beyin Cerrahi (Gunubirlik)              | -           |         | 6894 ISM             | Hasta Boy/Kilo       |               |                     | 19:00-19:50  | AMELIYAT                | İstegi Onaylanmış       | Çölyak/hipogastrik pleksus     |                | Randevu Kabul          |
|                                         | Çocuk Cerrahısı Klinigi                 | -           | 11251   | 290660 DEN           | Eski Sistem Bilgi G  | örüntüleme    |                     | 00:00-01:40  | AMELIYAT                | İstegi Onaylanmış       | Kuçuk eklem çıkığı kapalı red  |                | Etket                  |
|                                         | Bilgisayarli Tomografi(Ankara)          |             | A       | 122 SEV              | Suramatik No Doži    | ictic         |                     | 11:05-11:    | Tetkik                  | Randevuya Gelmiş        | Boyun BI                       | SGK            | Istem Form             |
|                                         | Bilgisayarii Tomografi(Ankara)          |             | A       | 225 551              | Shamauk No Degi      | işur          |                     | 08:40-09:    | Tetkik                  | Randevuya Geimiş        | TOPAKS BI                      | SGK            | Hasta İlaç Raporu      |
|                                         | Goz Hastalikian Polikiinigi-1 (Ankara)  | 1           | 1       | C 1524590 DEN        | Kandevu Kabul Eti    | iketi         |                     | 11:40.12:00  | Sagiik Kurulu<br>Totkik | Randevu Almış           | Augle MD                       | SGK            | Tidzilidilid           |
|                                         | Povin Corrobi (Cünübirlik)              | -           | A       | 6-1334369 DEA        | Randevu Acil Duri    | umu Güncell   | le                  | 00:00.00:00  | AMELEVAT                | Tehonic                 | Kijejik komik kriklari corcabi | JUN            | Bilgileri              |
|                                         | Göz Hastalıkları Bolikliniği, 1 (Ankara |             | •       | 180 TMA              | Muayene Hizmet       | Değiştir      |                     | 00.00-00.00  | Muavene                 | Bandayaya Calmis        | Muswana                        | SCV            |                        |
| 2                                       | MR (Ankara)                             | <i>y</i>    | v       | 266692 BED           | Hasta Takip İşleml   | leri          |                     | 14.00-14.    | Tetkik                  | Randevuva Gelmis        | Boyun MR                       | SGK            |                        |
| Sodium monofluo                         | Acil Polikliniği                        | 1           | A       | 1 ART                | Müşahade Kabul       |               |                     | 1            | Muavene                 | Randevu Almıs           | Acil Poliklinik Muavene        | SGK            |                        |
| 2                                       | MR (Ankara)                             | -           | Y       | 265616 HAT           | Müşahade Bitir       |               |                     | 13:52        | Tetkik                  | Randevuva Gelmis        | Alt Abdomen MR                 | SGK            |                        |
| A Sodium monofluo                       | Acil Polikliniği                        | 5           | A       | 1 ARI                | Müşahade İptal       |               |                     | 5            | Normal Muayene          | Randevu Almış           | Acil Poliklinik Muayene        | SGK            |                        |
| A Sodium monofluo                       | Acil Polikliniği                        | 2           | A       | 1 ARİ                | Müsahade Bitic İn    | tal           |                     | 2            | Muayene                 | Randevu Almış           | Acil Poliklinik Muayene        | SGK            |                        |
| A Sodium monofluo                       | Acil Polikliniği                        | 1           | A       | 1 ARİ                | A sil Malas Caral    |               |                     | 1            | Öncelikli Hasta         | Randevu Almış           | Yesil Alan Muayenesi           | SGK            |                        |
| 2                                       | Acil Polikliniği                        | 1           | Α       | 266692 BEN           | Acii vaka sonland    |               |                     | 1            | Muayene                 | Randevu Almış           | Acil Poliklinik Muayene        | SGK            |                        |
| 2                                       | Dahiliye Kliniği                        |             | A       | 271672 DEN           | Acil Vaka Sonland    | irma Iptal    |                     | 20:00-03:00  | AMELİYAT                | İsteği Onaylanmış       | Böbrek Kisti Rezeksiyonu,      | SGK            |                        |
| <b>()</b>                               | Göðüs Hastalıkları Kliniði              |             | 47.555  | 269669 TLKF          | Hasta İlaç Raporu    | Hazırlama     |                     | 15:00-17:00  | AMFLÍYAT                | İstennis                | Bevin intranarankimal kist hi  |                |                        |
|                                         | 264 Adet                                |             |         | 206                  | Hasta Kontrol Bilg   | ileri         |                     |              |                         |                         |                                |                |                        |
|                                         |                                         |             |         |                      |                      |               |                     |              |                         |                         |                                | >              |                        |
| ABUL EDİLMEMİŞ: 48 ADE                  | T ANAMNEZI OLMAYAN: 43 ADET             | TAN         | 151 0   | MAYAN: 36 ADET       | ÇOK ACİL BE          | KLEYEN: 13 /  | ADET                | ACIL BEKLEYE | N: 10 ADET              |                         |                                |                |                        |
| 🐴 Excel Export 🛛 🚕 Basti                | r Performans Puan / Özel Fark Gör.      | Ameliyat Ö  | zel Far | c Girme              |                      |               |                     |              |                         |                         |                                | 🔔 Rapor        | Tanımı 🚺 <u>Ç</u> ıkış |

İmajı ile kullanıcı ekran yerleşimini kendi isteği gibi şablon oluşturarak kaydedebilir.Birden fazla şablon oluşturulabilir.Şablona Varsayılan özelliği verilerek ekran ilk ilgili sekme açıldığında şablondaki kriterler ile listelenir.

Hasta üzerinde sağ klik yapılarak seçilen link ile hasta için işlem yapılır.Ekranın sol yanında bulunan butonlarda da aynı linkler mevcuttur. 'Randevular' tabında listelenen hastanın üzerinde sağ klik yapılarak randevu kabul seçilir, hasta muayene işlemleri ekranına geçiş sağlanır. Hasta muayene işlemleri ekranı hastanın muayene sürecindeki işlemlerin düzenlendiği ekrandır.

| Hasta Muayene İşlemleri                         |                       |                               |                                                                |                      |                                          | <i>w</i>                                      | _ 🗆 X         |
|-------------------------------------------------|-----------------------|-------------------------------|----------------------------------------------------------------|----------------------|------------------------------------------|-----------------------------------------------|---------------|
| Tanı<br>Hasta No: 🚺<br>2310201 🌶 Yaş: 01/01/195 | - (K)<br>i5 - 59 yıl  | Dosya No: 2310201             | TC Kimlik No: 444432945                                        | Anamnez<br>Düzenleme |                                          | B. Protokol No: 90538<br>M. Protokol No: 1156 | GSS Takip No: |
| Muavana Rikilari                                | Bölüm: Endokrinok     | oji Bir                       | m: Poliklinik Odası -2                                         | Doktor: Miyase B     | AYRAKTAR (Prof.Dr.)                      | 2                                             | •             |
|                                                 | Anamnezler M          | edikal Bilgiler Anamnez       | Anamnez Toplu Metin                                            |                      |                                          |                                               |               |
| 25/06/2014 08:42                                | Danışılan Doktor      | Prof. Dr. Miyase BAYRAKT      | AR                                                             |                      |                                          | -                                             | <b>^</b>      |
| 25/06/2014 09:08                                |                       | AKTIF ŞİKAYETİ YOK, TİP :     | 2 DM KONTROL                                                   | *                    |                                          | *                                             |               |
| Geçen Süre: 26 dk.                              | Şikayet               |                               |                                                                | 38                   |                                          |                                               |               |
| Medikal & Alerii Notlari                        | 4                     |                               |                                                                | *                    |                                          | *                                             |               |
| SEFTALI                                         |                       | 58Y, K, EVLİ, 3 ÇOCUK, EV     | HANJMI, LİSE MEZUNU, DY:MALATY                                 | A, 🔺                 |                                          |                                               |               |
|                                                 | Hikaye                | YY:ANKARA DR.EMRAH ŞE         | YHOGLU                                                         |                      |                                          | -                                             |               |
|                                                 |                       |                               | Randevu Kabul İşlemleri                                        | ×                    |                                          |                                               |               |
| Muavene İslemleri                               | Özgeçmiş              |                               | Kabul İsləmini Onavi                                           | avinizi              | Diğer Bölüm Bilgileri)                   |                                               |               |
|                                                 |                       | GLIEOR 850 MG 3X1             | Hasta:                                                         | ayınız.              |                                          |                                               |               |
| Hasta Özet Bilgileri                            | İlaçlar               | NOVOMÍX 30 5:32 Ö:1           | Birim: Dermatoloji Pol Prof.Dr. Av                             | se Tülin Gülec- A    |                                          | <u> </u>                                      |               |
| huayene Bilgileri                               | Sowgermis             | ANNE:EX, TÍP 2 DM, SI         | Tarih: 25/06/2014 15:01                                        |                      | (Dičer Bölüm Bilgileri)                  | <u> </u>                                      |               |
| 🛃 Hasta Sonuçları                               | Soygesing             | BABA:85 Y SAG, KAH,           | Doktor: Prof.Dr. Ayşe Tülin GÜLEÇ                              |                      | (Diger boldh bliglien)                   | 7                                             |               |
| Eski Sistem Bilgi Goruntule                     | Allerji               | ŞEFTALİ                       | 🔲 Doktor/Ekip Değişikliği                                      | Özel Fark Var 📃      |                                          | *                                             |               |
| Mediadent                                       |                       | CENEL DUDUMUTVT P             |                                                                | <b>v</b>             |                                          |                                               |               |
| / Hasta Diyabet Takip                           | Fizik Muayene         | OTURARAK SAĞ KOL K            | Ayşe Tülin GÜLEÇ (Prof.Dr.)                                    | <b>*</b>             | БСМ                                      | Ţ                                             |               |
| W Hasta Obezite Takip                           |                       |                               |                                                                | -                    |                                          | -                                             |               |
|                                                 | Tetkik Tedavi         | _                             |                                                                |                      |                                          |                                               |               |
| Hizmet Giris                                    |                       |                               | V Tar                                                          | nam 🛛 🗙 Iptal        |                                          | -                                             |               |
| Hizmet Listeri                                  | * Tetkik tedavi alanı | üzerinde sağ click " Tedavi B | ilgileri Ekle " ile başvuruya ait tetkik, l                    | aboratuvar ve reçete | bilgileri otomatik olarak eklenmektedir. |                                               |               |
|                                                 | KHarta Dlaru          | 25.06.14 DR.EMRAH SEYH        | OĞLU<br>VA DANISTI DI                                          |                      |                                          | *                                             |               |
| S Konsultasyon Karsla                           |                       | DEMOKINA THE HELVACI          | in chargecor.                                                  |                      |                                          | <b>*</b>                                      |               |
| A Recete Giris                                  |                       | 🗐 🛛 Tanı Tipi 🛛 Tanı K        | odu 🛛 Tani Adi                                                 |                      | Değer                                    |                                               |               |
| 🦾 Göz Recete Düzenleme                          |                       | 🛛 💥 Kesin Tanı 🛛 E10.8        | İnsülin bağımlı diyabetes mellit<br>komplikasyonlarla birlikte | üs, tanımlarmamış    | Boy 155                                  |                                               |               |
| Sy Yatış İstek/Rezervasyon                      | HASTA TANILARI        |                               | Instruction of the second second                               |                      | HASTA BOY KILO                           | -                                             | •             |
| Ameliyat İstek                                  | Veni Anamnez          | Anamnez İptal Anamı<br>Notla  | nez Anamnez Hasta Sonuçları<br>arı Dosyaları                   | 🛐 Seçili Anamnez     | Seçili Anamnez<br>Kopyala                |                                               | Kaydet        |
| 🔏 Muayene İptal 🛛 Anamnez Görüntül              | leme Anamnez Ba       | Yönlendirme Fişi              | Randevu Kabul Etiketi                                          | riaj Karar Dü        | zenleme Örnek Alma                       |                                               | <b>G</b> kış  |

Anamnez Toplu Metin sekmesinde kullanıcı

Anamnezlerim;Hasta adına kullanıcı tarafından yazılan anamnezleri,

Bölüm Anamnezleri; Hasta adına kullanıcının ilişkili olduğu aynı bölüm farklı birim anamnezleri,

Diğer Anamnezler;Hastaya farklı bölümlerden yazılan anamnezleri,

Bütün Anamnezlerim; Hasta adına kullanıcı birim ilişkisine bakmaksızın bölüm tarafından yazılan anamnezleri, listeler.

Sıralama şekli anamnez seçeneği kullanıcıya özel kaydedilebilir.

| Tanı<br>asta No: 💽<br>2310201 🔎 Yaş: 01/01/1955 | - (K)<br>i - 59 yıl     | Dosya No: 2                    | 310201 TC               | Kimlik No:                             | Anamnez<br>Düzenleme     |                         |                  | B. Protokol No: 90538           M. Protokol No: 1156 | GSS Takip No |
|-------------------------------------------------|-------------------------|--------------------------------|-------------------------|----------------------------------------|--------------------------|-------------------------|------------------|------------------------------------------------------|--------------|
| Muavene Bilgileri                               | Bölüm: Endokrinok       | loji                           | Birim: Poli             | klinik Odası -2                        | 🝸 Doktor: Miyas          | e BAYRAKTAR (Prof.D     | r.)              |                                                      |              |
| 25/06/2014 08:42                                | Anamnezler M            | ledikal Bilgiler 🖉 🕫           | namnez Anamr            | nez Toplu Metin                        |                          |                         |                  |                                                      |              |
| 25/06/2014 00:42                                | Danışılan Doktor        | Prof. Dr. Miyas                | e BAYRAKTAR             |                                        |                          |                         |                  | •                                                    |              |
| 25/06/2014 09:06                                |                         | AKTIF ŞİKAYET                  | I YOK, TIP 2 DM KO      | NTROL                                  | ~                        |                         |                  | *                                                    |              |
| Geçen Sure: 26 dk.                              | Şikayet                 |                                |                         |                                        | 325                      |                         |                  |                                                      |              |
| Medikal & Alerij Notlari                        | 8                       |                                |                         |                                        | <b>*</b>                 |                         |                  | *                                                    |              |
| SEFTALI                                         |                         | 58Y, K, EVLİ, 3                | ÇOCUK, EV HANIM         | I, LİSE MEZUNU, DY:MA                  | LATYA,                   |                         |                  |                                                      |              |
|                                                 | Hikaye                  | YY:ANKARA DR                   | .EMRAH ŞEYHOĞLU         | J                                      |                          |                         |                  |                                                      |              |
|                                                 |                         |                                |                         |                                        |                          |                         | T.               | <u>•</u>                                             |              |
|                                                 | Özgeçmiş                | TIP 2 DM, HT, H                | L.                      |                                        | Öz Ge                    | eçmiş (Diğer Bölüm Bilg | ileri)           | <u>*</u>                                             |              |
| Muayene Işlemleri                               |                         |                                |                         | Anamnez Tipi Seçini                    | z!                       |                         |                  | Y                                                    |              |
| Hasta Özet Bilgileri                            | İlaçlar                 | GLIFOR 850 MG<br>NOVOMIX 30 5: | : 3X1<br>.32 Ö:16 A:26Ü | Muayane Takibi                         | Genel Anamnezi           |                         |                  | *                                                    |              |
| 🔏 Muayene Bilgileri                             |                         | ANNE:EX. TÍP 2                 | DM. SUICID              | Pediatrik Allerji     Deneme MD        | /e Asthma                |                         |                  |                                                      |              |
| 🔮 Hasta Sonuçları                               | Soygeçmiş               | BABA:85 Y SAĞ                  | , KAH, CABG             | Ekranların En Du                       | ıru Anamnezi<br>me       |                         | ileri)           | *                                                    |              |
| Eski Sistem Bilgi Görüntüle                     | Allerti                 | SEFTALİ                        |                         | Multidisipliner 18                     | Yaş ve Üstü Hasta Ana    | amnez Formu(Göğ.Ce      |                  |                                                      |              |
| Mediadent                                       | Allerji                 |                                |                         | MİDAS Anketi                           | 1 (MD)                   |                         |                  | <u></u>                                              |              |
| 🗡 Hasta Diyabet Takip                           | Fizik Muayene           | GENEL DURUMU                   | I İYİ, BİLİNCİ AÇIK     | , к                                    |                          |                         |                  |                                                      |              |
| 🎱 Hasta Obezite Takip                           |                         | UTURANAN JAN                   | 1 KOL KD:170790         |                                        |                          |                         |                  |                                                      |              |
| 🔞 Ianı Giriş                                    |                         |                                |                         | Kopyalanacak Anam                      | nez:                     |                         |                  | <u>^</u>                                             |              |
| Hizmet Giriş                                    | Tetkik Tedavi           |                                |                         |                                        |                          |                         |                  |                                                      |              |
| 🔣 Hizmet Giriş İstem Form                       | * Tablik kedaul alam    | Versiede esă dia               | . " Todavi Piloilari Ci |                                        |                          | Tamam                   | ust allenmalitad | <u>.</u>                                             |              |
| Hizmet Listesi                                  | * Tetrik teuavi alarını | 25.06.14 DR.EL                 | VRAH SEVHOĞLU           |                                        |                          | V ramam                 | гак екентексев   | IF.                                                  |              |
| 🚨 Konsultasyon İstek                            | Hasta Plani             | UZM.DR.NAFIY                   | E HELVACI'YA DANI       | ŞILDI.                                 |                          |                         |                  |                                                      |              |
| & Konsultasyon Karşıla                          |                         | front law and                  |                         |                                        |                          |                         | 12               | <u>×</u>                                             |              |
| C Reçete Giriş                                  |                         | I Tanı Tip                     | i Tani Kodu 1           | l'anı Adı<br>soʻilis bağımlı diyabatas | melliking kanunlanmanug  |                         | De De            | eğer                                                 |              |
| 🐫 Göz Reçete Düzenleme                          |                         | 🕺 Kesin Ta                     | וחג E10.8 k             | omplikasyonlarla birlikte              | melicus, cariiniarinaniy |                         | Kilo 80          | 5                                                    |              |
| S Yatış İstek/Rezervasyon                       | HASTA TANILARI          |                                |                         |                                        |                          | HASTA BOY KILO          | V.K.İ 33         | ,3                                                   |              |
| 🕹 Ameliyat İstek                                | Yeni Anamnez            | 🔀 Anamnez İp                   | tal Anamnez             | Anamnez Hasta Son                      | uçları 🛛 😒 Seçili Anamr  | nez Seçili Anamne       | z                |                                                      | 🔛 Kaydet     |
| M Ameliyathane Alandar                          |                         |                                | Notian                  | Dusyalari                              |                          | Kupyun                  |                  |                                                      |              |

Randevu Kabul yapılan hastaya birim ile ilişkili anamnez formlarından istenilen anamnez seçilerek açılan anamnez formatında ilgili alanlar doldurulur ve kaydedilir.Pembe ile gösterilen alanlar doldurulması zorunlu alanlardır.Hastanın daha önce yazılan bir anamnezi varsa Kopyalanacak Anamnez alanından seçilerek yeni anamnez oluşturulabilir.

| 🎱 Hasta Muayene İşlemleri                                                                                                    |                                                                       |                                                                                                    |                      |                                                    |             |                                          |                                             |
|----------------------------------------------------------------------------------------------------|-----------------------------------------------------------------------|----------------------------------------------------------------------------------------------------|----------------------|----------------------------------------------------|-------------|------------------------------------------|---------------------------------------------|
| Tanı<br>Hasta No:<br>1054410 P Yaş: 02/03/20                                                                                                    | <mark>- (K)</mark><br>009 - 5 yıl 3 ay                                | Dosya No: İkoiujh77 TC Kimlik No:                                                                                                    | Anamnez<br>Düzenleme |                                                    |             | B. Protokol No: 418<br>M. Protokol No: 5 | GSS Takip No:                               |
| Muayene Bilgileri         Image: Constraint of the second second sec | Tanı:<br>Yön:<br>Sağ                                                  | Tani Kod/Ad Filtreleme:       Ön Tani       Sik Kullanlan Doktor Tanilan       Seç Tani Kodu       Seç Tani Kodu       Yani Adi       V       Pedculus humanus capitis?e bağlı Pediküloz       V       A00.9       Kolera, tanmlanmanış | Adet                 | 25/06/2014 🛐 İlk Tanı<br>Adi 112 Tanısı 🥅<br>udur! | Tarihi: /// | E Int                                    | Yeni<br>Tani Ekle<br>Tani Sil<br>Tani Aktar |
| Huayene İşlemleri 🛞<br>Hasta Özet Bilgileri<br>Muayene Bilgileri<br>Hasta Sonuçları                                                                                                    | Tanı Bilgiler<br>Tanı Listesi:<br>Tanı Kodu Filtre<br>Bir sütuna göre | i ICD<br>leme:                                                                                                    | 30                   | tün Tanılar 🔽 Üst Koda                             | Göre Gruplu | İşlem                                    | Tanı Açıklama                               |
| Eski Sistem Bilgi Görüntüle<br>Mediadent                                                                                                    | Tani Kodu<br>A00-899<br>A00-A09                                       | Tani Adi<br>Kas iskele<br>Enfeks                                                                                                    | Tamam                | Tanı Özelliği                                      | Kronik      | •                                        | •                                           |
| <ul> <li>Hizmet Giriş</li> <li>Hizmet Giriş İstem Form</li> <li>Hizmet Listesi</li> </ul>                                                                                                    | A00<br>A00.0<br>A00.1                                                 | Kolera (2)<br>Kolera, Vibrio cholorea 01, biovar kolera?ya bağlı (3)<br>Kolera, Vibrio cholerae 01, biovar eltor?a bağlı (3)<br>Kolera, tanımlanmanış (3)                                                                               |                      | Doku Tip. Rapor                                    |             | Muayene No                               | İşlem Tanı Açıklama                         |
| <ul> <li>Konsultasyon İstek</li> <li>Konsultasyon Karpla</li> <li>Reçete Giriş</li> </ul>                                                                                                    | A01<br>A01.0<br>A01.1                                                 | Tifo ve paratifo (2)<br>Tifo (3)<br>Paratifo A (3)                                                                                                    |                      | Onkoloji Tanısı                                    |             |                                          |                                             |
| <ul> <li>Göz Reçete Düzenleme</li> <li>Yatış İstek/Rezervasyon</li> <li>Ameliyat İstek</li> </ul>                                                                                                    | A01.2<br>A01.3<br>A01.4<br>A02                                        | Paratifo B (3)<br>Paratifo C (3)<br>Paratifo, tanimlanmamış (3)<br>Salmonella enfeksiyonları, diğer (2)                                                                                                    |                      |                                                    |             |                                          |                                             |
| <ul> <li>Ameliyathane Ajandasi</li> <li>Seyir ve Takip</li> <li>Diyaliz İstek</li> </ul>                                                                                                    | A02.0<br>A02.1<br>A02.2<br>A02.8                                      | Salmonella enteriti (3)<br>Salmonella septisemisi (3)<br>Salmonella enfeksiyonları, lokalize (3)<br>Salmonella enfeksiyonları, diğer tanımlanmış (3)                                                                                    |                      |                                                    |             |                                          |                                             |
| <ul> <li>Hasta Tedavi İstek</li> <li>EXT İmaj</li> <li>Hasta Order İşlemleri</li> </ul>                                                                                                    | A02.9<br>A03                                                          | Salmonella enfeksiyonu, tanımlanmamış (3)<br>Şigelloz (2)<br>14.937 Kayıt                                                                                                    |                      |                                                    |             |                                          |                                             |
| Muayene İptal Anamnez Görün                                                                                                    | nti 🛛 🔯 İptal                                                         |                                                                                                    |                      |                                                    |             |                                          | 🔏 Muayene Bitir                             |

Anamnez bilgileri kaydedilen hastaya Tanı Giriş linkinden Tanı Seç butonu ile açılan Tanı Bilgileri ekranından seçim yapılabilir .

Tanı alanındaki kulakçık ile açılan popuptan Sık Kullanılan Doktor Tanıları-Sık Kullanılan Bölüm Tanılarından istenilen bir veya birden fazla tanı hastaya eklenebilir.

Tanı Aktar fonksiyonu ile hastanın geçmiş tanılarından aktarılabilir.

Toplu Tanı Ekle fonksiyonu ile de hastaya birden fazla tanı aynı anda eklenebilir.

| ) Hizmet İster     | m Formu - 22  | DEN           | IEME (      | DENEME         |                                                  |                        |          |                  |                             |                                   |                |             |            |               | • X       |
|--------------------|---------------|---------------|-------------|----------------|--------------------------------------------------|------------------------|----------|------------------|-----------------------------|-----------------------------------|----------------|-------------|------------|---------------|-----------|
| İstek Notu: 💌      |               |               |             |                |                                                  |                        |          |                  |                             |                                   |                |             |            | •             | Aktar     |
|                    | <br>          | C. 10         | - C.C       | C 15 CDA /     | Colore Citau Categori Co                         |                        | 0.44     |                  | 0 AL C 1 V                  | d. Auber                          | _              |             |            | Va            | rsayılan  |
| intella Tentinia   |               | ा ।<br>जिल्ला | i Gun       | C IB GUN K     |                                                  | ay (Coaky<br>a ÖNCTİat | U O A    | у С.<br>1. т. г. | лэну Ютт<br><b>Населени</b> |                                   |                |             |            |               | Kaldır    |
| Istek Tarini:      | 20/05/2014    | 10            | ner         | i tarinii ist  | ekierde, test/tetkik seçmede                     | n once ist             | ектаг    | ini d            | iigisini duze               | eniemeyi unutmayiniz:             | Acil/Kri       | tik         |            |               |           |
| Kardivoloii T      | etkik İs      | 14            | İster       | m Formu Se     | eçilen Hizmetler                                 |                        |          |                  |                             |                                   |                |             |            | Stem Formu    | u Tanımla |
| Kardivoloji V      | /e Kaln       | H             | lizmet      | Adı Filtre:    |                                                  |                        |          |                  | 🏷 💆 Hizn                    | net Ara                           |                |             | Alerji     | Test İsteği   | Renkler   |
|                    | и             |               |             |                | Hizmet Bilgileri                                 |                        |          |                  |                             | Son So                            | onuç Bilgileri |             |            |               | *         |
| K.B.B. Tetkik      | deri 1ste     |               |             | Hizmet Kodu    | u Hizmet Adı                                     | SUT Kodu               | Ek10C    |                  | Durum                       | Lab Örnek/Tetkik Sonuç Tarihi     | Sonuç Nümerik  | Sonuç Metin | Sonuç Notu | Hizmet Tarihi | İsteyen   |
| K.B.B Tetkikl      | leri İste     |               | - 1         | •              | ВІ́УОКІ́МУА                                      |                        |          |                  |                             |                                   |                |             |            |               |           |
| Kvc Preop Ri       | utinleri      |               | - 4         | 380001         | Glukoz (Açlık)                                   | 901.500                |          |                  |                             |                                   |                |             |            | 29/04/2014    | =         |
| KVCi Pol.İşler     | m Form        | <             | - 4         | 382283         | Büyüme Hormonu Klodinli Uyarı Testi              |                        |          |                  |                             |                                   |                |             |            |               |           |
| Laboratuvar        | r-1           |               |             | 380002         | Glukoz (Tokluk)                                  | 903.120                |          |                  |                             |                                   |                |             |            | 25/12/2013    | Monad F   |
| Maltone K D        | İctom         |               | - 49        | 382000         | Glukoz Tolerans Testi (OGTT)(50 Gram             | 901.500                |          |                  |                             |                                   |                |             |            |               |           |
| mattepe K.D.       | . 1500111     |               | - 67<br>- A | 200076         | Glukoz Tolerans Testi (OGTT)(75 Gram             | 001.520                |          |                  |                             |                                   |                |             |            | 17/04/2014    |           |
| Nefroloji 1şle     | em For        |               |             | 380004         | Hemoglobin A1c                                   | 901.460                |          |                  |                             |                                   |                |             |            | 17/04/2014    |           |
| Nefroloji-Per      | riton Di      |               | -           | 380007         | BUN                                              | 901.940                |          |                  |                             |                                   |                |             |            |               |           |
| NefrolojiPol.j     | İşlem F       |               |             | 380008         | Kreatinin                                        | 902.210                |          | A                |                             |                                   |                |             |            | 03/02/2014    |           |
| Nöroloji           |               |               |             | 380009         | 🕆 Tümünü Genişlet                                |                        |          |                  |                             |                                   |                |             |            | 27/11/2013    | Monad F   |
| Nöroloji İşler     | m Form        |               |             | 320549         | 🗢 Tümünü Daralt                                  |                        |          |                  | 😻 P.D.A                     | 13/12/2011 14:43:00               | 100 mmol/L     |             |            | 01/04/2013    | Prts.Dr.  |
| Nöroloji İsler     | m Form        |               |             | 380011         |                                                  |                        |          |                  | Normal                      | 13/12/2011 14:43:00               | 5 mmol/L       |             |            | 10/12/2012    | Uzm.Dr.   |
|                    | 1 ÷ .         |               |             | 380012         | Son Tetkik Sonucunu Görünt                       | üle                    |          |                  | Normal                      | 01/04/2013 11:17:00               | 100 mmol/L     |             |            | 07/02/2014    |           |
| Unkoloji Gen       | iel Iste      |               |             | 380013         | Kullanıcı İstem Formu Olarak                     | Düzenle                | 2        |                  |                             | 13/12/2011 14:43:00               | 5 mg/dL        |             |            | 06/01/2014    | Monad F   |
| Onkoloji Tet       | kik, Ted      |               |             | 380014         | Ilişkili Formlar                                 |                        |          |                  |                             |                                   |                |             |            |               |           |
| Ortopedi Pol       | l Ameli       | Ľ             |             | 380054         | Magnezyum                                        | 902.420                |          |                  |                             |                                   |                |             |            |               |           |
| Ortopedi ve        | Travma        |               | GI          | 380016         | Total Kolesterol                                 | 902 110                |          |                  | 1                           |                                   |                |             |            |               |           |
| Pediatri İste      | em Formu      |               |             | 380017         | HDL - Kolesterol                                 | 901.580                |          |                  |                             |                                   |                |             |            | 10/02/2014    | Doc.Dr.   |
| Pediatrik All      | erji İste     |               |             | 380018         | LDL - Kolesterol                                 | 902.290                |          |                  |                             |                                   |                |             |            |               |           |
| Pediatrik For      | a İstek       |               |             | 380019         | VLDL - Kolesterol                                |                        |          |                  |                             |                                   |                |             |            |               |           |
|                    | 913CCK        | <             |             | 380020         | Trigliserid                                      | 903.990                |          |                  |                             |                                   |                |             |            | 25/12/2013    | Monad F   |
| rediatrik End      | dokrin I      |               |             | 380065         | Lipoprotein (a)                                  | 902.340                |          |                  |                             |                                   |                |             |            |               |           |
| Pediatrik Ga       | stroent       |               |             | 380021         | Total Protein                                    | 903.240                |          |                  |                             |                                   |                |             |            | 25/12/2013    | Monad F   |
| Pediatrik He       | ematoloj      |               |             | 380022         | Albümin.                                         | 900.210                |          | 0                |                             |                                   |                |             |            |               |           |
| Pediatrik Ka       | rdiyoloji     |               |             | 1380025        | Total Bilirubin                                  | 900.690                |          |                  | 1                           |                                   |                |             |            | 25/12/2013    | Monad F   |
|                    | r 1 - 4       |               |             | Maril and the  | a della constante della Malda constante della Ma | Den Tellik C           |          |                  | و السواد العاد              | alde and a second second second   | -1-            |             |            |               | Chan      |
| iullanıcı İstem Fo | orm Düzenleme |               |             | reşii renkli t | etkik satiriarinda sag kiik menusunden "S        | Son Tetkik Son         | iucunu G | orunt            | tule adimiyia te            | etkik sonucunu goruntuleyebilirsi | niz.           |             |            |               | Cikiş     |

Hizmet Giriş İstem Formu linkinden kullanıçının ilişkili olduğu ya da genel özelliği olan istem formları listelenir. Seçilmek istenen hizmet seçim combosuna check atılıp 'Aktar' butonu ile hasta hesabına eklenir. İstek notu zorunlu olan hizmetlerde "İstek notu " alanına gerekli açıklama yazılarak seçilecek olan hizmetler için bu notun aktarılır.

İstem Formundaki '+' işareti testin birleşik test ya da panel olduğunu gösterir. Tek başına eklenemez. Sadece içeriği görüntülenir.

İstenilen İstem Formu 'Varsayılan Ata' butonu ile seçili duruma gelir.Böylece kullanıcı ekranı görüntülemek istediğinde atadığı istem formu otomatik seçili gelir.Kaldırılmak istenirse 'Varsayılan Kaldır' butonu kullanılır.Hizmet seçilip 'İlişkili Formlar' butonu ile o hizmetin hangi istem formu ile ilişkili olduğu görüntülenir.

| Hizmet İstem Formu - 22        | DENEM    | E DENEME             |                                           |                 |          |       |                  |                                 |                  |             |            |                 |                     | - |
|--------------------------------|----------|----------------------|-------------------------------------------|-----------------|----------|-------|------------------|---------------------------------|------------------|-------------|------------|-----------------|---------------------|---|
| İstek Notu: 💌                  |          |                      |                                           |                 |          |       |                  |                                 |                  |             |            | *               | Aktar               |   |
| Kontrol                        | 🔿 10 Gür | n 🔿 15 Gün (         | C 21 Gün C 1 Ay C 45 Gün C 2              | Ау С З Ау       | C 6 A    | y C   | 9 Ay IC 1 Y      | l Aylar:                        | T                |             |            | Va              | arsayilan<br>Kaldır |   |
| İstek Tarihi: 26/05/2014       | 15 İle   | eri tarihli ist      | teklerde, test/tetkik seçmede             | en ÖNCE İst     | tek Tar  | ihi b | ilgisini düze    | nlemeyi unutmayınız!            | Acil/Kri         | tik 🗌       |            |                 |                     |   |
|                                | • / İst  | tem Formu Se         | eçilen Hizmetler                          |                 |          |       |                  |                                 |                  |             |            | 🔲 İstem Form    | u Tanımla           | а |
| Kardiyoloji Tetkik Is          | Hizm     | et Adı Filtre:       |                                           |                 |          |       | 🏷 Ӣ Hizn         | net Ara                         |                  |             | Ale        | rji Test İsteği | Renkler             |   |
| Kardiyoloji Ve Kalp            |          | I                    | Hizmet Rilaileri                          |                 |          |       |                  | Son                             | Sopuc Bilgileri  |             |            |                 |                     |   |
| K.B.B. Tetkikleri İste         |          | Hizmet Kod           | lu Hizmet Adı                             | SUT Kodu        | Ek10C    |       | Durum            | Lab Örnek/Tetkik Sonuc Tarih    | ni Sonuc Nümerik | Sonuc Metin | Sonuc Notu | Hizmet Tarihi   | İsteyen             |   |
| K.B.B Tetkikleri İste          |          | -                    | віуокімуа                                 |                 |          |       |                  |                                 |                  |             |            |                 |                     |   |
| Kvc Preop Rutinleri            |          | ⊕ 380001             | Glukoz (Açlık)                            | 901.500         |          |       |                  |                                 |                  |             |            | 29/04/2014      |                     | - |
| KVCi Pol.İşlem Form            | <        | 🕀 382283             | Büyüme Hormonu Klodinli Uyarı Testi       |                 |          |       |                  |                                 |                  |             |            |                 |                     | - |
| Laboratuvar-1                  |          | 380002               | Glukoz (Tokluk)                           | 903.120         |          |       |                  |                                 |                  |             |            | 25/12/2013      | Monad F             |   |
| Maltana K.D. İstam             |          | 分 382000             | Glukoz Tolerans Testi (OGTT)(50 Gran      | n 901.500       |          |       |                  |                                 |                  |             |            |                 |                     |   |
| natepe k.b. Istem              |          | 단 380003<br>라 380876 | Glukoz Tolerans Testi (OGTT)(75 Gran      | n 901.520       |          |       |                  |                                 |                  |             |            | 17/04/2014      |                     |   |
| Netroloji İşlem For            |          | 380004               | Hemoalobin A1c                            | 901.460         |          |       |                  |                                 |                  |             |            | 17/04/2014      |                     |   |
| Nefroloji-Periton Di           |          | 380007               | BUN                                       | 901.940         |          |       |                  |                                 |                  |             |            |                 |                     |   |
| NefrolojiPol.İşlem F           |          | 380008               | Kreatinin                                 | 902.210         |          | 6     |                  |                                 |                  |             |            | 03/02/2014      |                     |   |
| Nöroloji                       |          | 380009               | 🕆 Tümünü Genişlet                         |                 |          |       |                  |                                 |                  |             |            | 27/11/2013      | Monad F             |   |
| Nöroloji İşlem Form            |          | 320549               | 😑 Tümünü Daralt                           |                 |          |       |                  | 13/12/2011 14:43:00             | 100 mmol/L       |             |            | 01/04/2013      | Prts.Dr.            |   |
| Nöroloji İşlem Form            |          | 380011               | Son Tatkik Sonusunu Görüm                 | tülə            |          |       | Normal           | 13/12/2011 14:43:00             | 5 mmol/L         |             |            | 10/12/2012      | Uzm.Dr.             |   |
| Onkoloji Genel İste            |          | 380012               | Kullaner İstera Farmer Oları              | Dörenle         |          |       | Normal           | 01/04/2013 11:17:00             | 100 mmol/L       |             |            | 07/02/2014      |                     |   |
| Onkoloji Tetkih Ted            |          | 380013               | tic Litt Free Le                          | CDuzenie        |          |       | SP.D.A           | 13/12/2011 14:43:00             | 5 mg/dL          |             |            | 06/01/2014      | Monad F             |   |
|                                |          | 380054               | Ilişkili Formlar<br>Magnezvum             | 902 420         |          |       |                  |                                 |                  |             |            |                 |                     |   |
| Ortopedi Pol Ameli             | Gi       | tr                   | Hughezyum                                 | 502.120         |          |       | 1                |                                 |                  |             |            |                 |                     |   |
| Ortopedi ve Travma             |          | 380016               | Total Kolesterol                          | 902.110         |          |       |                  |                                 |                  |             |            |                 |                     |   |
| Pediatri İstem Formu           |          | 380017               | HDL - Kolesterol                          | 901.580         |          |       |                  |                                 |                  |             |            | 10/02/2014      | Doç.Dr.             |   |
| Pediatrik Allerji İste         |          | 380018               | LDL - Kolesterol                          | 902.290         |          |       |                  |                                 |                  |             |            |                 |                     |   |
| Pediatrik Eeg İstek            |          | 380019               | VLDL - Kolesterol                         |                 |          |       |                  |                                 |                  |             |            |                 |                     |   |
| Pediatrik Endokrin İ           |          | 380020               | Trigliserid                               | 903.990         |          |       |                  |                                 |                  |             |            | 25/12/2013      | Monad F             |   |
| Pediatrik Gastroent            |          | 380055               | Total Protein                             | 902.340         |          |       |                  |                                 |                  |             |            | 25/12/2012      | Monad I             |   |
| Pediatrik Homatoloj            |          | 380021               | Albümin.                                  | 900,210         |          | A     |                  |                                 |                  |             |            | 23/12/2013      | MUNAU               |   |
| Petratrik nematoloj            |          | 380025               | Total Bilirubin                           | 900.690         |          | Ă     |                  |                                 |                  |             |            | 25/12/2013      | Monad F             | Ŧ |
| Pediatrik Kardiyoloji          |          |                      |                                           |                 |          |       |                  |                                 |                  |             |            |                 | •                   |   |
| Kullanıcı İstem Form Düzenleme | •        | Yeşil renkli t       | tetkik satırlarında sağ klik menüsünden " | 'Son Tetkik Soi | nucunu G | örünt | üle" adımıyla te | tkik sonucunu görüntüleyebilir: | siniz.           |             |            |                 | 🚺 <u>C</u> ikiş     |   |

Hizmet Giriş İstem Formu linkinden kullanıcı sistemde kayıtlı olan istem formlarından hizmet seçip hastaya hizmet ekleyebilir ve kendi istem formunu Ekranda tanımlı olan (Kullanıcı veya bölüm ile ilişkili yada genel tanımlı) istem formları sol tarafta listelenmektedir.Kullanıcı seçmiş olduğu istem formu üzerinde sağ klik **KULLANICI İSTEM FORMU OLARAK DÜZENLE** fonksiyonu ile seçili form içindeki hizmetlerin tamamını kopyalayarak istediği kullanıcıya özel istem formunu oluşturabilmektedir. Bu form içinde istenilen gruplama yapılıp, silinmek istenen satırlar ekrandan kaldırılır.

## 🥝 Personel İstem Formu Düzenleme

| zmet:                                   |     | Form Bilgil | ri:<br>DENEME                               |                  |
|-----------------------------------------|-----|-------------|---------------------------------------------|------------------|
| 🛛 Hizmet 🔽 Lab 🔽 Tetkik 🔽 Patol         | oji | - Contradic |                                             |                  |
|                                         |     | Açıklama:   | DENEME                                      | -                |
| Representation                          |     |             |                                             | 1                |
| Panoromik Film                          | -   | - ··        |                                             |                  |
| BIS Monitorizasyonu                     | -   | Sira No:    | 3 😴 Aktif 🗹                                 | Yeni 📙 Kaydet    |
| Derin trakeal aspirasyon                | -   |             |                                             |                  |
| Endotrakeal Bakım                       | -   | 🗄 Hizmet K  | odu Hizmet Adı                              | Aktif Açık B. S. |
| Epidural / Spinal diferansiyel blok     | _   |             | BİYOKİMYA                                   |                  |
| Epidural Blok (kontinu)                 | -   | 380001      | Glukoz (Açlık)                              |                  |
| Gastrik intramukozal pH_topometri       | -   | 382283      | Büyüme Hormonu Klodinli Uyarı Testi         |                  |
| Günlük yatan hasta ağ                   |     | 380002      | Glukoz (Tokluk)                             |                  |
| IV. Lidokain testi                      |     | 382000      | Glukoz Tolerans Testi (OGTT)(50 Basluk Ekle |                  |
| İntravenöz rejyonel blok (RİVA)         |     | 380003      | Glukoz Tolerans Testi (OGTT)(7: Bashk Sil   |                  |
| Kardiak kateterizasyonda genel anestezi |     | 380876      | Glukoz Tolerans Testi (OGTT)(10             |                  |
| Kontinu perineural opiat analjezisi     |     | 380004      | Hemoglobin A1c Başlıktan Çıkar              |                  |
| Sedo aneljezi (bt)                      |     | 380007      | BUN                                         |                  |
| Sedo aneljezi (diğer)                   |     | 380008      | Kreatinin                                   |                  |
| Sedo aneliezi (girisimsel radvoloji)    |     | 380009      | Ürik Asit                                   |                  |
| Sedo aneliezi (mr)                      |     | 320549      | Sodyum (Kap)                                |                  |
|                                         |     | 380011      | Botacyum (Kan)                              |                  |
| 2.906 nizmet                            | ~   | 11011       | r otasyani (kany                            |                  |
|                                         |     | 112 hizh    | et                                          |                  |

-Sağ klik KULLANICI İSTEM FORMU OLARAK DÜZENLE ile açılan ekranda kullanıcı Form Adı, Açıklama, Sıra ve Aktiflik bilgilerini girdikten sonra formunu kaydedebilir.Bu forma başka bir hizmet eklemek isterse sol tarafta bulunan kayıtlı hizmetlerden hizmet türüne göre seçim yaparak Hizmet, Lab, Tetkik, Patoloji ya da hiçbir seçim yapmadan istediği hizmeti sağ klik HİZMET EKLE ya da TÜM HİZMETLERİ EKLE ile formuna ekleyebilir.Kullanıcı tarafından oluşturulan ve sonrasında kullanılmak istenmeyen istem formu aktiflikleri ve form içindeki hizmet aktiflikleri yine bu ekrandan düzenlenebilir.

-Başvuru satırında, Açık Özelliği seçilirse oluşturulan istem formu başlığı altındaki hizmetler açık, kapalı seçilirse hizmetler kapalı olarak listele nir.

-B.S. seçeneği başlıkta işaretli olarak kaydedildiğinde, kullanıcı istek yaparken başlığın yanındaki seçim kutusunu işaretlediğinde, başlık altındaki tüm hizmetler seçili olarak işaretlenir (panel uygulamasında olduğu gibi). Örneğin Ameliyat Hazırlık, Kronik Hastalık Testleri, Yenidoğan Hizmetlerini vb. düzenlemeler yapılarak veri girişi kolaylıkla sağlanabilir.

| met:                                    | -Form Bilgil | ileri: |                       |                                 |                            |                              |          |      |               | _          |                        |
|-----------------------------------------|--------------|--------|-----------------------|---------------------------------|----------------------------|------------------------------|----------|------|---------------|------------|------------------------|
|                                         | Form Adı:    | dener  | ne                    |                                 |                            |                              |          |      |               |            |                        |
| V Hizmet V Lab V Tetkik V Patoloji      | Açıklama:    | dener  | ne                    |                                 |                            |                              |          |      | -             |            |                        |
| E Hizmet Adı                            |              |        |                       |                                 |                            |                              |          |      |               |            |                        |
| Panoromik Film                          |              |        |                       |                                 |                            |                              |          |      |               | ~          |                        |
| BİS Monitorizasyonu                     | Sira No:     | 3      | 🚔 Aktif 🔽             |                                 |                            | 🛛 🖌 Yeni                     |          |      | <u>K</u> ayde | t          |                        |
| Derin trakeal aspirasyon                |              |        |                       |                                 |                            |                              |          |      |               |            |                        |
| Endotrakeal Bakım                       | 🗄 Hizmet K   | Kodu   | Hizmet Adı            |                                 |                            |                              | Aktif    | Açık | B. S.         | *          |                        |
| Epidural / Spinal diferansiyel blok     |              |        | <b>ВІ́ЧОКІ́М</b> УА   |                                 |                            |                              |          |      |               | Ξ          |                        |
| Epidural Blok (kontinu)                 | 380001       |        | Glukoz (Açlık)        |                                 |                            |                              | <b>V</b> |      |               | -          |                        |
| Gastrik intramukozal pH, tonometri      | € 382283     |        | Büyüme Hormonu Klo    | dinli Uyarı                     | Testi                      |                              | 1        |      |               | 11         |                        |
| Günlük yatan hasta ağrı takibi          | 380002       |        | Glukoz (Tokluk)       |                                 |                            |                              | 1        |      |               | 11         |                        |
| IV. Lidokain testi                      | 382000       |        | Glukoz Tolerans Testi | (OGTT)(                         | 50 Gram)                   |                              | 1        |      |               |            |                        |
| İntravenöz rejyonel blok (RİVA)         | 380003       |        | Glukoz Tolerans Test  | Personel İsten     Form Listesi | n Formu Düzenleme          |                              |          |      |               |            |                        |
| Kardiak kateterizasyonda genel anestezi | 380876       |        | Glukoz Tolerans Test  | 3 Form No Fo                    | rm Adı                     | Açıklama                     |          | 1    | Sira No Akti  | f Kayıt Ed | den                    |
| Kontinu perineural opiat analjezisi     | 380004       |        | Hemoglobin A1c        | 267 de                          | neme özel                  | deneme                       |          | 1    |               | Monad F    | Per. Buke<br>Per. Buke |
| Sedo aneljezi (bt)                      | 380007       |        | BUN                   | 269 De                          | neme Kullanici Istem Formu | Kullaniciya özel istem förmu |          | 4    | 2             | Monad      | Per. Buke              |
| Sedo aneljezi (diğer)                   | 380008       |        | Kreatinin             |                                 |                            |                              |          |      |               |            |                        |
| Sedo aneljezi (girişimsel radyoloji)    | 380009       |        | Ürik Asit             |                                 |                            |                              |          |      |               |            |                        |
| Sedo aneljezi (mr)                      | 320549       |        | Sodyum (Kan)          |                                 |                            |                              |          |      |               |            |                        |
| 2.906 hizmet                            | 380011       |        | Potasyum (Kan)        |                                 |                            |                              |          |      |               |            |                        |
|                                         | 112 bize     | met    |                       |                                 |                            |                              |          |      |               |            |                        |

-Kullanıcı tek bir istem formuna bağlı kalmaksızın farklı istem formlarından seçtiği hizmetleri de istem formu olarak oluştura bilir. Farklı istem formlarından hizmetleri seçerek, seçilen Hizmetler tabına geçildiğinde KULLANICI İSTEM FORMU OLARAK DÜZENLE butonu ile açılan ekrana bu hizmetler taşınır, istenilen düzenlemeler yukarıda açıklandığı gibi yapılabilmektedir.

-Kullanıcı tarafından oluşturulan istem formları liste şeklinde görüntülenmektedir.

| _    |                   |                                                                                                    | Merkez                | : Ankara      |                     |               | •               |                          |                                             |                  |              |                                                                                                    | Sekm         | e geçişi                 | lerinde (             | otomatik sorgi                 | ula 🔽 Otoma                | tik Tazele 🖡  | 10 Dakika      |
|------|-------------------|----------------------------------------------------------------------------------------------------|-----------------------|---------------|---------------------|---------------|-----------------|--------------------------|---------------------------------------------|------------------|--------------|----------------------------------------------------------------------------------------------------|--------------|--------------------------|-----------------------|--------------------------------|----------------------------|---------------|----------------|
| Mu   | ayene Olmamış 🏻   | Muayeneler                                                                                                    | Randevu Ajan          | da 🛛 Yatan Ha | stalar Order        | r Listesi 🛛 🕴 | Konsültasyonlar | Hizmetler                | Ameliyatlar Te                              | tkikler          | TR List      | tesi Di                                                                                                    | iyaliz Lis   | tesi E                   | Başvuru               | Muayene Öze                    | etleri Taburqu             | Lictori Me    | edikal Rapor I |
| rih  | Aralığı: 01/05/20 | 00:00                                                                                                    | 🗧 🤇 Benim             | Hastalarım 🦳  | İptal Edilenle      | r             |                 |                          |                                             |                  |              |                                                                                                    |              |                          |                       |                                | Hasta                      | Muayene Ar    | ra) 🐴 Son      |
|      | 28/05/20          | 14 15 23:59                                                                                                    | 🗧 🗭 Birim H           | lastaları     |                     |               |                 | 🎱 Hasta Mu               | uayene Bilgileri                            |                  |              |                                                                                                    |              |                          |                       |                                |                            | -             |                |
| r sü | tuna göre grupla  | ndırmak için, sütı.                                                                                                    | ınun üstbilgisini     | sürüldeyin    |                     |               |                 | Tanı<br>Hasta No:<br>666 | <ul> <li>Yas: 28/05</li> </ul>              | -<br>/1985 - 2   | (K)<br>9 vil | 0                                                                                                    | Rh D         | (+)                      | 565467                | Satimlik No:                   |                            | 184           | asta Özet Bi   |
| A    | Alerji Notu       | Hasta No H                                                                                                    | lasta Adı             |               | Yaşı                | Cinsiyet      | Hasta Statü     | 1                        | Başvuru No H. S                             | Sra No Hizm      | et Adi       | 1940                                                                                                    | Hizn         | et Tarihi I              | Hizmet Kor            | du Bolüm Adi B                 | arim Adı                   | Hizmet Tipi   | Hasta Notla    |
|      |                   | 697937                                                                                                    |                       |               | 57 yıl              | Kadın         |                 |                          |                                             |                  |              | <g< td=""><td>österliecei</td><td>veri yoko</td><td>6</td><td></td><td></td><td></td><td>llerji ve Med</td></g<> | österliecei  | veri yoko                | 6                     |                                |                            |               | llerji ve Med  |
|      |                   | 856639                                                                                                    |                       |               | 31 yıl              | Erkek         |                 | × [                      |                                             |                  |              |                                                                                                    |              |                          |                       |                                |                            |               | Uyanlar        |
|      |                   |                                                                                                    |                       |               |                     | 19636040      |                 | C Benim Ha               | stalarım 👎 Birim Hasta                      | ilan 🥅 İpta      | Edlenier     |                                                                                                    |              |                          |                       |                                |                            | X) Renkler    | Seyir ve Ta    |
|      |                   | 678387                                                                                                    |                       |               | 17 yil 9 ay         | Erkek         |                 | I Muayene N              | o Muayené Tipi Bôlúm A                      | Adi              | Birim        | n Adi                                                                                                    |              | _                        |                       | A Doktor Adi                   |                            | Başlar        | lasta Sonu     |
| A    | Hipertansivon     | 1053765                                                                                                    |                       |               | 4 gün               | Kadın         |                 | 22735                    | Ana Muayene Dermat                          | ukoj             | Den          | natoloji Pol                                                                                                    | Um.Dr. P     | lesibe Der               | en Özsah              | A Prof.Dr. 0                   | Ahmet Muhtesem AG          | LDE 30/10/201 | Mediaden       |
|      |                   | Contraction of the local distance of the local distance of the loc |                       |               | -                   | 122           |                 | 24228                    | Konsultasyon Gastroe                        | enteroloji       | Gast         | troenterolo                                                                                                    | oji Pol Doç. | Dr. Haldur               | n Selçuk- A           | Asist.Dr. M                    | ELTEM KUMCU                | 07/05/201     | EVT            |
| A    | Hipertansiyon     | 1053765                                                                                                    |                       |               | 4 gün               | Kadın         |                 | 21690                    | Ana Muayene Gastroe                         | enteroloji       | Gast         | troenterolo                                                                                                    | yi Polidiniğ | 3 (Uzm O                 | dası)                 | Uzm.Dr. A.                     | Emre YILDIRIM              | 26/01/201     | EXT Ind        |
| A    | Hipertansivon     | 1053765                                                                                                    | and the second second | Hasta Notla   |                     |               |                 | 22123                    | Ana Muayene Kadin D<br>Konsultasyon Plastik | logum<br>Cerrahi | Plast        | n Dogum P<br>tik Cerrahi                                                                                         | Pol Doc.Dr   | . Esra Kuş<br>. Nilgün M | icu- M<br>Iarkal Erta | Prof.Dr. Us<br>s-A Doc.Dr. Nik | ou Esra KUŞÇU<br>pün ERTAŞ | 20/04/201     | Order İşlem    |
|      |                   | 4054000                                                                                                    |                       | Allasii va M  | nn<br>Addeal theamh |               |                 | 22137                    | Kontrol Muay Plastik                        | Cerrahi          | Plast        | tik Cerrahi                                                                                                    | Pol Doç.De   | . Nigùn M                | arkal Erta            | s-A Doç.Dr. Ni                 | şün ERTAŞ                  | 04/05/201     | Adl Durun      |
| -    |                   | 1054387                                                                                                    |                       | Allerji ve M  |                     | dr            |                 | -                        |                                             |                  |              |                                                                                                    |              |                          |                       |                                |                            |               | lasta Recet    |
|      |                   |                                                                                                    |                       | Seyir ve Tak  | ap                  |               |                 |                          |                                             |                  |              |                                                                                                    |              |                          |                       |                                |                            |               | Inche Die Te   |
|      |                   | 666                                                                                                    |                       | Hasta Sonu    | çları               |               |                 | 71                       |                                             |                  |              |                                                                                                    |              |                          |                       |                                |                            |               | Bilgileri      |
|      |                   |                                                                                                    |                       | Order İşlem   | leri                |               |                 | 1                        | 11                                          | -                |              |                                                                                                    |              |                          |                       |                                |                            |               | Hasta Çağ      |
|      |                   | 9852                                                                                                    |                       | Hasta Reçet   | teleri              |               |                 |                          | Yönlendirme Fişi                            | luayene İpti     | Ana          | mnez Notu                                                                                                    | Düzenle      | Hasta R                  | eçeteleri             | Hasta Sonuçları                | Muayene İşlemleri          | Qios          | adaki Hasta    |
|      |                   | 613047                                                                                                    |                       | Hasta Medi    | kal Bilgileri G     | Görüntüler    | me              | _                        | мпа тюауене                                 |                  |              | 1                                                                                                    |              | 1.1                      | 1                     |                                | Gondenin                   | ear           |                |
|      |                   | 914017                                                                                                    | -                     | Hasta Boy/I   | Kilo                |               |                 |                          | Ana Muayene                                 |                  | V            | 7                                                                                                    | 1            |                          |                       |                                | Gönderilm                  | edi           |                |
|      |                   | 672495                                                                                                    | -                     | Eski Sistem   | Bilgi Görünt        | üleme         |                 |                          | Ana Muayene                                 |                  |              | 10                                                                                                    | 1            |                          | 8                     |                                | Gönderilm                  | edi           |                |
|      |                   | 634191                                                                                                    |                       |               |                     |               |                 |                          | Ana Muavens                                 |                  |              | 3                                                                                                    | 1            | 123                      | (PP)                  |                                | Cönderilm                  | adi           |                |
| 1    | Hipertansivoo     | 1054325                                                                                                    |                       | Karar Düzer   | leme                |               |                 |                          | Ana Muavene                                 |                  |              | 1                                                                                                    | 1            | 100                      | 100                   | Müsahade                       | Gönderilm                  | edi           |                |
|      |                   | 1040400                                                                                                    |                       | Acil Durum    | u Güncelle          |               |                 |                          | and there years                             | 100              | 1000         |                                                                                                    | 1            |                          |                       | and the second                 | erende d                   |               |                |
|      |                   | 1043422                                                                                                    |                       |               | 19 ys               | LIKEK         |                 |                          | Ana Muayene                                 |                  |              | 1                                                                                                    | 1            |                          |                       |                                | Gondenim                   | eai           |                |
|      |                   | 950583                                                                                                    |                       |               | 33 yıl              | Kadın         |                 |                          | Ana Muayene                                 |                  | V            | 3                                                                                                    | 1            | V                        |                       |                                | Gönderilm                  | edi           |                |
|      |                   | 892446                                                                                                    |                       |               | 29 yıl              | Kadın         |                 |                          | Ana Muayene                                 |                  | V            | 1                                                                                                    | 1            |                          | 177                   |                                | Gönderilm                  | edi           |                |
|      |                   | 588708                                                                                                    |                       |               | 33 vil              | Frkek         |                 |                          | Ana Muavene                                 | F                | V            | 1                                                                                                    | 1            | m                        | 177                   |                                | Gönderilm                  | edi_          |                |
|      |                   | 25 hasta                                                                                                    |                       |               |                     |               |                 |                          |                                             |                  |              |                                                                                                    |              |                          |                       |                                |                            | -             |                |
|      |                   |                                                                                                    | 111                   |               |                     |               |                 |                          |                                             |                  |              |                                                                                                    |              |                          |                       |                                |                            |               |                |

Muayeneler sekmesinde randevu kabul işlemi yapılmış,muayenesine başlanmış ve bitirilmiş hastalar listelenir.Kullanıcı Benim hastalarım kriteri ile kendi muayenelerini,Birim Hastaları ile de ilişkili olduğu tüm birim muayenelerini listeleyebilir,görüntüleyebilir ya da düzenleme yapabilir.İptali yapılmış muayeneler de bu ekran üzerinde görüntülenir.

Hasta Muayene Ara fonksiyonu ile seçili hastada Hasta Muayene Bilgileri ekranına geçiş sağlanarak hastanın geçmiş tarihili Muayenelerine ulaşılır.

| 💫 Doktor İşle | mleri      |               |            |                                                                                                    |                      |                 |                     |               |         |                |                  |                |               |                                |                 |                                   |
|---------------|------------|---------------|------------|----------------------------------------------------------------------------------------------------|----------------------|-----------------|---------------------|---------------|---------|----------------|------------------|----------------|---------------|--------------------------------|-----------------|-----------------------------------|
| Deneme Şablo  | n          | ~ 🖶 I         | н 🤣 м      | erkez: Ankara                                                                                                    | ~                    |                 |                     |               |         |                |                  |                | Sekme g       | eçişlerinde otomatik sorgula 🗹 | Otomatik Tazele | 10 Dakika 🗸                       |
| Randevular    | Randevu    | Aianda        | Muaveneler | Yatan Hastalar Order Listesi Ko                                                                                                    | nsültasvonlar Hizmet | ler Ameliyatlar | Tetkikler FTR Liste | si Divaliz Li | stesi E | lasvuru Muav   | ene Özetleri     | Taburcu Li     | tesi Medik    | al Rapor Listesi Sevk Onav İsl | emleri İlac Rap | orlan Psi 🗳 🔸 🕨                   |
| Yatak Grubu:  | Secilmedi  |               |            |                                                                                                    | ,                    |                 |                     |               |         |                |                  | в Ов           | enim Hastalar | ım      Birim Hastalarım       | Hepsi N: Ren    | kler 🔥 Sorgula                    |
| Bölüm:        | Sacilmadi  |               |            |                                                                                                    | Birim: Sacilmadi     |                 |                     |               |         | <b>111</b>     |                  |                | Renkler       |                                | ×               |                                   |
| Yatanlar İzin | dekiler Gü | nübirlik Has  | talar      |                                                                                                    |                      |                 |                     |               |         |                |                  |                | Be            | klenen Yatış Süresi Aşılmış    |                 | Medikal Bilgiler                  |
| 1201          |            | TODITIES THUS | - Corcir   |                                                                                                    | 1                    |                 |                     |               |         |                |                  | _              | Be            | klenen Taburcu Tarihi Yakla    | aşmış           | Hasta İslemleri                   |
|               |            |               |            | ilgisini sürükleyin Hasta A                                                                                                    | ra:                  |                 |                     |               |         |                |                  | _              | Ta            | burcu İsteği Yapılmış          |                 | Hizmet Giris                      |
| 1             |            |               | Hasta No   | Adı / Soyadı                                                                                                    |                      |                 |                     |               |         |                | н                | asta Bilgileri | Ye            | ni Doňan Uvari                 |                 | Hizmet Giris İstem                |
|               | н          | Aler          | Hasta No   | Hasta Adi Soyadi                                                                                                    | Kan Grubu            | Yatak Kodu      | Yatak Grubu         | Oda           | Cinsi   | Yaş (Yatış)    | Hasta (Y         | Telefon        | Kli           | nik Seyir Kaydı Yok            |                 | Formu                             |
|               | 7          | Codium        | 257990     | and the second second                                                                                                    | AB Rh (+) PO         | 502             | Morg 2              | Yatak Odası   | Erkek   | 37 yıl         | 39 yıl           | ***            |               |                                |                 | Hasta Hizmet Statu<br>Görüntüleme |
| (2) 65 Yac I  | ieti)      | * Sodiul      | 1          | and the second second second                                                                                                    | 0 Rh (+) PO7         | EACL-04         | Cukurambar KVC Vo   | Vatak Odaci   | Kadin   | 76 vil         | 78 vil           | ***            |               |                                |                 | İlaç / Malzeme Giriş              |
| ( 65 Yas (    | Üstü       | HEPAT         | 175167     |                                                                                                    | 0 Rh (+) POZ         | GYB (IZOLE)-2   | Cukurambar Genel    | Yatak Odasi   | Erkek   | 70 yıl         | 72 yıl           | ***            |               |                                |                 | tlac / Malzomo tatali             |
|               |            | Sodiu         | 222051     | THE OWNER AND A DESCRIPTION OF                                                                                                    | A Rh (+) PO          | 1301            | Çukurambar 13.      | Yatak Oda     | Kadın   | 31 yıl         | 33 yıl           | ***            |               |                                |                 | Inaç / Maizeme Istek              |
| 💮 Özel        |            | Stann         | 265601     | tere cannot                                                                                                    |                      | GYB/2           | Çukurambar Ger      | Yatak Oda     | Kadın   |                | 7 ay             | ***            |               |                                |                 | Order Düzenleme                   |
|               |            | PENİSİ        | 29044      |                                                                                                    |                      | 708-2           | Çukurambar 7. Kat   | Yatak Odası   | Kadin   | 54 yıl         | 55 yıl           | ***            |               |                                |                 | Tanı Bilgileri                    |
| 0             |            | Olaflur,      | 8523       | server and there includes                                                                                                    |                      | EACL-01         | Çukurambar Erişkin  | Yatak Odası   | Erkek   | 37 yıl         | 39 yıl           |                |               |                                |                 | Ameliyat İstek                    |
| (🚓) 65 Yaş l  | Jstü       | Olaflur,      | 258995     |                                                                                                    | AB Rh (+) PO         | 1002            | Çukurambar 10. Ka   | t Yatak Odası | Kadin   | 69 yıl         | 71 yıl           | ***            |               |                                |                 | Ameliyat Uygulama                 |
| ( Öral        |            | Zolimidi      | 265644     | and the second second s | A Ph (+) PO          | KD11 - 2        | DENEME - KADIN D    | Yatak Odasi   | Erkek   | 20 yil         | 21 yil           | ***            |               |                                |                 | Patoloji İstek                    |
| Özel          |            |               | 1367       | and the second second se                                                                                                    | A KII (+) PU         | 1108            | Cukurambar 11       | Vatak Oda     | Frkek   | 23 yıl         | 24 yii<br>69 yil | ***            |               |                                |                 | Kan totak                         |
| 7 7 Yas A     | t          |               | 14699      | States and                                                                                                    |                      | 1407            | Cukurambar 14. Ka   | Yatak Odası   | Erkek   |                | 2 av 10 gür      | ***            |               |                                |                 | Kdiristek                         |
|               |            |               | 265633     | Constant of Constant                                                                                                    |                      | 703-2           | Çukurambar 7. K     | Yatak Oda     | Kadın   | 29 yıl         | 30 yıl           | ***            |               |                                |                 | Konsultasyon Istek                |
| 💮 Özel        |            |               | 271684     |                                                                                                    |                      | 1003            | Çukurambar 10. Ka   | Yatak Odası   | Kadin   | 32 yıl         | 33 yıl           | ***            |               |                                |                 | Bilgileri Görüntüleme             |
| 7 Yaş Al      | t 🚦        | uyarımı       | 265637     |                                                                                                    |                      | 1208/BEBEK      | Çukurambar 12. Ka   | t Yatak Odası | Erkek   | 4 yıl 2 ay     | 5 yıl 4 ay       | ***            |               |                                |                 | Diyaliz Order                     |
| 0.11          |            |               | 271683     | Contraction of the second second second second second second second second second second second second second s                                                                                                    |                      | 701             | Çukurambar 7. K     | Yatak Oda     | Kadın   | 19 yıl         | 20 yıl           | ***            |               |                                |                 | Hasta Yoğun Bakım                 |
| (g) Ozel      |            |               | 269669     | the second second second second second second second second second second second second second second second se                                                                                                    |                      | KD - 6          | DENEME - KADIN D    | Yatak Odası   | Kadin   | 2 yıl 9 ay     | 3 yıl 2 ay       | ***            |               |                                |                 | Basamak                           |
| (T) 65 Vari   | let)       | _             | 258694     |                                                                                                    | -                    | ÇALL-UI         | Morg 1              | Yatak Odaci   | Kadin   | 61 YII         | 63 YII           | ***            |               |                                |                 | İşlemleri                         |
| (65) 03 Taş ( | JStu       | TANSI         | 265632     | Statement of the local division of the local division of the local |                      | KYB/4           | Cukurambar Kro      | Yatak Odasi   | Kadin   | 31 vil         | 32 vil           | ***            |               |                                |                 | Sevk                              |
|               |            |               | 259231     |                                                                                                    |                      | KYB/2           | Çukurambar Kroner   | Yatak Odası   | Erkek   | 52 yıl         | 54 yıl           | ***            |               |                                |                 | Yatak Değiştir                    |
| 🛞 Özel        |            |               | 2          |                                                                                                    | 0 Rh (+) POZ         | 1206/BEBEK      | Çukurambar 12. Ka   | t Yatak Odası | Kadın   | 38 yıl         | 39 yıl           | ***            |               |                                |                 | Hasta Onkoloji                    |
|               |            |               | 259137     |                                                                                                    | 0 Rh (+) POZ         | 1006            | Çukurambar 10. Ka   | t Yatak Odası | Kadın   | 45 yıl         | 47 yıl           | ***            |               |                                |                 | Işlemleri<br>Hemətoloji İslem     |
| 7 7 Yaş /     | Altı       |               | 260455     | COLUMN TWO IS NOT THE OWNER.                                                                                                    | A Rh (+) PO          | GBG 2           | Morg 3              | Yatak Oda     | Erkek   |                | 1 yıl 11 ay      | / ***          |               |                                |                 | Raporlari                         |
| (45) 65 Yaş   | Üstü       |               | 8865       | Contract of the local division of the local division of the local  |                      | ANJ-GZM-1       | Çukurambar Anj      | Yatak Oda     | Kadın   | 66 yıl         | 66 yıl           |                |               |                                |                 | Devir Notu Gir                    |
| T Z Yar A     |            |               | 9430       |                                                                                                    |                      | 1201<br>KD 5    | Çukurambar 12. Ka   | Vatak Odasi   | Kadin   | 49 yii<br>7 xu | 50 yil           | ***            |               |                                |                 | Hasta Dokümanları                 |
| U / Taş Al    | u l        |               | 266692     |                                                                                                    | 0 Rh (+) PO7         | KYB/1           | Cukurambar Kroper   | Yatak Odasi   | Erkek   | 18 vil         | 1 yn<br>19 vil   | ***            | H             |                                |                 | Sağlık.Net Bulaşıcı               |
|               |            |               | 153381     | Manager and State                                                                                                    | 0.11(1)/02           | KD - 6          | DENEME - KADIN D    | Yatak Odası   | Kadin   | 14 yil 4 ay    | 14 yil 7 ay      | ***            |               |                                |                 | Hastalık Vaka<br>Bildirimi        |
|               |            | *             | 8752       |                                                                                                    |                      | GYB/13          | Cukuramhar Genel    | Yatak Odası   | Kadin   | 10 vil 10 av   | 12 vil 2 av      | ***            |               |                                |                 |                                   |
|               |            |               | 115 kayı   |                                                                                                    |                      |                 |                     |               |         |                |                  |                |               |                                | ~               | Taburcu İşlemleri                 |
| <             |            |               |            |                                                                                                    |                      |                 |                     |               | _       |                |                  |                |               |                                | >               | Dinamik Formlar                   |
| NAMNEZI Gİ    | RILMEMİŞ   | YATAN H       | ASTA: 67   | ADET, ANAMNEZI GIRILMEMİŞ GÜNÜI                                                                                                    | BIRLIK HASTA: 0 ADE  | <b>T</b>        |                     |               |         |                |                  |                |               |                                | -               |                                   |
| Excel Expe    | ort 🌏 🗄    | Bastr I       | Performans | Puan / Özel Fark Gör. Ameliyat Özel F                                                                                                    | ark Girme            |                 |                     |               |         |                |                  |                |               |                                | Sapor T         | anımı 🚺 <u>Ç</u> ıkış             |

Yatan Hastalar sekmesinde hastanede aktif yatışı bulunan hastalar listelenir. Ekran yatak grubu,bölüm ve birim sorgu kriterleri ile filtrelenebilmektedir. Benim chekboxı işaretlendiğinde kullanıcı adına yatışı yapılmış olan hastalar listelenir.Birim Hastalarım kullanıcının ilişkili olduğu birim yatışlarını Hepsi ise tüm yatışları listeler. yapılabilir.Rapor statüleri renkler popup u ile açıklanmıştır.

Hasta üzerinde sağ klik yapılarak seçilen hasta için ilgili ekranlarda işlem yapılır.Ekranın sol yanında aynı linkler mevcuttur.

| ± 😥                                                                                                    | M CO M                                                                                                    | kez: Ankara                                                                                                    |                                                                                                    | 1                                                                                                  |                                                                                                    |                                                                                                    | Sekme                                                                                                    | geçişlerinde otomatik sı                                                                                                    | orgula 🔽 O                                                                                                    | tomatik Tazele 🔽                                                                                                    | 10 Dakika 💌                                                                                                    |
|----------------------------------------------------------------------------------------------------|----------------------------------------------------------------------------------------------------|----------------------------------------------------------------------------------------------------|----------------------------------------------------------------------------------------------------|----------------------------------------------------------------------------------------------------|----------------------------------------------------------------------------------------------------|----------------------------------------------------------------------------------------------------|----------------------------------------------------------------------------------------------------|----------------------------------------------------------------------------------------------------|----------------------------------------------------------------------------------------------------|----------------------------------------------------------------------------------------------------|----------------------------------------------------------------------------------------------------|
| uayene Olmamış Muayeneler                                                                                                    | r Randevu Aj                                                                                                    | nda 🛛 Yatan Hastala                                                                                              | Order Listesi Kons                                                                                                    | ültasyonlar                                                                                        | Hizmetler A                                                                                                    | meliyatlar Tetkkler FTR L                                                                                                    | Listesi Diyaliz Liste                                                                                                    | esi Başvuru Muayene                                                                                                    | Özetleri Tab                                                                                                    | burcu Listesi Med                                                                                                    | kal Rapor I 💷 🕨                                                                                                    |
| h Aralığı: 26/05/2014 📺 Y                                                                                                    | atak Gruplan:                                                                                                    |                                                                                                    | -                                                                                                    | Cen                                                                                                | el Order Var                                                                                                    |                                                                                                    |                                                                                                    |                                                                                                    |                                                                                                    |                                                                                                    |                                                                                                    |
| 28/05/2014 (1)                                                                                                    | (                                                                                                    | Benim Hastalarım                                                                                                 | Birim Hastalarım 💿 Hep                                                                                                    | si 🧹 Beni                                                                                          | m Verdiğim Orde                                                                                                    | er Var                                                                                                    |                                                                                                    |                                                                                                    |                                                                                                    |                                                                                                    | Sorgula                                                                                                    |
|                                                                                                    | _                                                                                                    |                                                                                                    |                                                                                                    |                                                                                                    |                                                                                                    |                                                                                                    |                                                                                                    |                                                                                                    |                                                                                                    |                                                                                                    |                                                                                                    |
|                                                                                                    |                                                                                                    |                                                                                                    |                                                                                                    |                                                                                                    |                                                                                                    |                                                                                                    |                                                                                                    |                                                                                                    |                                                                                                    |                                                                                                    | -                                                                                                    |
| н                                                                                                    | asta Bilgisi                                                                                                    |                                                                                                    | 1                                                                                                    |                                                                                                    | Tarihler                                                                                                    |                                                                                                    |                                                                                                    |                                                                                                    |                                                                                                    |                                                                                                    |                                                                                                    |
| asta No Hasta Adi                                                                                                    | △ . Cr                                                                                                    | siyet Yatak Grubu                                                                                                | 26/05/2014 Pazarte                                                                                                    | si 27/0                                                                                            | 05/2014 Sali                                                                                                    | 28/05/2014 Çarşamba                                                                                                    |                                                                                                    |                                                                                                    |                                                                                                    |                                                                                                    |                                                                                                    |
| 137<br>14 Mar                                                                                                    | 10                                                                                                    | A Box 2 Kat Da                                                                                                   |                                                                                                    | -                                                                                                  |                                                                                                    |                                                                                                    |                                                                                                    |                                                                                                    |                                                                                                    |                                                                                                    |                                                                                                    |
| 050460                                                                                                    | 10                                                                                                    | C Blok 6 Kat Kat                                                                                                 | Sen E.                                                                                                    | -                                                                                                  |                                                                                                    |                                                                                                    |                                                                                                    |                                                                                                    |                                                                                                    |                                                                                                    |                                                                                                    |
| 138633                                                                                                    | Di                                                                                                    | c Blok S.Kat VD                                                                                                  |                                                                                                    |                                                                                                    |                                                                                                    |                                                                                                    |                                                                                                    |                                                                                                    |                                                                                                    |                                                                                                    |                                                                                                    |
| 44383                                                                                                    | 100                                                                                                    | n Ayaş 2. Kat Ftr                                                                                                | Serv                                                                                                    | _                                                                                                  |                                                                                                    |                                                                                                    |                                                                                                    |                                                                                                    |                                                                                                    |                                                                                                    |                                                                                                    |
| 63604                                                                                                    |                                                                                                    | B-3 Pediatri Yog                                                                                                 |                                                                                                    | -                                                                                                  |                                                                                                    |                                                                                                    |                                                                                                    |                                                                                                    |                                                                                                    |                                                                                                    |                                                                                                    |
| 56                                                                                                    | EN                                                                                                    | ek 🐖 B Blok 2.Kat Der                                                                                            | blayer                                                                                                    |                                                                                                    |                                                                                                    |                                                                                                    |                                                                                                    |                                                                                                    |                                                                                                    |                                                                                                    |                                                                                                    |
| 53527                                                                                                    | En                                                                                                    | A Blok 2 Kat Da                                                                                                  | ninge .                                                                                                    |                                                                                                    |                                                                                                    |                                                                                                    |                                                                                                    |                                                                                                    |                                                                                                    |                                                                                                    |                                                                                                    |
| 72                                                                                                    | Ka                                                                                                    | Ayes 1, Kat Ftr                                                                                                  | Serv                                                                                                    |                                                                                                    |                                                                                                    |                                                                                                    |                                                                                                    |                                                                                                    |                                                                                                    |                                                                                                    |                                                                                                    |
| 1119                                                                                                    | Fill                                                                                                    | Ayaş J. Katfor<br>Ar Billink 3.KatCor                                                                            | Ser.                                                                                                    |                                                                                                    | 1                                                                                                    | 4                                                                                                    |                                                                                                    |                                                                                                    |                                                                                                    |                                                                                                    |                                                                                                    |
| 767                                                                                                    | Ka                                                                                                    | n C Blok 7.Kat Tra                                                                                               | inspl                                                                                                    | OrderSa                                                                                            | yisi=1                                                                                                    | OrderSayisi=15                                                                                                    |                                                                                                    |                                                                                                    |                                                                                                    |                                                                                                    |                                                                                                    |
| 52118                                                                                                    | Ka                                                                                                    | C Blok 6.Kat Kat                                                                                                 | den C                                                                                                    |                                                                                                    |                                                                                                    |                                                                                                    |                                                                                                    |                                                                                                    |                                                                                                    |                                                                                                    |                                                                                                    |
| 91                                                                                                    | E4                                                                                                    | A Blok S.Kat He                                                                                                  | nati                                                                                                    | -                                                                                                  |                                                                                                    |                                                                                                    |                                                                                                    |                                                                                                    |                                                                                                    |                                                                                                    |                                                                                                    |
| 0372                                                                                                    | 10                                                                                                    | n Beyn Cerratu Ye                                                                                                | sõur                                                                                                    |                                                                                                    | Hasta Sonuç                                                                                                    | ları                                                                                                    |                                                                                                    |                                                                                                    |                                                                                                    |                                                                                                    |                                                                                                    |
| 051002                                                                                                    | BH                                                                                                    | B Blok 2.Kat KVC                                                                                                 |                                                                                                    |                                                                                                    | Order İşleml                                                                                                    | eri                                                                                                    |                                                                                                    |                                                                                                    |                                                                                                    |                                                                                                    |                                                                                                    |
| 533                                                                                                    | En                                                                                                    | K B Blok 1.Kat Ort                                                                                               | ioper-                                                                                                    |                                                                                                    | Tanı Bilgileri                                                                                                    |                                                                                                    |                                                                                                    |                                                                                                    |                                                                                                    |                                                                                                    |                                                                                                    |
| 83702                                                                                                    | Ka                                                                                                    | A Box S.Kat He                                                                                                   | mate                                                                                                    |                                                                                                    | Hizmet Giriş                                                                                                    |                                                                                                    |                                                                                                    |                                                                                                    |                                                                                                    |                                                                                                    |                                                                                                    |
| 15                                                                                                    |                                                                                                    | n Onko-Kenntera                                                                                                  | o Cs                                                                                                    | +                                                                                                  | Hizmet Giriş                                                                                                    | İstem Formu                                                                                                    |                                                                                                    |                                                                                                    |                                                                                                    |                                                                                                    | 10                                                                                                    |
| 8572                                                                                                    | BI                                                                                                    | ek B Blok 2.Kat Dat                                                                                              | hillye                                                                                                    |                                                                                                    |                                                                                                    |                                                                                                    |                                                                                                    |                                                                                                    |                                                                                                    |                                                                                                    | H                                                                                                    |
| 050932                                                                                                    | EH                                                                                                    | sk 8-3 Yenidoğan V                                                                                               | (อฐิม                                                                                                    | _                                                                                                  |                                                                                                    |                                                                                                    |                                                                                                    |                                                                                                    |                                                                                                    |                                                                                                    |                                                                                                    |
| 194112                                                                                                    |                                                                                                    | A Blok 3.Kat Ge                                                                                                  | NEI C                                                                                                    |                                                                                                    |                                                                                                    |                                                                                                    |                                                                                                    |                                                                                                    |                                                                                                    |                                                                                                    |                                                                                                    |
|                                                                                                    |                                                                                                    | and a state of a balance                                                                                         | and in For                                                                                                    |                                                                                                    |                                                                                                    |                                                                                                    |                                                                                                    |                                                                                                    |                                                                                                    |                                                                                                    |                                                                                                    |
| 332 hasta<br>Excel Export & Bastr<br>oktor Işlemleri                                                                                                    | Performans P                                                                                                    | an / Özel Fark Gör.<br>nr / Özel Fark Gör.                                                                       |                                                                                                    |                                                                                                    |                                                                                                    |                                                                                                    | Si                                                                                                    | ekme geçişlerinde otom                                                                                                    | iatik sorgula [                                                                                                    | Cotomatik Taze                                                                                                    | E F 10 Dakka                                                                                                    |
| 332 hasta<br>Excel Export & Bastr<br>Toktor İştemleri<br>uayene Olmamış Muayeneler<br>1 Aralığı 01/04/2013 B Ba                                                                                                    | Performans P                                                                                                    | n / Özel Fark Gör.<br>rkez:   Ankara<br>ında   Yatan Hastal<br>aktan   Statü:   ♥                                | ar Order Listesi Kons<br>Istermiş<br>Randevularmış                                                                                                    | ▼<br>sültasyonl<br>Iptal Edim<br>Reddedim                                                          | ar Hzmetler<br>ş                                                                                                    | Ameliyatlar Tetkikler 1                                                                                                    | Si<br>FTR Listesi Diyali                                                                                                    | ekme geçişlerinde otom<br>iz Listesi <sup>11</sup> Başvuru Mu                                                                                                    | iatik sorgula [<br>ayene Özetler                                                                                                    | Rapor Tanma     Rapor Tanma     Otomatik Taze     n     Taburcu Ustes                                                                                                    | € Çkış<br>e ⊽ 10 Dakka<br>Medikal Rapor                                                                                                    |
| 332 hasta<br>Excel Export Bastr<br>toktor İştemleri<br>uayene Olmanış Muayeneler<br>1 Aralığı: 01/04/2013 Ba<br>28/05/2014 B                                                                                                    | Performans P<br>Randevu A<br>aş, Türü: X A                                                                                                    | an / Özel Fark Gör.<br>rkez: Ankara<br>anda Yatan Hastal<br>aktan Statü:                                         | ar Order Listesi Kons<br>Isterniş<br>Randevularmış<br>Karşlarmış                                                                                                    | ▼<br>Sültasyonl<br>Iptal Edimi<br>Reddedimi                                                        | ar Hzmetler<br>ş                                                                                                    | Amelyatar Tetisder II                                                                                                    | Si<br>FTR Listes   Diyali                                                                                                    | ekme geçişlerinde otom<br>iz Listesi <sup>–</sup> Başvuru Mu                                                                                                    | atik sorgula  <br>ayene Özetler                                                                                                    | Rapor Tanes     Rapor Tanes     Otomatik Taze     ri Taburcu Listes                                                                                                    | e IV 10 Dakka<br>Medical Rapor                                                                                                    |
| 332 hasta<br>Excel Export Benteri<br>toktor İşlemleri<br>uayene Olmamış Muayeneler<br>h Aralığı: 01/04/2013 B Ba<br>28/05/2014 B<br>cdğim Konsultasyorlar                                                                                                    | Performans P                                                                                                    | an / Özel Fark Gör.<br>rkez: Ankara<br>anda Yatan Hastal<br>aktan Statü:                                         | ar Order Listes) Kons<br>Istermis<br>Randevulanns<br>Karplanns                                                                                                    | •<br>iltasyoni<br>Iptal Edim<br>Reddedimi                                                          | ar Hzmetler<br>ş                                                                                                    | Amelyatlar / Tetidder / 1<br>Acl [-]                                                                                                    | Si<br>FTR Listes Diyali                                                                                                    | ekme geçişlerinde otom<br>Iz Listesi <sup>7</sup> Başvuru Mu                                                                                                    | atik sorgula [<br>ayene Özetler                                                                                                    | Rapor Tanım     Otomatik Tazı                                                                                                    | le IV 10 Dakka<br>Medkal Rapor                                                                                                    |
| 332 hasta<br>Excel Export Bestr<br>toktor Işlemleri<br>uayene Olmamış Muayeneler<br>h Aralığı: [1].04/2013 Be<br>28/05/2014 B<br>cliğin Konsultasyonlar<br>situri soora çıradandırmal tonu                                                                                                    | Performans P                                                                                                    | an / Özel Fark Gor,<br>rkez: Ankara<br>anda Yatan Hastal<br>aktan Statu:                                         | ar Order Listesi Kons<br>Istermis<br>Randevularms<br>Karşlarmış                                                                                                    | ▼<br>sültəsyonl<br>İptəl Edimi<br>Reddedimi                                                        | ar Hzmetler<br>ş                                                                                                    | Anelyatiar   Tetiskier   1                                                                                                    | Si<br>FTR Listes Diyali                                                                                                    | ekme geçişlerinde otom<br>iz Listesi ( <sup>7</sup> Başıvuru Mu                                                                                                    | atik sorgula  <br>ayene Ozetler                                                                                                    | Comatk Taze                                                                                                    | Ckos<br>Ckos<br>de IV 10 Dakka<br>Medkal Rapor<br>Sorg<br>Konsultasyon [p]<br>Konsultasyon                                                                                                    |
| 332 hasta<br>jExcel Export<br>oktor Işlemleri<br>wyene Olmamş<br>Avalığı D1,04/2013 B<br>28(05/2014 B)<br>döğm Korsultasovlar<br>uluna oce procendimeti con<br>Alerş Notu Aci Dur                                                                                                    | Performans P<br>Randevu A<br>aş. Türü: X<br>Y<br>rumu Hasta 1                                                                                                    | an / Özel Fark Gor,<br>nkez: Ankara<br>anda Yatan Hastal<br>aktan Statu:                                         | ar Order Listesi Kons<br>Istermis<br>Randevularmış<br>Karşlarmış<br>Hasta St                                                                                                    | ♥<br><b>Ultasyoni</b><br>Iptal Edimi<br>Reddedimi<br>atū                                           | ar Hzmetler<br>9<br>9                                                                                                | Amelyatlar / Tetiskier / 1<br>Aci [7<br>Konsültasyon Tarihi   lateyer                                                                                                    | Si<br>FTR Listes Diyali<br>n Bolium Ad 1                                                                                                    | ekme geçişlerinde otom<br>iz Listesi Ößeşivuru Mu<br>steyen Birm Adı                                                                                                    | atik sorgula  <br>ayene Özetler<br>İsteyen Doki                                                                                                    | Rapor Tanes     Rapor Tanes     Otomatik Taze     Taburcu Listes     tor                                                                                                    | Clos                                                                                                    |
| 332 hasta<br>jExcel Export and a finite sector of the sector of the sector                                                                                                    | Performans P<br>Randevu A<br>aş, Türü: X A<br>Solano Hesta 1<br>rumu Hesta 1<br>105253                                                                                                    | an / Ozel Fark Gör.<br>rkez: Ankara<br>anda Yatan Hastal<br>aktan Statu:                                         | ar Order Listesi Kons<br>Isterniş<br>Rardevularımş<br>Karşlarmış<br>Hasta St                                                                                                    | v<br>Giltasyoni<br>Iptal Edim<br>Reddedimi<br>atū                                                  | ar Hzmetler<br>§ § 6<br>3                                                                                            | Amelyatlar / Tetisder / 1<br>Ad 「<br>Gonsültasyon Tarihi Isteyen<br>0/07/2013 17:55:00 Dermati                                                                                                    | Si<br>FTR Listes Diyali<br>n Bollum Adi B<br>tolog D                                                                                                    | ekme geçişlerinde otom<br>iz Listesi Öğəşivuru Mu<br>steyen Birm Adı<br>Jermatobay Künği- A                                                                                                    | atik sorgula  <br>ayene Özetler<br>İsteyen Dokl                                                                                                    | Comatik Taze Comatik Taze Coma | Clos                                                                                                    |
| 332 hasta<br>Excel Export<br>Oktor Işlemleri<br>V ()<br>Aralığı: 01,04/2013 (B)<br>28,05/2014 (B)<br>28,05/2014 (B)<br>28,05/2014 (B)<br>28,05/2014 (B)<br>28,05/2014 (B)<br>28,05/2014 (B)<br>20,05/2014 (B)<br>20,05/200 (B) | Performans P<br>Performans P<br>Manuella S<br>Manuella S<br>Performanse<br>Manuella S<br>Manuella S<br>M                                                                                                    | an / Ozel Fark Gör,<br>rkez: Ankara<br>anda Yatan Hastal<br>aktan Stabi:                                         | ar Order Listes) Kons<br>Istermiş<br>Karşlarmış<br>Karşlarmış<br>Hasta St                                                                                                    | sültasyonl<br>Iptal Edim<br>Reddedim                                                               | ar Hzmetler<br>5 5 6<br>3 3<br>3 3                                                                                   | Amelyatiar / Tel6der / 1<br>Acl ["<br>Gensültacyon Tarihi Isteyen<br>0/07/2013 12:55:00 Acl<br>0/07/2013 12:55:00 Acl                                                                                                    | Si<br>FTR Listes Dyali<br>n Bolium Ad b<br>toloj D<br>A                                                                                                    | ekme geçişlerinde otom<br>iz Listesi Öğspvuru Mu<br>steyen Birim Adı<br>hermatoloj Kanğı- A<br>cal Pokkınğı- A                                                                                                    | atik sorgula  <br>ayene Özetler<br>Isteyen Dokl<br>Prof.Dr. Ayş<br>Uzm.Dr. Ayş                                                                                                    | Rapor Tanes     Rapor Tanes     Otomatik Taze     Taburcu Listes     tor     e Tulin GÜLEÇ     e Elif KUPELI     akik Oznak KOKN                                                                                                    | Konsultasyon Ka<br>Konsultasyon Ka<br>Konsultasyon Ka                                                                                                    |
| 332 hasta<br>Excel Export<br>Store Islemieri<br>wayene Olmang<br>Araligi: 01/04/2013<br>28/05/2014<br>28/05/2014                                                                           | Performans P<br>() () () () () () () () () () () () () (                                                                                                    | an / Ozel Fark Gor.<br>rkez: Ankara<br>anda Yatan Hastal<br>aktan Statu: Y<br>son sonskeyn<br>o Hasta Ada        | ar Order Listesi Kons<br>Istermiş<br>Randevularmış<br>Karşlarmış<br>Hasta St                                                                                                    | ▼<br>Sültasyoni<br>Iptal Edim<br>Reddedim<br>atù                                                   | ar Hameter<br>5<br>5<br>1<br>3<br>3<br>3<br>3<br>3<br>0<br>0                                                         | Amelyatlar Tetisder II<br>Acl ["<br>Consultasyon Tarihi Isteyer<br>0/07/2013 12:55:00 Dermat<br>0/07/2013 12:55:00 Acl do<br>1/07/2013 15:09:00 Kodn D<br>1/07/2013 15:09:00 Kodn D                                                                                                    | Sr<br>FTR Listes Diyali<br>n Bölüm Adı 1<br>toloj D<br>Doğum K<br>Cerrahi G                                                                                                    | ekme geçişlerinde otom<br>iz Listesi ÖBəşiyuru Mu<br>siteyen Birim Ad<br>hermatoloji Qinği- A<br>col Polikinği - A<br>ladın Doğum Kiniği- A                                                                                                    | atik sorgula  <br>ayene Özetler<br>Isteyen Dok<br>Prof.Dr. Ayg<br>Uzm.Dr. Ayg<br>Arag.Gor. Hz<br>Arag.Gor. A                                                                                              | Rapor Tanes     Rapor Tanes     Comatk Taze     Taburcu Listes     tor     e Tulin GÜLEÇ     e Elf KÜPELI     aka Özgür KÖN     met Celalettin                                                                                                    | Konsultasyon Fi<br>Konsultasyon Fi<br>Konsultasyon Fi<br>Konsultasyon Fi<br>Konsultasyon Fi<br>Konsultasyon Fi                                                                                                    |
| 332 hasta<br>Excel Export<br>Oktor Işlemleri<br>vayene Olmanış<br>Aralığı: D104/2013 B<br>28)05/2014 B<br>28)05/2014 B<br>28)05/2014 C<br>4 Alerji Notu<br>Alerji Notu<br>Alerji Notu<br>Co Devan, Norvasc<br>Nov<br>Nov                                                                                                    | Performans P<br>Randevu A<br>Randevu A<br>ss. Turd: ▲ A<br>rumu Hasta 1<br>6669<br>rmal 105253<br>4 6669<br>rmal 983709<br>rmal 983709<br>rma                                                                                                    | an / Özel Fark Gor,<br>rkez: Ankara<br>Inda Yatan Hastal<br>Katan Statü:                                         | ar Order Listesi Kons<br>Istermiş<br>Randevularımş<br>Karşlarımş<br>Hasta St                                                                                                    | Ultasyonl<br>Ultasyonl<br>Iptal Edimi<br>Reddedimi                                                 | ar Hzmetler<br>\$<br>3<br>3<br>3<br>3<br>0<br>0                                                                      | Amelyatlar Tetökker I<br>Acil ["<br>Konsultasyon Tarhi Isteyee<br>0/07/2013 17:55:00 Dermah<br>0/07/2013 17:54:00 Acil<br>1/07/2013 15:09:00 Kend O<br>1/08/2013 15:46:00 Send C                                                                                                    | Si<br>FTR Listesi Diyali<br>n Bolum Ad B<br>Joloj D<br>A<br>Joğum K<br>Serrahi G<br>toloj D                                                                                                    | ekme geçişlerinde otom<br>iz Listesi Başıyuru Mu<br>Steyen Birim Adı<br>Jermatoloj Kinği - A<br>adın Doğum Kinği - A<br>adın Doğum Kinği - A<br>alanı Doğum Kinği - A                                                                                                    | atik sorgula<br>ayene Özetler<br>Isteyen Doki<br>Prof.Dr. Ayg<br>Uzm.Dr. Ayg<br>Araş.Gor. Ha<br>Araş.Gor. Ha<br>Prof.Dr. Ayg                                                                              | Rapor Tanım     Comatik Tazı     Otomatik Tazı     Taburcu Listes     tor     e El'KÜPELİ     akio Özgür KÖN'     met Celalettin     e Tulin GÜLEÇ                                                                                                    | Chis     Chis    |
| 332 hasta<br>Excel Export<br>Cottor Iştemteri<br>v w<br>ayene Olmanış<br>Aralığı: D1.04/2013 39 Ba<br>28,05/2014 39<br>28,05/2014 39<br>46'yi Notu<br>Aralığı: D1.04/2013 49<br>28,05/2014 39<br>46'yi Notu<br>Aralığı: D1.04/2013 49<br>28,05/2014 39<br>46'yi Notu<br>Aralığı: D1.04/2013 49<br>28,05/2014 39<br>46'yi Notu<br>Aralığı: D1.04/2013 49<br>28,05/2014 39<br>46'yi Notu<br>Aralığı: D1.04/2013 49<br>28,05/2014 39<br>46'yi Notu<br>Aralığı: D1.04/2013 49<br>46'yi Notu<br>Aralığı: D1.04/2013 49<br>46'yi Notu<br>Aralığı: D1.04/2013 49<br>46'yi Notu<br>Aralığı: D1.04/2013 49<br>46'yi Notu<br>Aralığı: D1.04/2013 49<br>46'yi Notu<br>Aralığı: D1.04/2013 49<br>46'yi Notu<br>Aralığı: D1.04/2013 49<br>46'yi Notu<br>Aralığı: D1.04/2013 49<br>46'yi Notu<br>Aralığı: D1.04/2013 49<br>46'yi Notu<br>Aralığı: D1.04/2013 49<br>46'yi Notu<br>Aralığı: D1.04/2013 49<br>46'yi Notu<br>Aralığı: D1.04/2013 49<br>46'yi Notu<br>Aralığı: D1.04/2013 49<br>46'yi Notu<br>Aralığı: D1.04/2013 49<br>47'yi Notu<br>Aralığı: D1.04/2013 49<br>47'yi Notu<br>Ara                                                                                                    | Performans P           Image: Control of Control of Control                                                                                                    | an / Özel Fark Gör.<br>rkez: Ankara<br>anda Yatan Hastal<br>aktarn Statü:                                        | ar Order Listes Kons<br>Istermis<br>Randevularms<br>Karşlarmış<br>Hasta St                                                                                                    | Ultasyonl<br>Ultasyonl<br>Iptal Edimi<br>Reddedimi                                                 | ar Hametter<br>\$ 1<br>3<br>3<br>3<br>3<br>0<br>0<br>0                                                               | Amelyatlar Telskier 1<br>And F <sup>+</sup><br>Consultasyon Tarihi Isteyen<br>0/07/0313 12:53:00 Dermati<br>0/07/0313 13:09:00 Kadin D<br>10/07/0313 14:49:00 Genet<br>0/09/0313 14:49:00 Genet<br>0/09/0313 14:50:00 Dermati<br>0/09/0313 14:51:00 Dermati                                                                                                    | Si Diyali<br>FTR Listesi Diyali<br>n Bölüm Adı 1<br>Loğum K<br>Zerrahi G<br>Doğum K<br>Lerrahi G<br>Denteroloji G                                                                                                    | ekme geçişlerinde otam<br>iz Listesi Başıvuru Mu<br>siteyen Birim Adi<br>Hermatoloj Kinği - A<br>cadın Doğum Kiniği - A<br>cadın Doğum Kiniği - A<br>satroenteroloj Kiniği                                                                                                    | atk sorgula  <br>ayene Özetler<br>Prof.Dr. Ayg<br>Uzm.Dr. Ayg<br>Araş.Gor. He<br>Araş.Gor. A<br>Doç.Dr. Ayg                                                                                               | Constitution Constitution Cons | Chis     Chis    |
| 332 hasta<br>Excel Export Export Contor Iştemleri U  ayene Olmanış Valayeneler  ayene Olmanış Valayeneler  ayene Olmanış Valayeneler  ayene Olmanış Valayeneler  ayene Olmanış Valayeneler  ayene Olmanış Valayeneler  ayene Olmanış Valayeneler  ayeneler  ayenel                                                                                                    | Performans P           Image: Construction of the second second                                                                                                    | an / Özel Fark Gör.<br>rkez: Ankara<br>anda Yatan Hastal<br>altan Statü:                                         | ar Order Listesi Kons<br>Istermiş<br>Randevularınış<br>Karşlarımış<br>Hasta St                                                                                                    | T Jotal Edimi<br>Reddedimi<br>atù                                                                  | ar Hzmetler<br>5<br>3<br>3<br>3<br>0<br>0<br>0<br>0<br>0<br>0<br>0<br>0<br>0<br>0<br>0<br>0<br>0<br>0<br>0<br>0      | Consultaryon Tarihi Isteyen<br>0/07/2013 17:55:00 Demah<br>0/07/2013 17:55:00 Demah<br>0/07/2013 14:95:00 Gende<br>1/08/2013 14:96:00 Gende<br>1/08/2013 14:96:00 Gende<br>0/08/2013 14:96:00 Gende<br>0/08/2013 00:33:00 Gende<br>0/08/2013 00:33:00 Gende                                                                                                    | FTR Listes Diyah<br>FTR Listes Diyah<br>Doğum Adı 1<br>Doğum K<br>Cerrahi G<br>Toloj D<br>Gerrahi G<br>Toloj G<br>Cerrahi G                                                                                                    | ekme geçişlerinde otom<br>iz Listesi Başıvuru Mu<br>siteyen Birim Adı<br>Hermatoloj Kinği - A<br>adın Doğum Kinği - A<br>adın Doğum Kinği - A<br>asatoenterahi Kinği - A<br>asatoenterahi Kinği - A<br>asatoenterahi Kinği - A                                                                                                    | atik sorgula  <br>ayene Özetler<br>Prof.Dr. Ayg<br>Um.Dr. Ayg<br>Araş.Gor. Ar<br>Prof.Dr. Ayg<br>Doç.Dr. Adm.<br>Prof.Dr. Gok                                                                             | Constitution Constitution Cons | Chip     Chip    |
| 332 hasta<br>Excel Export Export Export Control Export Control Export Control Export Control Export Control Export Control Export Control Export Control Export Control Export Control Export Control Export Control Export Control Export Control Control Contr                                                                                                    | Performans P           Image: Performans P           Image: P           Image: P           Image: P                                                                                                    | an / Özel Fark Gör.                                                                                              | ar Order Listesi Kons<br>Istemis<br>Randes Jannis<br>Karplannis<br>Hasta St                                                                                                    | T Joba Columna                                                                                     | ar Hzmeder<br>\$<br>3<br>3<br>3<br>3<br>0<br>0<br>0<br>0<br>0<br>0<br>0<br>0<br>0<br>0<br>0                          | Amelyatlar Tetilider 1<br>And T<br>Consultacyon Tarihi Isteyen<br>0,07/2013 17:53:00 Dermab<br>0,07/2013 17:54:00 And<br>1,08/2013 14:49:00 Exercit<br>0,08/2013 15:45:00 Exercit<br>0,08/2013 15:45:00 Cestroe<br>7,08/2013 00:33:00 Centor<br>7,08/2013 00:33:00 Cestroe                                                                                                    | FTR Listes Diyah                                                                                                    | ekme geçişlerinde otom<br>iz Listesi <sup>1</sup> Başıvuru Mu<br>steyen Birm Adı<br>Hermatoloj Kinği - A<br>kıçl Polikinği - A<br>adın Doğun Kinği - A<br>adın Doğun Kinği - A<br>satoronteralı Kinği - A<br>satoronteralı Kinği - A<br>satoronteralı Kinği - A<br>satoronteralı Kinği - A                                                                                                    | Isteyen Dok<br>Prof. Dr. Ayg<br>Uzm. Dr. Ayg<br>Uzm. Dr. Ayg<br>Araş. Gor. Ak<br>Prof. Dr. Ayg<br>Prof. Dr. Gök<br>Prof. Dr. Gök                                                                          | Rapor Tanes     Rapor Tanes     Comatik Tax     Taburcu Listes     tor     e Tüln GÜLEÇ     e Eli KÜPLI     skö Özgür KÖN' met Celalettin     er Tüln GÜLEÇ     an Fuat BÜr/Üla     han MORAY     han MORAY                                                                                                    | Chrast     Chrast     Chrast |
| 332 hasta<br>Excel Export Export Export Control Islemileri  Araigi: 01/04/2013 B ta 28/05/2014 D 28/05/2014 Control Control Cont                                                                                                    | Performans P<br>Randerou A<br>Randerou A<br>Randerou                                                                                                    | en / Özel Fark Gor.<br>rkez: Ankara<br>inda Yatan Hastal<br>Ktan Stabi: Y<br>Hasta Adi<br>Hasta Adi<br>Hasta Adi | ar Order Listesi Kons<br>Istermiş<br>Randevularımş<br>Karşlarımş<br>Hasta St                                                                                                    | Jultasyonl<br>Iptal Edim<br>Reddedim                                                               | ar Hameter<br>\$<br>\$<br>3<br>3<br>3<br>3<br>3<br>0<br>0<br>0<br>0<br>0<br>0<br>0<br>0<br>0                         | Amelyatar Tet8der 1<br>And C<br>Analitasyon Tarihi Isteyer<br>0/07/2013 12:55:00 Dermat<br>0/07/2013 12:55:00 Add<br>1/07/2013 15:95:00 Add<br>1/07/2013 15:95:00 Cenel C<br>1/09/2013 15:95:00 Cenel C<br>1/09/2013 15:95:00 Cenel C<br>2/08/2013 00:33:00 Cenel C                                                                                                    | Si<br>FTR Listes Dysali<br>n Bolium Ad 1<br>toloj D<br>A<br>Joĝum K<br>Errahi G<br>Errahi G<br>Cerrahi G<br>cerrahi G<br>enteroloj G                                                                                                    | ekme geçişlerinde otom<br>iz Listesi Başıvuru Mu<br>ateyen Birim Adı<br>Jermatoloj Kinığı A<br>kci Polikiniği - A<br>adın Doğum Kinişi - A<br>alardı Doğum Kinişi - A<br>sastoenteroloj Kinişi - A<br>sastoenteroloj Kinişi - A<br>sastoenteroloj Kinişi - A<br>sastoenteroloj Kinişi - A                                                                                                    | atik sorgula [<br>ayene Özetler<br>Prof.Dr. Ayg<br>Uzm.Dr. Ayg<br>Uzm.Dr. Ayg<br>Dog.Dr. Adm<br>Prof.Dr. Gok<br>Prof.Dr. Gok<br>Dog.Dr. Adm                                                               | Rapor Tanım     Comatik Tazı     Otomatik Tazı     Otomatik Tazı     or     e Elf KÜPELİ     skö Öğgür KÖN'     met Celalettin     e Tülin GÜLEÇ     an Fuat BÜrÜlü     han MÖRAY     an Füat BÜrÜlü                                                                                                    | Chys     Chys    |
| 332 hasta<br>Excel Export Export Export Control [stemileri Control [stemileri Control [stem                                                                                                    | Performans P<br>Randeno A<br>Randeno A<br>s, Turki X<br>X<br>Colono Coloni<br>X<br>Kadi 31301<br>Kadi 31502<br>rmal 105253<br>k Adi 31502<br>rmal 105223<br>rmal 105223<br>rmal 31502<br>rmal 105223<br>rmal 105223<br>rmal 10523<br>rmal 10523<br>rmal 1055<br>rmal 10555<br>rmal 10555<br>rmal 105555<br>rmal 105555<br>rmal 105555555555                                                                                                    | an / Ozel Fark Gor.                                                                                              | ar Order Listesi Kons<br>Istermiş<br>Randevularımş<br>Karşlarımş<br>Hasta St                                                                                                    | •<br>Bultasyon<br>Iptal Edim<br>Reddedim                                                           | ar Hameter<br>5<br>3<br>3<br>3<br>3<br>3<br>0<br>0<br>0<br>0<br>0<br>0<br>0<br>0<br>0<br>0<br>0                      | Amelyatlar Te86der 1<br>Acl<br>Gonsültasyon Tarihi İsteyer<br>0/07/2013 17:55:00 Dermati<br>0/07/2013 17:55:00 Acl<br>1/07/2013 15:95:00 Acl<br>1/07/2013 15:95:00 Genel C<br>1/08/2013 19:95:00 Genel C<br>1/08/2013 00:33:00 Genel C<br>7/08/2013 03:33:00 Genel C                                                                                                    | St<br>FTR Listesi Diyali<br>n Bolum Ad b<br>toloj D<br>A<br>Doğum K<br>Doğum K<br>Cerrahi G<br>Cerrahi G<br>Cerrahi G<br>Cerrahi G                                                                                                    | ekme geçişlerinde otom<br>iz Listesi Başıvuru Mu<br>İsteyen Birim Adı<br>İsteyen Birim Adı<br>İsteyen Birim Adı<br>Istematoloj Kiniği - A<br>Istematoloj Kiniği - A<br>Istematoloj Kiniği - A<br>Isterio Cerrahi Kiniği - A<br>Isterio Cerrahi Kiniği - A<br>Isterio Cerrahi Kiniği - A<br>Isterio Cerrahi Kiniği - A                                                                                                    | istik sorgula [<br>ayene Özetler<br>Prof.Dr. Ayg<br>Uzm.Dr. Ayg<br>Uzm.Dr. Ayg<br>Dop.Dr. Ada<br>Prof.Dr. Ayg<br>Dop.Dr. Ada<br>Prof.Dr. Gök<br>Prof.Dr. Gök<br>Dop.Dr. Ada                               | Rapor Tanım     Comatik Tazı     Otomatik Tazı     Taburcu Listes     EF KÜPELİ     Aki ÖZQU KÖN' met Celalettin     e Tülin GÜLEÇ     an Fuat BÜYÜlü,     an MORAY     an MORAY                                                                                                    | Chapter Construction     Construction     Constructi |
| 332 hasta<br>Excel Export Bester Inductor Işlemleri Isagene Olmanış Muayeneler Aralığı: D1,04/2013 Bi Bester Isagene Olmanış Muayeneler Isagene Olmanış Muayeneler Isagene Olmanış Muayen                                                                                                    | Performanis P           Performanis P           Randevu A           Randevu A           sp. Turki:         ✓ Y           Colonomic C           mail         05253           6669         6669           mail         05253           6669         6689           mmail         105253           k Adl         8190           mmail         8190           mmail         8190                                                                                                    | an / Özel Fark Gör.<br>rkez: Ankara<br>anda Yatan Hastal<br>aktarn Statu:                                        | ar Order Listes Kons<br>Istermis<br>Randevularms<br>Karşlarmış                                                                                                    | ▼<br>sültasyoni<br>Iptal Edim<br>Reddedim                                                          | ar Hametler<br>§ 9<br>3<br>3<br>3<br>3<br>3<br>0<br>0<br>0<br>0<br>0<br>0<br>0<br>0<br>0                             | Amelyatlar Tetiskier 1<br>And T<br>Gonsültasyon Tarihi Isteyen<br>0/7/2013 12:55:00 Demati<br>0/7/2013 13:09:00 Kadin D<br>1/07/2013 14:49:00 Genet<br>1/07/2013 14:49:00 Genet<br>1/07/2013 14:90 Genet<br>0/07/2013 10:33:00 Genet<br>2/08/2013 15:31:00 Gestroe                                                                                                    | Si<br>FTR Listes Diyali<br>n Bölüm Adı 1<br>Loloj D<br>Doğum K<br>Serrahi G<br>Denteroloji G<br>Eerrahi G<br>Cerrahi G<br>Cerrahi G<br>Cerrahi G                                                                                                    | ekme geçişlerinde otam<br>iz Listesi Başıyuru Mu<br>siteyen Birim Ad<br>Hermatoloj Kinği - A<br>cidan Doğum Kiniği - A<br>cadın Doğum Kiniği - A<br>cadın Doğum Kiniği - A<br>cadın Doğum Kiniği - A<br>castroenteroloj Kiniği<br>Berel Cerrah Kinği - A<br>castroenteroloj Kiniği                                                                                                    | atik sorgula [<br>ayene Özetler<br>Prof.Dr. Ays<br>Jum.Dr. Ays<br>Araş.Gor. Ar<br>Prof.Dr. Ays<br>Doç.Dr. Adm<br>Prof.Dr. Gold<br>Doç.Dr. Adm                                                             | Constitution Constitution Cons | Chis     Chis    |
| 332 hasta<br>Excel Export Export Second Second                                                                                                    | Performans P<br>Randeu A<br>sş. Türü: A<br>sş. Türü: A<br>sş. Tür                                                                                                    | an / Ozel Park Gor.                                                                                              | ar Order Listes Kons<br>Istermis<br>Randevularing<br>Karplaring<br>Hasta St                                                                                                    | T<br>Lipta Edim<br>Reddedmi                                                                        | ar Hzmetler<br>5 5 1<br>3<br>3<br>3<br>0<br>0<br>0<br>0<br>0<br>0<br>1                                               | Amelyatlar Tetiskier 1<br>And T<br>Gonsültasyon Tarihi Isteyen<br>0/07/2013 17:55:00 Dermah<br>0/07/2013 17:55:00 Radin D<br>1/08/2013 14:49:00 Genel<br>1/08/2013 14:49:00 Genel<br>0/08/2013 15:45:00 Genstre<br>7/08/2013 00:33:00 Genel<br>2/08/2013 15:31:00 Gestree                                                                                                    | Si<br>FTR Listes Diyah<br>n Bolum Adı 1<br>Loloj D<br>A<br>Doğum K<br>Cerrahi G<br>Coloj D<br>Cerrahi G<br>Cerrahi G<br>cerrahi G<br>cerrahi G                                                                                                    | ekme geçişlerinde otom<br>iz Listesi Başıvuru Mu<br>siteyen Birim Adı<br>hermatoloj Kinığı A<br>dadın Doğum Kinığı A<br>fadın Doğum Kinığı A<br>hareni Cerrahi Kinığı A<br>hastroenteroloj Kinığı<br>enel Cerrahi Kinığı A<br>hastroenteroloj Kinığı                                                                                                    | atik sorgula [<br>ayene Özetler<br>Prof.Dr. Ayş<br>Araş.Gör. Akş<br>Doç.Dr. Adnı<br>Prof.Dr. Gök<br>Doç.Dr. Adnı                                                                                          | Constitution Constitution Cons | Chis     Chis    |
| 332 hasta<br>Excel Export<br>Oktor Işlemleri<br>v v v v<br>avayene Olmamış<br>Aralığı: 01,04/2013 B ta<br>28,05/2014 B<br>28,05/2014 B<br>28,05/2014 B<br>28,05/2014 A<br>28,05/2014 A<br>28,05/2014 A<br>28,05/2014 A<br>28,05/2014 A<br>28,05/2014 A<br>20,05/2014 A<br>20,05/                                                                                                    | Performans P<br>Marken A<br>Randevu A<br>Soldnoru Ustal<br>Soldnoru Ustal<br>Soldnoru Us                                                                                                    | an / Özel Fark Gör.                                                                                              | ar Order Listes Kons<br>Istermig<br>Randevularing<br>Karplaring<br>Hasta St                                                                                                    | ▼<br>Uiltasyoni<br>Iptal Edim<br>Reddedini                                                         | ar Hzmetler<br>\$<br>3<br>3<br>3<br>0<br>0<br>0<br>0<br>0<br>0<br>0<br>0<br>0<br>0<br>0<br>0<br>0<br>0<br>0<br>0     | Consultacyon Tarihi Isteyen<br>007/2013 17:53:00 Dermab<br>007/2013 17:53:00 Jermab<br>007/2013 17:54:00 Acid<br>07/2013 15:94:00 Kadh D<br>1/08/2013 15:46:00 Dermab<br>07/08/2013 15:46:00 Cessite<br>7/08/2013 00:33:00 Cessite<br>7/08/2013 00:33:00 Cessite                                                                                                    | Si<br>FTR Listes Diyah<br>toloj D<br>Loloj A<br>Doğum A<br>Serrahi G<br>Cerrahi G<br>Cerrahi G<br>certeroloji G                                                                                                    | ekme geçişlerinde otom<br>iz Listesi Öğeyvuru Mu<br>steyen Birm Adı<br>hermatoloj Kinği - A<br>kcil Polikinği - A<br>adın Doğum Kinği - A<br>hermatoloj Kinği - A<br>senel Cerrahi Kinği - A<br>sastroenteroloj Kinği<br>evel Cerrahi Kinği - A                                                                                                    | Isteyen Dok<br>Prof. Dr. Ayg<br>Uzm. Dr. Ayg<br>Uzm. Dr. Ayg<br>Araş. Gör. A<br>Prof. Dr. Gok<br>Prof. Dr. Gok<br>Doç. Dr. Adn                                                                            | Rapor Tanes     Rapor Tanes     Comatik Tax     Taburcu Listes     tor     e Tuin GÜLEÇ     e Elf KÜPELİ     ski Özgür KÖN' met Celalettin     en Fuat BÜYÜk     an MORAY     an Fuat BÜYÜk     v     v                                                                                                    | Christ     Christ     Christ |
| 332 hasta<br>Excel Export<br>State Export<br>Cottor Islemileri<br>V (W)<br>Usayene Climania<br>1 (104/2013 B) Ea<br>28/05/2014 B)<br>28/05/2014 B)<br>28/05/201                                                                                                    | Performance P<br>Randerou Al<br>Randerou Al<br>Ran                                                                                                    | an / Ozel Fark Gor.                                                                                              | ar Order Listes Kons<br>Istermis<br>Randevularms<br>Hasta St                                                                                                    | Iptal Edimination     Iptal Edimination     atta                                                   | ar Hameter<br>\$<br>3<br>3<br>3<br>3<br>3<br>0<br>0<br>0<br>0<br>1<br>1<br>T.C. Kmik N                               | Amelyatar Tetidder 11<br>And C<br>Consiltacyon Tarihi Isteyen<br>0/07/2013 12:53:00 Dermet<br>0/07/2013 12:54:00 And<br>1/08/2013 12:94:00 Kadn D<br>1/08/2013 13:94:00 Cenel C<br>1/08/2013 15:95:00 Cenel C<br>7/08/2013 00:33:00 Cenel C<br>7/08/2013 00:33:00 Cenel C                                                                                                    | Si<br>FTR Listes Diyak<br>n Bolum Ad 1<br>bologi D<br>Lologi D<br>Cerrahi G<br>Cerrahi G<br>Cerrahi G<br>Cerrahi G<br>Konsültas<br>A 19 9 m                                                                                                    | ekme geçişlerinde otom<br>iz Listesi Başıvuru Mu<br>eteyen Birim Adı<br>Jermatoloj Künği - A<br>Adır Döğüm Kinği - A<br>Jeanel Cerrah Kinği - A<br>Jeanel Cerrah Kinği - A<br>Jeanel Cerrah Kinği - A<br>Jeanel Cerrah Kinği - A<br>Jeanel Cerrah Kinği - A<br>Jeanel Cerrah Kinği - A<br>Jeanel Cerrah Kinği - A                                                                                                    | Isteyen Dok<br>Prof. Dr. Ayg<br>Uzm.Dr. Ayg<br>Uzm.Dr. Ayg<br>Do, Dr. Adv<br>Prof.Dr. Ag<br>Do, Dr. Adv<br>Prof.Dr. Gok<br>Prof.Dr. Gok<br>Doc.Dr. Adv                                                    | Rapor Tanım     Rapor Tanım     Otomatik Tazı     Otomatik Tazı     Taburcu Listes     tor     e Tülin GÜLEÇ     e Elif KÜPELİ     akid özgür KÖN'     met Celalet KÜN'     han MÖRAY     an Fuat BÜNÜQ     han MÖRAY     an Fuat BÜNÜQ     steyen Birim     Sisteyen Birim                                                                                                    | Chap     Chap    |
| 332 hasta<br>Excel Export Export Export Control Islemileri  Control Islemileri  Control                                                                                                    | Performance P<br>Randenou Ak<br>Randenou Ak<br>Ran                                                                                                    | an / Ozel Fark Gor.                                                                                              | ar Order Listesi Kons<br>Istermiş<br>Randevularımş<br>Hasta St                                                                                                    | Crisiyet Crisiyet Erkek                                                                            | ar Hametler<br>5<br>3<br>3<br>3<br>3<br>3<br>3<br>3<br>0<br>0<br>0<br>0<br>0<br>0<br>0<br>0<br>0<br>0<br>0<br>0<br>0 | Amelyatlar Te66der 1<br>Anelyatlar Te66der 1<br>Ad F<br>0/7/2013 12:53:00 Demat<br>0/7/2013 13:09:00 Kadn D<br>1/07/2013 13:09:00 Kadn D<br>1/07/2013 13:09:00 Cenet<br>0/07/2013 14:90 Cenet<br>0/07/2013 13:09:00 Cenet<br>0/07/2013 15:01:00 Cenet<br>0/07/2013 15:01:00 Cenet<br>2/08/2013 15:31:00 Cenet<br>2/08/2013 15:31:00 Cenet<br>0 Hesta Stati                                                                                                    | FTR Listes Diyal<br>FTR Listes Diyal<br>n Bolum Ad 1<br>Loloj D<br>A<br>Joğum K<br>Cerrahi G<br>Cerrahi G<br>Cerrahi G<br>Cerrahi G<br>Cerrahi G<br>Manual A<br>Santa Santa<br>Santa Santa<br>Santa<br>Santa<br>Sant                                                                                                    | ekme geçişlerinde otom<br>iz Listesi Başıvuru Mu<br>asteyen Birim Adı<br>Hermatoloj Kiniği - A<br>dadı Doğum Kiniği - A<br>dadı Doğum Kiniği - A<br>dadı Doğum Kiniği - A<br>dadı Doğum Kiniği - A<br>darel Cerrahi Kiniği - A<br>denel Cerrahi Kiniği - A<br>denel Cerrahi Kiniği - A                                                                                                    | atik sorgula [<br>ayene Özetler<br>Porf.Dr. Ayş<br>Ura.Dr. Ayş<br>Dor.Dr. Ayş<br>Dor.Dr. Adn<br>Prof.Dr. Adn<br>Prof.Dr. Gök<br>Dor.Dr. Adn<br>Prof.Dr. Gök<br>Dor.Dr. Adn                                | Rapor Tanım     Rapor Tanım     Otomatik Tazı     Taburcu Listes     EF KÜPELİ     Akö Zöyür KÖN'     met Celalettin     et Tülin GÜLEÇ     an Fuat BÜYTÜla     han MORAY     an Fuat BÜYTÜla     isteyen Birim     Orakoğı Pöl Li     Steyen Birim     Orakoğı Pöl Li                                                                                                    | Chis     Chis    |
| 332 hasta<br>Excel Export Export Export Control Islemiteri  Arailigi: 01/04/2013 IB Export Arailigi: 01/04/2013 IB Export Export E                                                                                                    | Performanis P           Randevok A           Randevok A <t< td=""><td>an / Ozel Fark Gor.</td><td>ar Order Listes Kons<br/>Istermis<br/>Randevularms<br/>Karslanms<br/>Hasta St</td><td>Cinsiyet<br/>Erisk<br/>Kadn</td><td>Free Hamether</td><td>Amelyatlar Tetiskier 1<br/>Consultasyon Tarihi Isteyer<br/>0/07/2013 17:55:00 Demat<br/>0/07/2013 13:50:00 Demat<br/>0/07/2013 13:09:00 Cenel C<br/>0/07/2013 14:49:00 Cenel C<br/>0/08/2013 14:100 Cenel C<br/>0/08/2013 00:33:00 Cenel C<br/>2/08/2013 15:31:00 Cenet C<br/>2/08/2013 15:31:00 Cenet C<br/>0 Hasta Statu</td><td>FTR Listesi Diyali<br/>FTR Listesi Diyali<br/>n Bölüm Adı 1<br/>böğum K<br/>Serrahi G<br/>Gerrahi G<br/>Cerrahi G<br/>Cerrahi G<br/>Cerrahi G<br/>Serrahi G<br/>Se</td><td>ekme geçişlerinde otom<br/>iz Listesi Başıvuru Mu<br/>İsteyen Birim Ad<br/>Hermatoloj Kindiş- A<br/>Gol Polkindiş- A<br/>Gol Polkindiş- A<br/>Gol Polkindiş- A<br/>Hermatoloj Kindiş- A<br/>Bastroenteroloj Kindiş<br/>Hermatoloj Kindiş- A<br/>Bastroenteroloj Kindiş<br/>evel Cerahi Kindiş- A<br/>Bastroenteroloj Kindiş<br/>evel Cerahi Kindiş- A<br/>Bastroenteroloj Kindiş- A<br/>Bastroenteroloj Kindiş- A<br/>Bastroenteroloj Kindiş- A<br/>Bastroenteroloj Kindiş- A<br/>Bastroenteroloj Kindiş- A<br/>Bastroenteroloj Kindiş- A<br/>Bastroenteroloj Kindiş- A<br/>Bastroenteroloj Kindiş- A<br/>Bastroenteroloj Kindiş- A<br/>Bastroenteroloj Kindiş- A<br/>Bastroenter</td><td>atik sorgula [<br/>ayene Özetler<br/>Prof.Dr. Ays<br/>Uzm.Dr. Ays<br/>Araş.Gor. Ar<br/>Prof.Dr. Ays<br/>Doç.Dr. Adn<br/>Prof.Dr. Gök<br/>Doç.Dr. Adn<br/>Solum Adi<br/>Istalidan</td><td>Rapor Tanes     Rapor Tanes     Connatik Taze     Taburcu Listes     Taburcu Listes     EUIn GOLEC     EUI GOLEC     EUI GOLEC     AF FUI GOLEC     AF FUI FUI GOLEC     AF FUI GOLEC     AF</td><td>Chis     Chis     Chis</td></t<> | an / Ozel Fark Gor.                                                                                              | ar Order Listes Kons<br>Istermis<br>Randevularms<br>Karslanms<br>Hasta St                                                                                                    | Cinsiyet<br>Erisk<br>Kadn                                                                          | Free Hamether                                                                                                    | Amelyatlar Tetiskier 1<br>Consultasyon Tarihi Isteyer<br>0/07/2013 17:55:00 Demat<br>0/07/2013 13:50:00 Demat<br>0/07/2013 13:09:00 Cenel C<br>0/07/2013 14:49:00 Cenel C<br>0/08/2013 14:100 Cenel C<br>0/08/2013 00:33:00 Cenel C<br>2/08/2013 15:31:00 Cenet C<br>2/08/2013 15:31:00 Cenet C<br>0 Hasta Statu                                                                                                    | FTR Listesi Diyali<br>FTR Listesi Diyali<br>n Bölüm Adı 1<br>böğum K<br>Serrahi G<br>Gerrahi G<br>Cerrahi G<br>Cerrahi G<br>Cerrahi G<br>Serrahi G<br>Se                                                                                                    | ekme geçişlerinde otom<br>iz Listesi Başıvuru Mu<br>İsteyen Birim Ad<br>Hermatoloj Kindiş- A<br>Gol Polkindiş- A<br>Gol Polkindiş- A<br>Gol Polkindiş- A<br>Hermatoloj Kindiş- A<br>Bastroenteroloj Kindiş<br>Hermatoloj Kindiş- A<br>Bastroenteroloj Kindiş<br>evel Cerahi Kindiş- A<br>Bastroenteroloj Kindiş<br>evel Cerahi Kindiş- A<br>Bastroenteroloj Kindiş- A<br>Bastroenteroloj Kindiş- A<br>Bastroenteroloj Kindiş- A<br>Bastroenteroloj Kindiş- A<br>Bastroenteroloj Kindiş- A<br>Bastroenteroloj Kindiş- A<br>Bastroenteroloj Kindiş- A<br>Bastroenteroloj Kindiş- A<br>Bastroenteroloj Kindiş- A<br>Bastroenteroloj Kindiş- A<br>Bastroenter                                                                                                    | atik sorgula [<br>ayene Özetler<br>Prof.Dr. Ays<br>Uzm.Dr. Ays<br>Araş.Gor. Ar<br>Prof.Dr. Ays<br>Doç.Dr. Adn<br>Prof.Dr. Gök<br>Doç.Dr. Adn<br>Solum Adi<br>Istalidan                                    | Rapor Tanes     Rapor Tanes     Connatik Taze     Taburcu Listes     Taburcu Listes     EUIn GOLEC     EUI GOLEC     EUI GOLEC     AF FUI GOLEC     AF FUI FUI GOLEC     AF FUI GOLEC     AF     | Chis     Chis    |
| 332 hasta<br>Excel Export Export Export Control Export Control Control Control                                                                                                    | Performans P<br>Randeux A<br>sp. Turki: A Add<br>A Sp. Turki: A Add<br>A Control A Add<br>A Control A Add<br>A Add<br>A Co                                                                                                    | an / Ozel Park Gor.                                                                                              | ar Order Listes Kons<br>Istermis<br>Randevularing<br>Karplaning<br>Hasta St<br>Yaş<br>33 yıl<br>80 yıl<br>80 yıl<br>34 yıl<br>70 yıl                                                                                                    | Cinelyet Erkek Erkek Kadin Kadin                                                                   | ar Hzmetler<br>5 1<br>3 3<br>3 3<br>0 0<br>0 0<br>0 0<br>0 0<br>1 1<br>T.C. Kimik N                                  | Amelyatlar Tetiskier 1<br>And T<br>Gonsültasyon Tarihi Isteyen<br>00/7/2013 17:55:00 Dermath<br>00/7/2013 17:55:00 Rodn D<br>10/8/2013 17:56:00 Rodn D<br>10/8/2013 15:46:00 Dermath<br>00/2013 15:46:00 Dermath<br>00/2013 10:03:00 Genel C<br>208/2013 15:31:00 Gestree                                                                                                    | Si<br>FTR Listes Diyak<br>n Bolum Adı 1<br>Loloji D<br>Aboğum K<br>Cerrahi G<br>Coloji D<br>Cerrahi G<br>Cerrahi G<br>Cologi D<br>Cerrahi G<br>Cologi D<br>Cerrahi G<br>Cologi D<br>Cerrahi G<br>Cologi D<br>Cerrahi G<br>Cologi D<br>Cerrahi G<br>Cologi D<br>Cologi G<br>Cerrahi G<br>Cologi G<br>Cerrahi G<br>Cologi G<br>Cerrahi G<br>Cologi G<br>Cerrahi G<br>Cologi G<br>Cerrahi G<br>Cologi G<br>Cologi G<br>Cerrahi G<br>Cologi G<br>Cologi | ekme geçişlerinde otom<br>iz Listesi Başıvuru Mu<br>İsteyen Birim Adı<br>İermatoloj Kinği- A<br>dadın Doğum Kiniği- A<br>ladın Doğum Kiniği- A<br>ladın Doğum Kiniği- A<br>ladır Doğum Kiniği- A<br>lastroenteroloj Kiniği<br>ierel Cerrah Kindi- A<br>lastroenteroloj Kiniği<br>ierel Cerrah Kindi- A<br>lastroenteroloj Kiniği<br>ierel Cerrah Kindi- A<br>lastroenteroloj Kiniği<br>ierel Cerrah Kindi- A<br>lastroenteroloj Kiniği<br>ierel Cerrah Kindi- A<br>lastroenteroloj Kiniği<br>ierel Cerah Kindi- A<br>lastroenteroloj Kiniği<br>ierel Cerah Kindi- A<br>lastroenteroloj Kiniği<br>ierel Cerah Kindi- A<br>laştroenteroloj Kiniği<br>ierel Cerah Kindi- A<br>laştroenteroloj Kiniği<br>ierel Cerah Kindi- A<br>laştroenteroloj Kiniği<br>ierel Cerah Kindi- A<br>laştroenteroloj Kiniği<br>ierel Cerah Kindi- A<br>laştroenteroloj Cindi<br>ierel Cerah Kindi- A<br>laştroenteroloj Cindi<br>ierel Cerah Kindi- A<br>laştroenteroloj Kindi<br>ierel Cerah Kindi- A<br>laştroenteroloj Kindi- A<br>laştroenteroloj Kindi- A<br>laştroenteroloj Kindi- A<br>laştroenteroloj Kindi- A<br>laştroenteroloj Kindi- A<br>laştroenteroloj Kindi- A<br>laştroenteroloj Kindi- A<br>laştroenteroloj Kindi- A<br>laştroenteroloj Kindi- A<br>laştroenteroloj Kindi- A<br>laştroenteroloj Kindi- A<br>laştroenteroloj Kindi- A<br>laştroent                                                                                                    | Iste sorgula ayene Özetler<br>Iste yen Doki<br>Prof.Dr. Ayş<br>Araş.Gor. Ar<br>Doç.Dr. Adnı<br>Prof.Dr. Gok<br>Doç.Dr. Adnı<br>Prof.Dr. Gok<br>Doç.Dr. Adnı<br>Solüm Adı                                  | Rapor Tanes     Rapor Tanes     Comatik Taze     Taburcu Listes     Taburcu Listes     tor     e Tulin GÜLEÇ     e Fi/ GÜLEÇ     e Fi/ GÜLEÇ     an Fuat BÜrÜld,     han MORAY     an Fuat BÜrÜld,     han MORAY     an Fuat BÜrÜld,     KBB Pol Doç.t     Goğus Hasul     Orkolog Pol L                                                                                                    | Chis     Chis    |
| 332 hasta<br>Excel Export Export Export Cotor Islemiler  Cotor Islemiler  Co                                                                                                    | Performans P<br>Randenu A<br>Randenu A<br>Randenu                                                                                                    | an / Ozel Fark Gor.                                                                                              | ar Order Listes Kons<br>Isterniş<br>Randevlanmış<br>Hasta St<br>Vaş<br>Vaş<br>38 yıl<br>80 yıl<br>34 yıl<br>27 yıl                                                                                                    | Tuilitasyoni<br>Iptal Edim<br>Reddedini<br>atu<br>atu                                              | ar Hameder<br>5<br>5<br>3<br>3<br>3<br>3<br>3<br>3<br>0<br>0<br>0<br>0<br>0<br>0<br>0<br>0<br>0<br>0<br>0<br>0<br>0  | Amelyatlar Tretikiler 11<br>Ard   <br>Consultacyon Tarihi Isteyen<br>0/07/2013 17:53:00 Dermab<br>0/07/2013 17:54:00 Acid<br>0/07/2013 15:46:00 Dermab<br>0/07/2013 15:46:00 Dermab<br>0/07/2013 15:46:00 Dermab<br>0/07/2013 15:46:00 Dermab<br>0/07/2013 15:46:00 Dermab<br>0/07/2013 15:46:00 Dermab<br>0/07/2013 15:46:00 Dermab<br>0/07/2013 15:31:00 Cestree<br>0/08/2013 15:31:00 Cestree                                                                                                    | FTR Listes Diyah                                                                                                    | ekme geçişlerinde otom<br>iz Listesi Başıvuru Mu<br>İsteyen Birm Adı<br>Hermatoliy Kinği - A<br>adın Doğum Kinği - A<br>adın Doğum Kinği - A<br>iserel Cerrahi Kinği - A<br>iserel Cerrahi Kinği - A<br>iserel Cerrahi Kinği - A<br>iserel Cerrahi Kinği - A<br>iserel Cerrahi Kinği -<br>A<br>iserel Cerrahi Kinği - A<br>iserel Cerrahi Kinği -<br>A<br>iserel Cerrahi Kinği -<br>A<br>isere Cerrahi Kinği -<br>A<br>iserel Cerrahi Kinği -<br>A<br>iserel Cerrahi Kinği -<br>A<br>iserel Cerrahi Kinği -<br>A<br>iserel Cerrahi Kinği -<br>A<br>iserel Cerrahi Kinği -<br>A<br>iserel Cerrahi Kinği -<br>A<br>iserel Cerrahi Kinği -<br>A<br>iserel Cerrahi Kinği -<br>A<br>iserel Cerrahi Kinği -<br>A<br>isere Cerrahi Kinği -<br>A<br>iserel Cerrahi Kinği -<br>A<br>iserel Cerrahi Kinği -<br>A<br>iserel Cerrahi Kinği -<br>A<br>iserel Cerrahi Kinği -<br>A<br>iserel Cerrahi Kinği -<br>A<br>iserel Cerrahi Kinği -<br>A<br>iserel Cerrahi Kinği -<br>A<br>iserel Cerrahi Kinği -<br>A<br>iserel Cerrahi Kinği -<br>A<br>iserel Cerrahi -<br>A<br>iserel Cerrahi -<br>A<br>iserel Cerrahi -<br>A<br>iserel Cerrahi -<br>A<br>iserel Cerrahi -<br>A<br>iserel Cerrahi -<br>A<br>iserel Cerrahi -<br>A<br>iserel Cerrahi -<br>A<br>iserel Cerrahi -<br>A<br>iserel Cerrahi -<br>A<br>iserel Cerrahi -<br>A<br>iserel Cerrahi -<br>A<br>iserel Cerrahi -<br>A | atik sorgula [<br>ayene Özetler<br>Prof.Dr. Ayg<br>Uzm.Dr. Ayg<br>Uzm.Dr. Ayg<br>Uzm.Dr. Ayg<br>Dog.Dr. Ada<br>Prof.Dr. Gok<br>Prof.Dr. Gok<br>Prof.Dr. Gok<br>Dog.Dr. Ada<br>Solum Adi<br>Istaliklari    | Rapor Tanes     Rapor Tanes     Comatik Tax     Taburcu Listes     Tor     EVIN GULEC     EVIN GULEC     EVIN GULEC     EVIN GULEC     EVIN GULEC     FUIN GULEC     FUIN GULEC     FUIN GULEC     FUIN GULEC     FUIN GULEC     FUIN GULEC     FUIN GULEC     FUIN GULEC     Gojus Hasta     Onkolog Pol L     KBB Pol Doc.C     Gojus Hasta     Onkolog Pol L     KBB Pol Doc.C                                                                                                    | Chap     Chap    |
| 332 hasta<br>Excel Export Bentr In Aralig: 01/04/2013 Bentr In Aralig: 01/04/2013 Bentr In Aradig: 01/04/2013 Bentr In Aradig: 01/04/2013 Bentr In Aradig: 01/04/2013 Bentr In Aradig: 01/04/2013 Bentr In Aradig: 01/04/2013 Bentr                                                                                                    | Performance P<br>Randeou A<br>Randeou A<br>Randeou                                                                                                    | en / Ozel Fark Gor.                                                                                              | ar Order Listes Kons<br>Istermiş<br>Randevularımş<br>Hasta St<br>Yaş<br>38 yıl<br>80 yıl<br>34 yıl<br>70 yıl<br>70 yıl<br>27 yıl<br>30 yıl                                                                                                | Cinalyet<br>Tarka<br>Reddedimi<br>atu<br>atu                                                       | ar Hameder<br>§<br>3<br>3<br>3<br>3<br>3<br>3<br>3<br>3<br>3<br>3<br>3<br>3<br>3                                     | Amelyatar Tetidder 11<br>And C<br>Gonsültacyon Tarihi Isteyen<br>0/07/2013 17:53:00 Dermati<br>0/07/2013 17:54:00 And<br>1/08/2013 17:54:00 Amel<br>0/07/2013 15:96:00 Dermati<br>0/08/2013 15:96:00 Dermati<br>0/08/2013 00:33:00 Genel C<br>7/08/2013 00:33:00 Genel C<br>7/08/2013 00:33:00 Genel C<br>7/08/2013 15:31:00 Gestroe                                                                                                    | Si<br>FTR Listesi Diyal<br>n Bolum Ad b<br>toloj D<br>A<br>Doğum K<br>Cerrahi G<br>Cerrahi G<br>Cerr                                       | ekme geçişlerinde otom<br>iz Listesi Başıvuru Mu<br>İsteyen Birim Adı<br>İsteyen Birim Adı<br>İsteyen Birim Adı<br>İsteyen Birim Adı<br>Adı Doğum Kiniği - A<br>Jadın Doğum Kiniği - A<br>Jadın Doğum Kiniği - A<br>Jastroenteroloj Kiniği - A<br>Jastroenteroloj Kiniği -<br>A<br>Jastroenteroloj Kiniği -<br>Jastroenteroloj Kiniği -<br>A<br>Jastroenteroloj Kiniği -<br>A<br>Jastroenteroloj Kiniş<br>A<br>Jas                                             | Isteyen Dok<br>Prof.Dr. Ayp<br>Um.Dr. Ayp<br>Um.Dr. Ayp<br>Um.Dr. Ayp<br>Um.Dr. Ayp<br>Do,Dr. Adn<br>Prof.Dr. Gok<br>Prof.Dr. Gok<br>Prof.Dr. Gok<br>Doc.Dr. Adn<br>Doc.Dr. Adn<br>Solüm Adi<br>Istalidan | Rapor Tanım     Comatik Tazı     Otomatik Tazı     Taburcu Listes     Elif KÜPELI     Aki ÖZQU KÖN'     Ment Celalettin     er Tülin GÜLEÇ     an Fuat BÜYÜN     han MÖRAY     an Fuat BÜYÜN     han MÖRAY     an Fuat BÜYÜN     fuat BÜYÜN     fuat BÜYÜN     fuat BÜYÜN     fuat BÜYÜN     fuat BÜYÜN                                                                                                    | Chap     Chap    |
| 332 hasta<br>Excel Export Export Sector Istemieri  oktor Istemieri  () () () () () () () () () () () () ()                                                                                                    | Performance P<br>Randeuxo A<br>Randeuxo A<br>Ran                                                                                                    | an / Ozel Fark Gor.                                                                                              | ar Order Listesi Kons<br>Istermiş<br>Randevularımş<br>Hasta St<br>Yaş<br>38 yıl<br>80 yıl<br>34 yıl<br>70 yıl<br>27 yıl<br>30 yıl<br>31 yıl                                                                                               | Crasiyet<br>Briek<br>Kadn<br>Kadn<br>Erisek<br>Kadn                                                | ar Hametier<br>5<br>9<br>3<br>3<br>3<br>3<br>3<br>0<br>0<br>0<br>0<br>0<br>0<br>0<br>0<br>0<br>0<br>0<br>0<br>0      | Amelyatlar Tetiskler 1<br>And F<br>Consultasyon Tarihi Isteyen<br>0/7/2013 12:55:00 Dermat<br>0/7/2013 13:09:00 Kadin D<br>1/07/2013 14:49:00 Cenel 0<br>1/07/2013 14:49:00 Cenel 0<br>1/07/2013 14:49:00 Cenel 0<br>1/07/2013 14:49:00 Cenel 0<br>1/07/2013 14:50:00 Cenel 0<br>2/08/2013 10:33:00 Cenel 0<br>2/08/2013 15:31:00 Cestroe                                                                                                    | Si Diyali Diyali                                                                                                    | ekme geçişlerinde otom<br>iz Listesi Başıvuru Mu<br>İsteyen Birim Adı<br>Kematoloj Kiniği- A<br>dıd Polikinği- A<br>adadı Doğum Kiniği- A<br>aladın Doğum Kiniği- A<br>aladın Doğum Kinişi- A<br>aladın Doğum Kinişi- A<br>aladın Doğum K                                                                                                    | atik sorgula [<br>ayene Özetler<br>Prof.Dr. Ayş<br>Um.Dr. Ayş<br>Doç.Dr. Adın<br>Prof.Dr. Adın<br>Prof.Dr. Gok<br>Doç.Dr. Adın<br>Prof.Dr. Gok<br>Doç.Dr. Adın<br>Bolüm Adı<br>Istalikları                | Rapor Tanım     Rapor Tanım     Comatik Tazı     Taburcu Listes     EF KÜPELİ     Akö Zöyür KÖN' met Celalettin     Fülin GÜLEÇ     er Filin GÜLEÇ     er Fust BÜYÜlü     han MORAY     han MORAY     an Fuat BÜYÜlü     fülin GÜLEÇ     isteyen Birim     Orskolog Pol L     Coğüs Hastal     Orskolog Pol L     Coğüs Hastal     Orskolog Pol L     Coğüs Hastal     Orskolog Pol L     Coğüs Hastal     Orskolog Pol L     Coğüs Hastal     Orskolog Pol L     Coğüs Hastal     Orskolog Pol L     Coğüs Hastal     Orskolog Pol L     Coğüs Hastal     Orskolog Pol L     Coğüs Hastal     Orskolog Pol L     Coğüs Hastal     Orskolog Pol L     Doç.C     KaB Pol Doç.C     KaB Pol Doç.C     Kad Pol Doç.C     Kad Pol Doç.C       | Chast     Chast     C |
| 332 hasta<br>Excel Export Export Export Second Export Second                                                                                                    | Performans P<br>Randeux A<br>s, Turú: Assa 1<br>s, Turú: Assa 1<br>s, Turú: Assa 1<br>s, Turú: Assa 1<br>s, Turú: Assa 1<br>s, Turú: Assa 1<br>s, S, Turú: Assa 1<br>s, S, S, S, S, S, S, S, S, S, S, S, S, S,                                                                                                    | an / Ozel Fark Gor.                                                                                              | ar Order Lates Kons<br>Istermis<br>Randevularınış<br>Hasta St<br>Yaş<br>38 yıl<br>80 yıl<br>34 yıl<br>70 yıl<br>27 yıl<br>30 yıl<br>31 yıl<br>27 yıl<br>30 yıl<br>31 yıl                                                                  | Cineiyet<br>Erisek<br>Erisek<br>Erisek<br>Erisek<br>Erisek<br>Erisek<br>Erisek<br>Erisek<br>Erisek | Free Hamether                                                                                                    | Amelyatlar Tetiskier 1<br>Consultasyon Tarihi Isteyer<br>0/07/2013 17:55:00 Demat<br>0/07/2013 17:55:00 Demat<br>0/07/2013 13:09:00 Cenel C<br>0/07/2013 14:49:00 Cenel C<br>0/08/2013 14:100 Cenel C<br>0/08/2013 00:33:00 Cenel C<br>2/08/2013 15:31:00 Cenet C<br>2/08/2013 15:31:00 Cenet C<br>2/08/2013 1 | Si<br>FTR Listesi Diyali<br>n Bölüm Adı 1<br>böğum K<br>Soğum K<br>Perrahi G<br>enteroloji G<br>Errahi G<br>enteroloji G<br>Errahi G<br>enteroloji G<br>03/03/20<br>04/03/20<br>07/03/20<br>07/03/20<br>07/03/20<br>07/03/20<br>12/04/20<br>12/04/20<br>14/04/20                                                                                                    | ekme geçişlerinde otom<br>iz Listesi Başıvuru Mu<br>İsteyen Birim Ad<br>Hermatoloj Kinği - A<br>dah Doğum Kinği - A<br>dah Doğum Kinği - A<br>da                                                                                                    | atik sorgula [<br>ayene Özetler<br>Prof.Dr. Arş<br>Uzm.Dr. Arş<br>Doç.Dr. Adn<br>Prof.Dr. Göl<br>Prof.Dr. Göl<br>Doç.Dr. Adn<br>Doç.Dr. Adn<br>Solum Adi<br>stalikları                                    | Rapor Tanım     Rapor Tanım     Connatik Tazı     Taburcu Listes     Taburcu Listes     tor     Taburcu Listes     EUİn GÜLEÇ     EÜİn GÜLEÇ     EÜİ KÜPELİ     akö Özgür KÖN'     met Celalettin     eTülin GÜLEÇ     an Fuat BÜYÜlü     han MÖRAY     han MÖRAY     an Fuat BÜYÜlü     han MÖRAY     iste yen Birim     Orkolog Pol L     KBB Pol Doç.E     KBB Pol Doç.E     KBB Pol Doç.E     Kardyolog Po     Dermatolog Po     Dermatolog Po     Dermatolog Po                                                                                                    | Chast     Chast     C |
| 332 hasta Excel Export     Softer Export     Softer     Softer Export     Softer Export     Softer Export     Softe                                                                                                    | Performans P<br>Randevu A<br>Randevu A<br>Randevu                                                                                                    | an / Ozel Park Gor.                                                                                              | ar Order Listes Kons<br>Stermis<br>Randevularing<br>Karplaning<br>Yaş<br>38 yıl<br>80 yıl<br>34 yıl<br>70 yıl<br>27 yıl<br>30 yıl<br>30 yıl<br>31 yıl<br>5 yıl 38<br>38 yıl<br>80 yıl<br>27 yıl<br>30 yıl<br>30 yıl<br>31 yıl<br>5 yıl 38 | Cinelyet<br>Erkek<br>Erkek<br>Kadin<br>Erkek<br>Kadin                                              | ar Hzmetler<br>5 3<br>3 3<br>3 3<br>0 0<br>0 0<br>0 0<br>1 1<br>T.C. Kimlik N                                        | Amelyatlar         Tetiskler         1           Adl         Г         1           Gorsültasyon Tarihi         Lateyen         00/702013 17:55:00           D(07/2013 17:55:00)         Dermath         00/702013 15:05:00           D(07/2013 15:05:00)         Kadh         Dermath           D(07/2013 15:05:00)         Kadh         Dermath           D(07/2013 15:05:00)         Cendit         Dermath           D(08/2013 15:15:00)         Gestree         7/08/2013 00:33:00           D(08/2013 15:31:00)         Gestree         Gestree           D(08/2013 15:31:00)         Gestree         Gestree           Savo         Savo         Savo                                                                                                    | Si<br>FTR Listes Diyali<br>n Bolum Adi 1<br>Loloji D<br>Doğum K<br>Cerrahi G<br>Cerrahi G                                                                                                    | ekme geçişlerinde otom<br>iz Listesi Başıvuru Mu<br>İsteyen Birim Adı<br>İermatoliş Kinği- A<br>dah Doğum Kinği- A<br>iadın Doğum Kinği- A<br>iadın Doğum Kinği- A<br>iadın Doğum Kinği- A<br>iastroenteroloşi Kinği<br>ierel Cerrah Kinği- A<br>iastroenteroloşi Kinği<br>ierel Cerrah Kinği- A<br>iastroenteroloşi Kinği<br>ierel Cerrah Kinği- A<br>iastroenteroloşi Kinği<br>ierel Cerrah Kinği- A<br>iastroenteroloşi Kinği<br>ierel Cerrah Kinği- A<br>iastroenteroloşi Kinği<br>ierel Cerah Kinği- A<br>iastroenteroloşi Kinği<br>ierel Cerah Kinği- A<br>iastroenteroloşi Kinği<br>ierel Cerah Kinği-<br>i Daşı Kinği<br>ierel Cerah Kinği-<br>i Daşı Kinği<br>ierel Cerah Kinği-<br>Kinği Kinği<br>ierel Cerah Kinği<br>ierel Cerah Kinği-<br>Kinği Kinği Kinği<br>ierel Cerah Kinği<br>ierel Cerah Kinği<br>ierel Ce                                                                                                    | atik sorgula [<br>ayene Özetler<br>Prof.Dr. Ayş<br>Uzm.Dr. Ayş<br>Doç.Dr. Adnı<br>Prof.Dr. Gok<br>Doç.Dr. Adnı<br>Prof.Dr. Gok<br>Doç.Dr. Adnı<br>Solüm Adı<br>astalikları<br>şi<br>oş<br>rrahi           | Rapor Tanım     Rapor Tanım     Comatik Tazı     Taburcu Listes     Taburcu Listes     tor     e Tülin GÜLEÇ     e Fi KüPELİ     aka Özgür KÖN' met Celalettin     ari Fuat BÜYÜkl     han MORAY     an Fuat BÜYÜkl     han MORAY     an Fuat BÜYÜkl     Kas Pol Doç.t     Söğüs Hasutal     Orkoloji Pol L     (XBB Pol Doç.t     Kardiyoloji Po     Dematoloji P                                                                                                    | Chast     Chast     C |

Order Listesi sekmesinde yatan hastalara verilen orderlar listelenir.Genel Order Var ve Benim Verdiğim Order imajarı ile kullanıcı hasta orderlarını gün gün kolaylıkla takip edebilir. Hasta üzerinde sağ klik ile ilgili ekranlara kısayol kullanılarak geçilebilir.

Konsültasyonlar sekmesinde kullanıcının kendisinden istenmiş ve kendi istemiş olduğu konsültasyonlar görüntülenir.Ekranda başvuru türüne ve statüsüne göre sorgu kriteri bulunur. Ekranın sağ tarafında konsültasyon üzerinde yapılacak işlemler için linkler bulunur.

| Doktor İşlemleri<br>Danema Sahlan | i<br>V 🖨 🗖             | På Markar: Ar                                                                                                    | Lara                     | ×                 |                  |              |               |              |                 |                         | Sal             | ime parielarioda otor | natik ervenda 📿 . Otor     | atik Tarrele 🖂 | 10 Dakika   |
|-----------------------------------|------------------------|----------------------------------------------------------------------------------------------------|--------------------------|-------------------|------------------|--------------|---------------|--------------|-----------------|-------------------------|-----------------|-----------------------|----------------------------|----------------|-------------|
|                                   |                        | ty Partices Pa                                                                                                    |                          |                   | -                |              | Contra Vi     |              |                 |                         | 1/21            | one geggerride oton   |                            |                |             |
| Randevular   Ra                   | ndevu Ajanda Mu        | ayeneler   Yatan H                                                                                                    | iastalar   Order Listesi | Konsültasyonlar   | Hizmetler        | Ameliyatlar  | Tetkikler   1 | TR Listesi   | Diyaliz Listesi | Başvuru Muayene Ozetler | Taburcu Listesi | Medikal Rapor Listesi | Sevk Onay Islemleri        | Ilaç Raporları | Pall 9      |
| Tarih Aralig: 03/03               | /2015 00:00            | ) İstediğin Hizmetle                                                                                                    | r   Brinde Istenen H     | izmetler          | Raporu Yazima    | mışlar       | Raporu On     | aylanacaklar |                 |                         |                 |                       |                            |                | 🍓 Sorgu     |
| 03/03                             | /2015 23:59 🕱 🤇        | ) Kaydettiğim Hizme                                                                                                    | ter                      |                   | Açıklama Girilec | ek Hizmetler |               |              |                 |                         |                 |                       |                            | Paket İçi      | Tutar Göste |
| Bir sütuna göre gru;              | plandırmak için, sütur | nun üstbilgisini sürü                                                                                                    |                          |                   |                  |              |               |              |                 |                         |                 | 📃 Özel                | Fark İlişkisi kurulmuş İşl | em             |             |
| A Alerji Notu                     | Hasta No               | Hasta Adı                                                                                                    | / H. Kodu                | Hizmet Adı        | _                | Ac           | let Pua       | n Mesai İç   | Mesai Dışı      | Hasta Tutar             | Kurum Tutar     | Sponsor Tutar         | Genel Toplam               | Hizmet Tarihi  | Kr          |
| 2                                 | 229285                 |                                                                                                    | Hirmet I hundama         | Loklamarı Deği    | etie             | 1,           | 00            | 0 0          | 0               |                         |                 |                       |                            | 03/03/2015     | 03/03/      |
| 2                                 | 257429                 |                                                                                                    | Intel Nets Delivitie     | Açıklarılası Deği | ĝen.             | 1,           | 00            | 0 0          | 0               |                         |                 |                       |                            | 03/03/2015     | 03/03/      |
| 2                                 | 257429                 | and the second second                                                                                                    | istek Notu Degiştir      |                   |                  | 1,           | 00            | 0 0          | 0               |                         |                 |                       |                            | 03/03/2015     | 03/03/      |
| ?                                 | 257429                 | and the second second s | Hasta Hizmet Stati       | Görüntüleme       |                  | 1,           | 00            | 0 0          | 0               |                         |                 |                       |                            | 03/03/2015     | 03/03/      |
| 3                                 | 257429                 | -                                                                                                    | Hizmet Raporu Dü         | enleme            |                  | 1,           | 00            | 0 0          | 0               |                         |                 |                       |                            | 03/03/2015     | 03/03/      |
| 3                                 | 257429                 | -                                                                                                    | Hizmet Sil               |                   |                  | n 1,         | 00            | 0 0          | 0               |                         |                 |                       |                            | 03/03/2015     | 03/03/      |
| 2                                 | 257429                 |                                                                                                    | And End Webberg          |                   |                  | 1,           | 00            | 0 0          | 0               |                         |                 |                       |                            | 03/03/2015     | 03/03/      |
| 3                                 | 257429                 | -                                                                                                    | Özel Park lişkilend      |                   |                  | G 1,         | 00            | 0 0          | 0               |                         |                 |                       |                            | 03/03/2015     | 03/03/      |
| 3                                 | 257429                 | -                                                                                                    | Ozel Fark Ilişki İpta    |                   |                  | s 1,         | 00            | 0 0          | 0               |                         |                 |                       |                            | 03/03/2015     | 03/03/      |
| 2                                 | 257429                 |                                                                                                    | 370022                   | Yenidoğan TA      | Ölçümü           | 1,           | 00            | 0 0          | 0               |                         |                 |                       |                            | 03/03/2015     | 03/03/      |
| 2                                 | 257429                 |                                                                                                    | 130195                   | IV enjeksiyon,    | yenidoğan        | 1,           | 00            | 0 0          | 0               |                         |                 |                       |                            | 03/03/2015     | 03/03/      |
| 3                                 | 257429                 |                                                                                                    | 130169                   | Ventilatör Ile 1  | akip (günlük)    | 1,           | 00            | 0 0          | 0               |                         |                 |                       |                            | 03/03/2015     | 03/03/      |
| 3                                 | 257429                 | -                                                                                                    | 370008                   | Göz Pansumar      | ı, Yenidoğan     | 1,           | 00            | 0 0          | 0               |                         |                 |                       |                            | 03/03/2015     | 03/03/      |
| 2                                 | 257429                 |                                                                                                    | 370028                   | Vücut tenizliği   | , yenidoğan      | 1,           | 00            | 0 0          | 0               |                         |                 |                       |                            | 03/03/2015     | 03/03/      |
| 2                                 | 257429                 |                                                                                                    | 130233                   | Göz Bakımı        |                  | 1,           | 00            | 0 0          | 0               |                         |                 |                       |                            | 03/03/2015     | 03/03/      |
| 3                                 | 257429                 |                                                                                                    | 120024                   | Pulse oksimetr    | e ile 02 sat.tak | b 1,         | 00            | 0 0          | 0               |                         |                 |                       |                            | 03/03/2015     | 03/03/      |
| 3                                 | 257429                 |                                                                                                    | 180034                   | Nazal CPAP U      | ıgulaması (Gün   | Uk) 1,       | 00            | 0 0          | 0               |                         |                 |                       |                            | 03/03/2015     | 09/03/      |
| 2                                 | 257270                 |                                                                                                    | 230062                   | Kardiyovaskül     | er stress test ( | t 1,         | 00            | 0 0          | 0               |                         |                 |                       |                            | 03/03/2015     | 28/02/      |
| ?                                 | 257270                 |                                                                                                    | 380001                   | Glukoz (Açlık)    |                  | 1,           | 00            | 0 0          | 0               |                         |                 |                       |                            | 03/03/2015     | 28/02/      |
| 3                                 | 257270                 | -                                                                                                    | 380805                   | CP                |                  | 1,           | 00            | 0 0          | 0               |                         |                 |                       |                            | 03/03/2015     | 28/02/      |
| 3                                 | 257270                 |                                                                                                    | 380035                   | CK (Kreatinin     | Qnaz)            | 1,           | 00            | 0 0          | 0               |                         |                 |                       |                            | 03/03/2015     | 28/02/      |
| 3                                 | 257270                 | -                                                                                                    | 380007                   | BUN               |                  | 1,           | 00            | 0 0          | 0               |                         |                 |                       |                            | 03/03/2015     | 28/02/      |
| 3                                 | 257270                 | -                                                                                                    | 380030                   | AST               |                  | 1,           | 00            | 0 0          | 0               |                         |                 |                       |                            | 03/03/2015     | 28/02/      |
| 3                                 | 257270                 | -                                                                                                    | 380031                   | ALT               |                  | 1,           | 00            | 0 0          | 0               |                         |                 |                       |                            | 03/03/2015     | 28/02/      |
| 3                                 | 257270                 | and the second second                                                                                                    | 380013                   | Kalsiyum          |                  | 1,           | 00            | 0 0          | 0               |                         |                 |                       |                            | 03/03/2015     | 28/02/      |
| 2                                 | 257270                 | And and the second second                                                                                                    | 3800 18                  | LDL - Kolester    | k                | 1,           | 00            | 0 0          | 0               |                         |                 |                       |                            | 03/03/2015     | 28/02/      |
| 2                                 | 257270                 | And and a second second                                                                                                    | 380019                   | VLDL - Koleste    | rol              | 1,           | 00            | 0 0          | 0               |                         |                 |                       |                            | 03/03/2015     | 28/02/      |
| ?                                 | 257270                 | -                                                                                                    | 380016                   | Total Kolester    | k                | 1,           | 00            | 0 0          | 0               |                         |                 |                       |                            | 03/03/2015     | 28/02/      |
| ?                                 | 257270                 | -                                                                                                    | 380020                   | Trigliserid       |                  | 1,           | 00            | 0 0          | 0               |                         |                 |                       |                            | 03/03/2015     | 28/02/      |
| ?                                 | 257270                 | distance of the                                                                                                    | 380010                   | Sodyum            |                  | 1,           | 00            | 0 0          | 0               |                         |                 |                       |                            | 03/03/2015     | 28/02/      |
| 2                                 | 257270                 | -                                                                                                    | 380054                   | Magnezyum         |                  | 1,           | 00            | 0 0          | 0               |                         |                 |                       |                            | 03/03/2015     | 28/02/      |
| 2                                 | 257270                 | and the second second                                                                                                    | 380011                   | Potasyum          |                  | 1,           | 00            | 0 0          | 0               |                         |                 |                       |                            | 03/03/2015     | 28/02/      |
| 2                                 | 257270                 |                                                                                                    | 380073                   | Hemogram (Ka      | n Saymı)         | 1,           | 00            | 0 0          | 0               |                         |                 |                       |                            | 03/03/2015     | 28/02/      |
|                                   | 5397 Kayıt             | 1127 Hasta                                                                                                    |                          |                   |                  | 5.969,       | 00 6          | 3 63         | 0               | 0,00                    | 0,00            | 0,00                  | 0,00                       |                |             |
|                                   |                        |                                                                                                    |                          |                   |                  |              |               |              |                 |                         |                 |                       |                            |                |             |
| Turnel Frances                    | Baster Per             | formans Puan / Öre                                                                                                    | Eark Gör Ameliyat        | Drel Fark Girme   |                  |              |               |              |                 |                         |                 |                       | 2                          | Rapor Tarama   | Citos       |

•

Oktor İşlemleri

💌 😝 🔛 🚱 Merkez: Ankara

Hizmetler sekmesinde belirtilen kriterlere göre hizmet girişi olan hastalar listelenir. Kullanıcının kendi istediği,kaydedttiği,uyguladığı ve kendi birimindeki ve diğer birimlerde uygulanmış hizmetleri, seçtiği sorgu kriterlere göre görüntülenir. Sağ klikle seçilen hizmette belirtilen değişiklikler yapılabilir.

Ameliyatlar sekmesinde belirtilen tarih aralığındaki istenmiş,uygulanmış,onaylanmış ameliyatlar listelenir.Seçilen ameliyatta sağ klik ile ameliyatta belirtilen işlemler yapılabilir.

- - -

Sekme geçişlerinde otomatik sorgula 📝 Otomatik Tazele 🔽 10 Dakika 🔻

| 4 | Muayene O                                                                                                    | mamış Mui  | ayeneler 🛛 Randevu Aja | anda 🛛 Yatan Hastala | r Order Listesi Konsülta      | syonlar Hiz    | metler A | meliyatlar   | Tetkikler | FTR Listesi | Diyaliz Listesi   | Başvuru Muay | ene Özetleri | Taburcu Listesi | Medi   | kal Rapor 🔳 🕨     |
|---|----------------------------------------------------------------------------------------------------|------------|------------------------|----------------------|-------------------------------|----------------|----------|--------------|-----------|-------------|-------------------|--------------|--------------|-----------------|--------|-------------------|
| Т | arih Aralığı:                                                                                                  | 01/04/2013 | 15 00:00 ≑             |                      |                               |                |          |              |           |             |                   |              |              |                 |        | Sorgula           |
|   | Í                                                                                                    | 28/05/2014 | 15 23:59 🚔 Rapo        | oru vazılmamıs 2 a   | det amelivat bulunmakt        | adır.          |          |              |           |             |                   |              |              |                 |        |                   |
|   | 1                                                                                                    |            |                        |                      | •                             |                |          |              |           |             |                   |              |              |                 |        |                   |
|   |                                                                                                    |            |                        |                      |                               |                |          |              |           |             |                   |              |              | í l             |        | meliyat İstek     |
| 3 | A Alerii N                                                                                                    | otu Detav  | Baslangic Tarihi       | Amelivathane ∇       | Ameliyat Adı                  |                | Hasta No | Hasta Adı    |           | Ce          | rrahi Ekip        | Yas          | Cinsivet     | Hasta Statü     | A      | meliyat Giriş     |
|   |                                                                                                    |            | 24/07/2013 12:44:00    | Ameliyathane 7       | Endometrioma + endometri      | ozis operasyo  | 522      | ATACAN C     | CANİK     | Ge          | nel Cerrahi Ekibi | 22 yıl       | Erkek        |                 | A      | meliyathane       |
|   |                                                                                                    |            | 16/07/2013             | Ameliyathane 7       | Mini laparatomi ile tüpligasy | on             | 12312    | BORA KILI    | IÇ        | Me          | rve Deneme        | 2 yıl 5 ay   | Erkek        |                 |        | Ajandasi          |
| ▶ |                                                                                                    |            | 18/07/2013             | Ameliyathane 7       | Ovarial Veya Paraovarial Ki   | st Eksizyonu   | 1054034  | DENEME E     | niz       | Me          | rve Deneme        | 16 yıl 4 ay  | Kadın        |                 | Ame    | liyat Uygulama    |
| Π |                                                                                                    |            | 23/07/2013             | Ameliyathane 7       | Laparaskopi ile Tüp Ligasyo   | nu             | Ameliya  | at Uygulama  |           | Me          | rve Deneme        | 55 yıl       | Kadın        |                 | An     | neliyat Bilgileri |
|   |                                                                                                    |            | 23/07/2013             | Ameliyathane 7       | Laparaskopi ile Tüp Ligasyo   | nu             | Ameliya  | at Bilgileri |           | Me          | rve Deneme        | 4 yıl 2 ay   | Kadın        |                 |        | Sirişim Rapor     |
|   |                                                                                                    |            | 24/07/2013             | Ameliyathane 7       | Endometrioma + endometri      | ozis oper      | Girişim  | Rapor Düzen  | ile       | Me          | rve Deneme        | 22 yıl       | Erkek        |                 |        | Düzenle           |
|   |                                                                                                    |            | 24/07/2013             | Ameliyathane 7       | Myomektomi (Tek)              |                | Hasta Si | onuclari     |           | Me          | rve Deneme        | 22 yıl       | Erkek        |                 | Ha     | asta Sonuçları    |
|   |                                                                                                    |            | 24/07/2013             | Ameliyathane 7       | Myomektomi (Tek)              |                | Linete D | ///:1-       |           | Me          | rve Deneme        | 22 yıl       | Erkek        |                 |        |                   |
|   |                                                                                                    |            | 01/08/2013             | Ameliyathane 2       | Adenoidektomi ve tüp          |                |          | 0y/Kilo      |           | Me          | rve Deneme        | 32 yıl       | Kadın        |                 |        |                   |
|   |                                                                                                    |            | 24/07/2013 15:53:00    | Ameliyathane 1       | Endometrioma + endometri      | iozis operasyo | 522      | ATACAN C     | CANİK     | Ge          | nel Cerrahi Ekibi | 22 yıl       | Erkek        |                 |        |                   |
|   | 🚹 Hipertar                                                                                                    | nsiyon     | 23/12/2013 15:16:00    | Ameliyathane 1       | Adenoidektomi ve tüp          |                | 1053765  | HELLO KIT    | TY        | Ge          | nel Cerrahi Ekibi |              | Kadın        |                 |        |                   |
|   |                                                                                                    |            | 17/06/2013             |                      | yut                           |                | 813182   | TÜLÜN AT     | AMYILDIZ  | Me          | rve Deneme        | 67 yıl       | Kadın        |                 |        |                   |
|   |                                                                                                    |            | 18/06/2013             |                      | Laparaskopi ile Tüp Ligasyo   | nu             | 813813   | ÇİĞDEM Y     | ILDIZ     | Me          | rve Deneme        | 4 yıl 1 ay   | Kadın        |                 |        |                   |
|   |                                                                                                    |            | 27/06/2013             |                      | Ağız ve çenenin kemik rezek   | ksiyonu gerek  | 1054156  | BUKET TA     | TLI       | Me          | rve Deneme        | 28 yıl       | Kadın        |                 |        |                   |
|   |                                                                                                    |            | 16/07/2013             |                      | Laparaskopi ile Tüp Ligasyo   | nu             | 813813   | ÇİĞDEM Y     | ILDIZ     | Me          | rve Deneme        | 4 yıl 2 ay   | Kadın        |                 |        |                   |
|   |                                                                                                    |            | 18/07/2013             |                      | Ooferektomi tek veya çift ta  | arafi          | 1053429  | ESMA DEM     | 1İR       | Me          | rve Deneme        | 66 yıl       | Kadın        |                 |        |                   |
|   |                                                                                                    |            | 18/07/2013             |                      | Histerektomi, abdomial        |                | 1053429  | ESMA DEM     | 1İR       | Me          | rve Deneme        | 66 yıl       | Kadın        |                 |        |                   |
|   |                                                                                                    |            | 18/07/2013             |                      | Histerektomi, abdomial        |                | 1016654  | AYŞE AFŞ     | AR        | Me          | rve Deneme        | 33 yıl       | Kadın        |                 |        |                   |
|   |                                                                                                    |            | 18/07/2013             |                      | Myomektomi                    |                | 1016654  | AYŞE AFŞ     | AR        | Me          | rve Deneme        | 33 yıl       | Kadın        |                 |        |                   |
|   |                                                                                                    |            | 18/07/2013             |                      | Interruption, parsiyel veya   | komplet, sütü  | 752762   | EMRE TUN     | IÇER      | Me          | rve Deneme        | 30 yıl       | Erkek        |                 |        |                   |
|   |                                                                                                    |            | 18/07/2013             |                      | Myomektomi                    |                | 752762   | EMRE TUN     | IÇER      | Me          | rve Deneme        | 30 yıl       | Erkek        |                 | -      |                   |
|   |                                                                                                    |            | 22/07/2013             |                      | Mini laparatomi ile tüpligasy | on             | 522      | ATACAN C     | CANİK     | Me          | rve Deneme        | 22 yıl       | Erkek        |                 |        |                   |
|   |                                                                                                    |            | 26/07/2013             |                      | Laparaskopi ile Tüp Ligasyo   | nu             | 1054172  | DIŞ HİZME    | et i      | Me          | rve Deneme        | 13 yıl       | Kadın        |                 |        |                   |
|   |                                                                                                    |            | 30/07/2013             |                      | Dış gebelik operasyonu        |                | 1051940  | VESİLE TU    | IRAN      | Me          | rve Deneme        | 58 yıl       | Kadın        |                 |        |                   |
|   |                                                                                                    |            | 30/07/2013             |                      | Dış gebelik operasyonu        |                | 1051940  | VESILE TU    | RAN       | Me          | rve Deneme        | 58 yıl       | Kadın        |                 |        |                   |
|   |                                                                                                    |            | 30/07/2013             |                      | Ooferektomi tek veya çift ta  | araflı         | 1051940  | VESİLE TU    | RAN       | Me          | rve Deneme        | 58 yıl       | Kadın        |                 |        |                   |
|   |                                                                                                    |            | 33 ameliyat            |                      |                               |                |          |              |           |             |                   |              |              |                 | -      |                   |
| • |                                                                                                    |            |                        |                      |                               |                |          |              |           |             |                   |              |              | ۱.              |        |                   |
| 8 | Kan a Kanala Kanala Kanala Kanala Kanala Kanala Kanala Kanala Kanala Kanala Kanala Kanala Kanala Kanala Kanala | ort 🚴 🛛    | astr Performans Pu     | ıan / Özel Fark Gör. |                               |                |          |              |           |             |                   |              |              | 没 Rapor         | Tanımı | 🚺 Qikaş           |

| 🔕 Doktor İşlemleri                    | •          |          | 🚱 Merkez: Anka                       | ra 🗾                                   |               |                 |            | Sekr              | ie geçişlerinde otomat | ik sorgula 📝 Otomatik | Tazele | 10 Dakka 🔹         |
|---------------------------------------|------------|----------|--------------------------------------|----------------------------------------|---------------|-----------------|------------|-------------------|------------------------|-----------------------|--------|--------------------|
| Muavene Olmamis                       | luavenele  | r Ra     | devu Alanda Yat                      | an Hastalar Order Listesi Konsültasvor | lar Hizmetler | Ameliyatlar Te  | tkikler Ba | svuru Muavene Öze | tleri Taburcu Listesi  | Medikal Rapor Listesi | Sevk   | Onav İslemleri     |
| Tarih Aralığı: 01/02/201<br>28/05/201 | 3 19       | 23:59    | 0 C Uyguladığım<br>0 C İstediğim Tet | Tetlakler 🗭 Birimde Uygulanan Tetlakl  | r             |                 |            |                   |                        |                       |        | Sorgula            |
| Bir sütuna göre gruplan               | irmak igin | , süture | n üstbilgisini sürükle               | yin Hasta Ar                           | -             |                 |            |                   |                        |                       | -      | Tetkik Sonuç Giriş |
| A Alerii Notu Detav                   | Adl S      | es Öze   | Statu                                | Hasta No Hasta Adi                     |               | Hasta Statu     |            | Basvuru Türü      | Dosva No               | Bölüm Adı             | -      | Hasta Sonuçları    |
| KALP PILI VAR                         | -          |          |                                      | 960977 ALPASLAN YALCIN                 |               | Hastane Persone | el         | Ayaktan           | 00591123               | Radyoloji             |        | Hasta Reçeteleri   |
|                                       |            |          |                                      | 635 MEHMET ALI ŞENGÖR                  |               |                 |            | Yatan             | 00211697               | Radyoloji             | -      |                    |
|                                       |            |          |                                      | 23432332 AYDIN ARICAN                  |               |                 |            | Ayaktan           | 23432332               |                       |        |                    |
| A serap doruk                         |            |          |                                      | 7613 DÖNDÜ KILIÇ                       |               |                 |            | Ayaktan           | 00018785               | Radyoloji             |        |                    |
|                                       |            |          |                                      | 4426 FATMA ZEHRA ARSLAI                |               |                 |            | Ayaktan           | 00618296               | Radyoloji             |        |                    |
|                                       |            |          |                                      | 12312313 MEDİKAL MUHASEBE              |               |                 |            | Yatan             | 12312313               | Radyoloji             | -      |                    |
|                                       |            |          |                                      | 635 MEHMET ALÍ ŞENGÖR                  |               |                 |            | Yatan             | 00211697               | Radyoloji             |        |                    |
|                                       |            |          |                                      | 24 SELÍN NAR ÖTGÜN                     |               |                 |            | Ayaktan           | 00388533               |                       |        |                    |
|                                       |            |          |                                      | 1054058 SUT KURAL                      |               |                 |            | Ayaktan           | 0000ssss               |                       |        |                    |
|                                       |            |          |                                      | 1054058 SUT KURAL                      |               |                 |            | Yatan             | 0000ssss               |                       |        |                    |
|                                       |            |          |                                      | 942254 AYSUN SABANCA                   |               |                 |            | Ayaktan           | 00575507               |                       |        |                    |
|                                       |            |          |                                      | 761605 KADRİYE ASLAN                   |               |                 |            | Ayaktan           | 00436374               | Radyoloji             |        |                    |
|                                       |            |          |                                      | 45 AYBÜKE MADEN                        |               |                 |            | Ayaktan           | 00138954               | Radyoloji             |        |                    |
|                                       |            |          |                                      | 45 AYBÜKE MADEN                        |               |                 |            | Ayaktan           | 00138954               | Radyoloji             |        |                    |
|                                       |            |          |                                      | 1054392 DENEME DE0606                  |               |                 |            | Ayaktan           |                        | Radyoloji             |        |                    |
|                                       |            |          |                                      | 1054392 DENEME DE0606                  |               |                 |            | Ayaktan           |                        |                       |        |                    |
|                                       |            |          |                                      | 1054392 DENEME DE0606                  |               |                 |            | Ayaktan           |                        | Radyoloji             |        |                    |
| A serap doruk                         |            |          |                                      | 7613 DÖNDÜ KILIÇ                       |               |                 |            | Ayaktan           | 00018785               | Radyoloji             |        |                    |
|                                       |            | 1        |                                      | 1054387 CLAİMER GÜNCEL                 |               |                 |            | Yatan             |                        | Radyoloji             |        |                    |
|                                       |            |          |                                      | 1054150 ÇIĞDEM YILDIZ                  |               |                 |            | Ayaktan           | 23454353               | - 12 - 12<br>         |        |                    |
|                                       |            |          |                                      | 22 DENEME DENEME                       |               | Hastane Persone | eli        | Yatan             | 99999999               | Radyoloji             |        |                    |
|                                       |            |          |                                      | 1054137 HASTA YATIŞ                    |               |                 |            | Yatan             |                        |                       |        |                    |
|                                       |            |          |                                      | 1053764 HELLO KITTY                    |               |                 |            | Yatan             |                        | Radyoloji             |        |                    |
| •                                     |            |          |                                      | Tetkik Sonuc Giris                     |               |                 |            | Ayaktan           |                        | Radyoloji             |        |                    |
|                                       |            | 1        |                                      | Harta Sonuclari                        |               |                 |            | Ayaktan           | 00312800               | Radyoloji             |        |                    |
|                                       |            |          | 1.11                                 | riasta sonuçian                        |               |                 |            | Ayaktan           | 00312800               | Radyoloji             |        |                    |
|                                       |            |          |                                      | 106 Kayıt                              |               |                 |            |                   |                        |                       | -      |                    |
| •                                     | 111        |          |                                      |                                        |               |                 |            |                   |                        |                       |        |                    |
| Excel Export                          | Bastr      | 1        |                                      |                                        |               |                 |            |                   |                        |                       | _      | Cilos              |

Tetkikler sekmesinde belirtilen tarih aralığında kullanıcının yetkili olduğu birimlerde hastalara eklenmiş olan hizmetler görüntülenir.Bu hizmetler aynı zamanda statülerine göre (istenmiş, randevulandırılmış, kabul edilmiş, uygulanmış, sonuçlanmış olarak) Hasta listesinden sonuç girilecek tetkik seçilip ekranın sağ tarafında bulunan tetkik sonuç girişi linki veya sağ klik tetkik sonuç giriş seçilerek hasta sonucunun yazılacağı ekrana geçiş sağlanır. Aynı şekilde hasta sonuçlarının görüntülenmesi içinde hasta sonuçları linki veya sağ klik hasta sonuçları seçilerek ekrana geçiş sağlanır.

| r R         | andevu Ajanda   | Muayeneler | Yatan Hastalar   Order Listesi   Konsülti                                                                                                    | asyoniar Hizmetler Ameliyatia | ar Tetkikler FTR Li | stesi Diyaliz Listesi Başv | uru Muayene Özetleri († Taburcu List | tesi Medikal Rapor Listesi   | Sevk Onay Işlemleri   Ilaç Rapor           |
|-------------|-----------------|------------|----------------------------------------------------------------------------------------------------|-------------------------------|---------------------|----------------------------|--------------------------------------|------------------------------|--------------------------------------------|
| avler       | 🔾 Tarih Aralığı | 05/03/2017 | II 04/04/2017 II                                                                                                    |                               |                     |                            |                                      |                              |                                            |
|             |                 |            |                                                                                                    |                               |                     |                            | 🦲 Tedavi İst                         | teği Yapılmış Hastalar 🛛 💼 1 | Tedavisi Devam Eden Hastalar 🛕             |
| ri Mahu     | Harts No.       | Record     | in Marta Ad                                                                                                    | Wanta Stati                   | Tedavi Re           | f No. Tedavi Tini          | Renum Tachi                          | Stati                        | edavisi Tamamaning Hastalar<br>Kavat Tachi |
| ourji riocu | 62415           | 1          |                                                                                                    | Thatta Stata                  | 6740                | Eink Tedavi                | 22/10/2012 10-02-00                  | Coane kaudi yanimame         | 05/10/2012 16-59-15 5                      |
|             | 1716            | 3          |                                                                                                    |                               | 6763                | Finik Tedavi               | 11/10/2012 11-11-00                  | Tedaviti davan adivor        | 11/10/2012 10:00:15 h                      |
|             | 105070          | 0          |                                                                                                    |                               | 6785                | Fink Tedavi                | 11/ 10/2012 11:11:00                 | Tedavi letek                 | 05/11/2012 15:52:51 1                      |
|             | 1844            | 0          |                                                                                                    |                               | 6791                | Fizik Tedavi               |                                      | Tedavi İstek                 | 07/11/2012 11:43:22 1                      |
|             | 102495          | 3          | and the second second                                                                                                    |                               | 6797                | Fizik Tedavi               | 08/11/2012 12:50:00                  | Seans kavdi vanimamis        | 09/11/2012 14:26:28 1                      |
|             | 104489          | 3          |                                                                                                    |                               | 6812                | Fizik Tedavi               | 17/11/2012 10:55:00                  | Seans kaydi yapimamis        | 17/11/2012 10:56:11 0                      |
|             | 109748          | 2          |                                                                                                    |                               | 6826                | Fizk Tedavi                | 28/11/2012 14:04:00                  | Tedavisi devam edivor        | 27/11/2012 10:14:04 1                      |
|             | 109748          | 0          |                                                                                                    |                               | 6830                | Fizik Tedavi               |                                      | Tedavi İstek                 | 27/11/2012 13:45:15 L                      |
|             | 109556          | 4          |                                                                                                    |                               | 6832                | Fizik Tedavi               | 28/11/2012 17:26:00                  | Tedavisi devam edvor         | 27/11/2012 16:12:51                        |
|             | 109890          | 0          |                                                                                                    |                               | 6834                | Fizk Tedavi                | Log a 4 60 AC 27 120100              | Terlavi İstek                | 27/11/2012 17:52:13 1                      |
|             | 102747          | 0          |                                                                                                    |                               | 6835                | Fizik Tedavi               |                                      | Tedavi İstek                 | 28/11/2012 14:45:30 L                      |
|             | 108483          | 5          | and the second second se                                                                                                    |                               | 6854                | Fizik Tedavi               | 12/12/2012 18:00:00                  | Tedavisi devam edvor         | 11/12/2012 10:34:30 1                      |
|             | 111756          | 0          | and the second second se                                                                                                    |                               | 6857                | Fizik Tedavi               | a besides had the Control of the     | Tedavi İstek                 | 11/12/2012 12:00:02 1                      |
|             | 112343          | 0          |                                                                                                    |                               | 6873                | Fizik Tedavi               |                                      | Tedavi İstek                 | 19/12/2012 10:43:36 1                      |
|             | 13684           | 2          |                                                                                                    |                               | 6881                | Fizik Tedavi               | 22/12/2012 11:03:00                  | Seans kavdı yapılmamıs       | 22/12/2012 11:03:22 M                      |
|             | 108483          | 4          |                                                                                                    |                               | 6893                | Fink Terlavi               | 29/12/2012 14-20-00                  | Seans kavdi vanimams         | 29/12/2012 14:20:55 N                      |
|             | 117375          | 2          |                                                                                                    |                               | 6909                | Fizik Terlavi              | 11/01/2013 12:49:00                  | Tedavisi devam edivor        | 14/01/2013 10:22:16                        |
|             | 40684           | 5          |                                                                                                    |                               | 6920                | Fizik Tedavi               | 17/01/2013 13:03:00                  | Seans kavdi vanimamis        | 17/01/2013 13:03:27 h                      |
|             | 25621           | 4          |                                                                                                    |                               | 6937                | Fizik Tedavi               | 29/01/2013 16:30:00                  | Tedavisi devam edivor        | 23/01/2013 10:06:36 1                      |
|             | 112078          | 3          |                                                                                                    |                               | 6978                | Fitik Terlavi              | 08/02/2013 08:59:00                  | Seans kawd yanimams          | 08/02/2013 08-59-30 h                      |
|             | 23435           | 4          |                                                                                                    |                               | 6979                | Fizik Tedavi               | 08/02/2013 10:54:00                  | Seans kavd vanimams          | 08/02/2013 10:54:24 h                      |
|             | 7229            | 2          | State of the local division of the local division of the local div |                               | 7009                | Fizik Tedavi               | 11/02/2013 08:52:00                  | Tedavisi devam edivor        | 19/02/2013 09:23:16                        |
|             | 106447          | 3          |                                                                                                    |                               | 6811                | Fizik Tedavi               | 19/11/2012 09:18:00                  | Tedavisi devam edivor        | 16/11/2012 11:52:01 1                      |
|             | 40329           | 3          |                                                                                                    |                               | 6837                | Fizik Tedavi               | 10/12/2012 17:05:00                  | Tedavici devam educor        | 30/11/2012 13:28:45                        |
|             | 115241          | 2          |                                                                                                    |                               | 6891                | Fizik Tedavi               | 28/12/2012 12:55:00                  | Sears kavd vanimams          | 28/12/2012 12:55:50 5                      |
|             | 24085           | 4          |                                                                                                    |                               | 6913                | Fizik Tedavi               | 15/01/2013 17:53:00                  | Tedavisi devam edivor        | 15/01/2013 11:56:47                        |
|             | 101646          | 0          |                                                                                                    |                               | 6955                | Fizik Tedavi               | 10/01/0010 11/00/00                  | Tedavi İstek                 | 30/01/2013 14:16:43 L                      |
|             | 125368          | 0          |                                                                                                    |                               | 7006                | Fink Tedavi                |                                      | Tedavi letek                 | 18/02/2013 16:05:25                        |
|             | 125997          | 2          | and the second second                                                                                                    |                               | 7020                | Fizik Tedavi               | 21/02/2013 11-57-00                  | Tedavisi devam edvor         | 22/02/2013 14:48:36                        |
|             | 40167           | 3          |                                                                                                    |                               | 6750                | Fizik Tedavi               | 06/10/2012 11:32:00                  | Tedavisi devam edivor        | 06/10/2012 11:33:00 h                      |
|             | 51178           | 3          |                                                                                                    |                               | 6765                | Fizik Tedavi               | 16/10/2012 15:07:00                  | Tedavisi devam edivor        | 15/10/2012 10:50:03 1                      |
|             | 29133           | 2          |                                                                                                    |                               | 6776                | Fizk Tedavi                | 22/10/2012 16:34:00                  | Tedavisi devam edvor         | 22/10/2012 16:05:15 1                      |
|             | 103035          | 4          |                                                                                                    |                               | 6790                | Fizik Terdavi              | 07/11/2012 10:53:00                  | Seans kavdi vanimams         | 07/11/2012 10:53:47 h                      |
|             | 13405           | 2          |                                                                                                    |                               | 6828                | Fizk Tedavi                | 27/11/2012 12:22:00                  | Seans kavdi vapimams         | 27/11/2012 12:22:33 K                      |
|             | 113236          | 4          |                                                                                                    |                               | 6874                | Fink Tedavi                | 19/12/2012 11-04-00                  | Seane kaud yanimamir         | 10/12/2012 11:04:54 5                      |
|             | 735 Kayıt       |            |                                                                                                    |                               |                     |                            |                                      |                              | ~                                          |

FTR Listesi sekmesinde belirtilen tarih aralığında hastalar FTR Tedavisi statüleriyle birlikte listelenir.Seçili hastada Hasta Fizik Tedavi İşlemleri linki veya sağ klik seçilerek ekrana geçiş sağlanır.

× ika ~ 4

|                      | 1000                                                                                                    | 1001 (Ale)                                                                                                    |                                                                                                    |                                                                  |                                                            |                                               |                          |                                                                                                    |                                                                                                    |                                                                                                    | A                                                                                                    |                                                                                                    | 111 Aug 11                                                                                                    |                                                                                                    |
|----------------------|----------------------------------------------------------------------------------------------------|----------------------------------------------------------------------------------------------------|----------------------------------------------------------------------------------------------------|------------------------------------------------------------------|------------------------------------------------------------|-----------------------------------------------|--------------------------|----------------------------------------------------------------------------------------------------|----------------------------------------------------------------------------------------------------|----------------------------------------------------------------------------------------------------|----------------------------------------------------------------------------------------------------|----------------------------------------------------------------------------------------------------|----------------------------------------------------------------------------------------------------|----------------------------------------------------------------------------------------------------|
|                      | -                                                                                                    | Merk                                                                                                    | ez: Ankar                                                                                                    | 'a                                                               | -                                                          |                                               |                          | -12                                                                                                    |                                                                                                    | Sekme ge                                                                                                    | çişlerinde oto                                                                                                    | matik sorgula                                                                                                    | Otomatik Tazele                                                                                                    | 10 10 1                                                                                                    |
| uayene Olmamış Mı    | uayeneler                                                                                                 | Randevu Ajan                                                                                                    | da Yata                                                                                                    | n Hastalar 👘                                                     | Order Listesi                                              | Konsültasyon                                  | nlar Hizmet              | er Ameliyat                                                                                                    | lar Tetkikler FTR I                                                                                                    | istesi Diyaliz Listesi                                                                                                    | Başvuru M                                                                                                    | luayene Özeti                                                                                                    | eri Taburcu Listesi                                                                                                    | Medikal R                                                                                                    |
| Aktif Tedaviler C Ta | arih Aralığı                                                                                              | 01/05/2013                                                                                                    | 29/05/                                                                                                    | 2014                                                             |                                                            |                                               |                          |                                                                                                    |                                                                                                    |                                                                                                    |                                                                                                    |                                                                                                    |                                                                                                    | 3                                                                                                    |
|                      |                                                                                                    |                                                                                                    |                                                                                                    |                                                                  |                                                            |                                               |                          |                                                                                                    |                                                                                                    | - 0                                                                                                    | kuf Tedavler<br>Jerme Tedav                                                                                                    | der Dur                                                                                                    | durulmuş Tedaviler                                                                                                    | Diyali                                                                                                    |
| A Alerji Notu Deta 🛆 | Statü                                                                                                    | Hasta No                                                                                                    | TC Kin                                                                                                    | ılık No                                                          | Hasta Adı                                                  |                                               | Tedavi Baş               | langıç Tarihi                                                                                                    | Tedavi Bitiş Tarihi                                                                                                    | Hemodiyaliz Türü                                                                                                    | Yaş                                                                                                    | Cinsi                                                                                                    | yet Kan Grubu                                                                                                    | Teday                                                                                                    |
|                      | Aktif                                                                                                    | 13100                                                                                                    |                                                                                                    |                                                                  |                                                            |                                               |                          | /2011                                                                                                    |                                                                                                    | Bikarbonati                                                                                                    | 46 Yaşında                                                                                                    | Erkel                                                                                                    | A Rh D (+)                                                                                                    | Hasta F                                                                                                    |
|                      | Aktif                                                                                                    | 892841                                                                                                    |                                                                                                    |                                                                  |                                                            |                                               |                          | /2011                                                                                                    |                                                                                                    | Bikarbonati                                                                                                    | 73 Yaşında                                                                                                    | Kadir                                                                                                    |                                                                                                    | İstem                                                                                                    |
|                      | Aktif                                                                                                    | 13036                                                                                                    |                                                                                                    |                                                                  |                                                            |                                               |                          | /2011                                                                                                    |                                                                                                    | Bikarbonati                                                                                                    | 54 Yaşında                                                                                                    | Erkel                                                                                                    |                                                                                                    |                                                                                                    |
|                      | Aktif                                                                                                    | 12668                                                                                                    |                                                                                                    |                                                                  |                                                            |                                               |                          | /2011                                                                                                    |                                                                                                    | Bkarbonati                                                                                                    | 51 Yaşında                                                                                                    | Kadin                                                                                                    | · · · · · · · · · · · · · · · · · · ·                                                                                                    |                                                                                                    |
|                      | Aktif                                                                                                    | 776                                                                                                    |                                                                                                    |                                                                  |                                                            |                                               |                          | /2011                                                                                                    |                                                                                                    | Bikarbonati                                                                                                    | 53 Yaşında                                                                                                    | Kadir                                                                                                    | B Rh D (+)                                                                                                    |                                                                                                    |
|                      | Aktif                                                                                                    | 6864                                                                                                    |                                                                                                    |                                                                  |                                                            |                                               |                          | /2011                                                                                                    |                                                                                                    | Bikarbonati                                                                                                    | 64 Yaşında                                                                                                    | Kadir                                                                                                    | 0 Rh D (+)                                                                                                    |                                                                                                    |
|                      | Aktif                                                                                                    | 12973                                                                                                    |                                                                                                    |                                                                  |                                                            |                                               |                          | /2011                                                                                                    |                                                                                                    | Bikarbonati                                                                                                    | 54 Yaşında                                                                                                    | Erkel                                                                                                    |                                                                                                    |                                                                                                    |
|                      | Aktif                                                                                                    | 12983                                                                                                    |                                                                                                    |                                                                  |                                                            |                                               |                          | /2011                                                                                                    |                                                                                                    | Bikarbonati                                                                                                    | 44 Yaşında                                                                                                    | Kadır                                                                                                    | AB Rh D (+                                                                                                    |                                                                                                    |
| -                    | Aktif                                                                                                    | 12634                                                                                                    |                                                                                                    |                                                                  |                                                            |                                               |                          | /2011                                                                                                    |                                                                                                    | Bikarbonati                                                                                                    | 62 Yaşında                                                                                                    | Erkel                                                                                                    | A Rh D (+)                                                                                                    |                                                                                                    |
| -                    | AKUF                                                                                                    | 4479                                                                                                    |                                                                                                    |                                                                  |                                                            |                                               |                          | /2011                                                                                                    |                                                                                                    | Bikarbonati                                                                                                    | 46 Yaşında                                                                                                    | Erke                                                                                                    | A Rh D (-)                                                                                                    |                                                                                                    |
| -                    | AKDT                                                                                                    | 2429                                                                                                    |                                                                                                    |                                                                  |                                                            |                                               |                          | /2011                                                                                                    |                                                                                                    | Bikarbonati                                                                                                    | 82 Yaşında                                                                                                    | Kadir                                                                                                    | A Rh D (+)                                                                                                    |                                                                                                    |
|                      | Akur                                                                                                    | 104645                                                                                                    |                                                                                                    |                                                                  |                                                            |                                               |                          | /2011                                                                                                    |                                                                                                    | Bikarbonati                                                                                                    | 62 Taşında                                                                                                    | Erkes                                                                                                    | A Rh D (+)                                                                                                    |                                                                                                    |
|                      | ALSE                                                                                                    | 2000                                                                                                    |                                                                                                    |                                                                  |                                                            |                                               |                          | /2011                                                                                                    |                                                                                                    | Birarbonati                                                                                                    | er Vacoda                                                                                                    | Edual                                                                                                    | 0.00 (4)                                                                                                    |                                                                                                    |
|                      | ALDE                                                                                                    | 13135                                                                                                    |                                                                                                    |                                                                  |                                                            |                                               |                          | (2011                                                                                                    |                                                                                                    | Bicerbonad                                                                                                    | 61 Vaccula                                                                                                    | EINE                                                                                                    |                                                                                                    |                                                                                                    |
|                      | Aktif                                                                                                    | 838209                                                                                                    |                                                                                                    |                                                                  |                                                            |                                               |                          | /2011                                                                                                    |                                                                                                    | Bikarbonati                                                                                                    | 17 Yacoda                                                                                                    | Erkei                                                                                                    | A Rh D (+)                                                                                                    |                                                                                                    |
|                      | ALNE                                                                                                    | 889656                                                                                                    |                                                                                                    |                                                                  |                                                            |                                               |                          | /2011                                                                                                    |                                                                                                    | Bkarbonath                                                                                                    | 74 Vacenda                                                                                                    | Kade                                                                                                    | A KID (+)                                                                                                    |                                                                                                    |
|                      | Aktif                                                                                                    | 230928                                                                                                    |                                                                                                    |                                                                  |                                                            |                                               |                          | /2011                                                                                                    |                                                                                                    | Bkarbonati                                                                                                    | 73 Yasnda                                                                                                    | Kadr                                                                                                    | 8 Rh D (+)                                                                                                    |                                                                                                    |
| Co Diovan, Divabet   | Aktif                                                                                                    | 10989                                                                                                    |                                                                                                    |                                                                  |                                                            |                                               |                          | /2013                                                                                                    |                                                                                                    | Bkarbonati                                                                                                    | 62 Yasnda                                                                                                    | Erkel                                                                                                    | A Rh D (-)                                                                                                    |                                                                                                    |
| Guatr, İlac kullarım | Aktif                                                                                                    | 1                                                                                                    |                                                                                                    |                                                                  |                                                            |                                               |                          | /2012                                                                                                    |                                                                                                    |                                                                                                    | 25 Yasında                                                                                                    | Erkel                                                                                                    | 0 Rh D (+)                                                                                                    |                                                                                                    |
| Guatr, Ilac kullanım | , Aktif                                                                                                   | 1                                                                                                    |                                                                                                    |                                                                  |                                                            |                                               |                          | /2011                                                                                                    |                                                                                                    | Bikarbonati                                                                                                    | 25 Yasında                                                                                                    | Erkek                                                                                                    | 0 Rh D (+)                                                                                                    |                                                                                                    |
| Guatr, Ilac kullarım | Aktif                                                                                                    | 1                                                                                                    |                                                                                                    |                                                                  |                                                            |                                               |                          | /2011                                                                                                    | 09/05/2011                                                                                                    | Plazmeferezis                                                                                                    | 25 Yasnda                                                                                                    | Erkel                                                                                                    | 0 Rh D (+)                                                                                                    |                                                                                                    |
| Hipertansiyon        | Aktif                                                                                                    | 432                                                                                                    |                                                                                                    |                                                                  |                                                            |                                               |                          | /2011                                                                                                    |                                                                                                    | Bkarbonati                                                                                                    | 38 Yaşında                                                                                                    | Erkel                                                                                                    | 0 Rh D (+)                                                                                                    |                                                                                                    |
| Hipertansiyon, TOZ   | Z, İstendi                                                                                                | 322276                                                                                                    |                                                                                                    |                                                                  |                                                            |                                               |                          | /2014                                                                                                    |                                                                                                    | Ek-8 ABY (704.210)                                                                                                    | 74 Yaşında                                                                                                    | Erkei                                                                                                    |                                                                                                    |                                                                                                    |
| serap doruk          | Aktif                                                                                                    | 7613                                                                                                    |                                                                                                    |                                                                  |                                                            |                                               |                          | /2011                                                                                                    | 03/05/2011                                                                                                    | Bikarbonati                                                                                                    | 54 Yaşında                                                                                                    | Kadir                                                                                                    | A Rh D (+)                                                                                                    |                                                                                                    |
| serap doruk          | Aktif                                                                                                    | 7613                                                                                                    |                                                                                                    |                                                                  |                                                            |                                               |                          | /2011                                                                                                    |                                                                                                    | Ek-8 Bikarbonati Yatı                                                                                                    | 54 Yaşında                                                                                                    | Kadir                                                                                                    | A Rh D (+) =                                                                                                    |                                                                                                    |
| Excel Export         | 245 Kay                                                                                                   | it<br>III<br>Performans Puar                                                                                                    | n / Özel Fa                                                                                                    | rk Gör.                                                          |                                                            |                                               |                          |                                                                                                    |                                                                                                    |                                                                                                    |                                                                                                    |                                                                                                    | Rapor Ta                                                                                                    | sam) 🚺                                                                                                    |
| Excel Export         | 245 Kay<br>Bastr                                                                                          | it<br>III<br>Performans Puar<br>tor Işlemleri<br>2                                                                                     | ) / Özel Fa                                                                                                    | rk Gör.                                                          | z: [Ankara                                                 |                                               |                          |                                                                                                    |                                                                                                    |                                                                                                    | Sekme geçişler                                                                                                    | nde otomatik so                                                                                                    | rgula [ℓ] Otomatik Ta                                                                                                    | enms)                                                                                                    |
| Excel Export         | 245 Kay<br>Bastr (<br>Dokt<br>Rande                                                                       | nt<br>Performans Puar<br>cor Işlemleri<br>evu Ajanda Yata                                                                              | n / Özel Fa<br>Mastalar                                                                                                    | rk Gör.                                                          | z: [Ankara<br>Konsültasyor                                 | ar Hanetler                                   | <br>Amelyatar            | Tetlakker FTT                                                                                                    | R Listes / Diyaliz Listes                                                                                                    | Başvuru Huayene Öze                                                                                                    | Sekme geçişler<br>Blemi Taburc                                                                                                    | inde otomatik so<br>u Listesi   Medi                                                                                                    | Rapor Ta<br>rgula 🖉 Otomatik Ta<br>kal Rapor Listes   Serk i                                                                                                    | rams ()<br>rele IV ()<br>Onay Işlemle                                                                                                    |
| Excel Export         | 245 Kayı<br>Bastr (<br>Dokt<br>Rande<br>Başvuru                                                           | nt III<br>Performans Puar<br>Inor Işlemleri<br>evu Ajanda   Yata<br>I.Tarht: 01/01/201                                                 | n / Özel Fa<br>- 🌆 🕼<br>n Hastalar<br>1 🛐 [29;                                                                                  | rk Gör.<br>R. Merke<br>Order Listesi<br>105/2014 13              | z: [Ankara<br>Konsültasyor<br>Ĉ Ayaktan H                  | lar Hizmetter<br>ssta (* Yatar                | <br>Ameliyatar<br>Hasta  | Tetkikier FTI                                                                                                    | R Listesi / Diyaliz Listesi                                                                                                    | Başvuru Huayene Öze                                                                                                    | Sekme geçişler<br>Elerri Taburc                                                                                                    | inde otomatik si<br>u Listesi   <sup>17</sup> Medi                                                                                               | rgula 💟 Otomatik Ta<br>ragla Sevik (                                                                                                    | rele 🖓 11<br>Dnay Işlemle                                                                                                    |
| Excel Export]        | 245 Kay<br>Bastr (<br>20 Dokt<br>Rande<br>Başvuru                                                         | nt III<br>Performans Puar<br>Ior Işlemleri<br>evu Aşəndə İ Yata<br>I.Tarih: 01/01/201                                                  | n / Özel Fa<br>• • • • • • • • • • • • • • • • • • •                                                                            | rk Gör.<br>Order Listes<br>05/2014                               | t: [Ankara<br>Konsültasyor<br>(* Ayaktan H<br>sussilioyn   | lar Hzmetler<br>ssta @Yalar                   | <br>Amelyatar<br>h Hasta | Tettokker / FTI                                                                                                    | R Listesi / Diyaliz Listesi /                                                                                                    | Bayvuru Muayene Öze                                                                                                    | Sekme geçişler<br>Eleri Taburc                                                                                                    | inde otomatik si<br>u Listesi   Medi                                                                                                    | rgula 🖉 Otomatik Ta<br>kal Rapor Listesi Serik (                                                                                                    | enema (<br>cele IZ II<br>Dnay Işiemle<br>4<br>Oze                                                                                                    |
| Excel Export         | 245 Kay<br>Bastr (<br>@ Dokt<br>Rande<br>Başıuru<br>Başıuru<br>Başıuru                                    | nt III<br>Performans Puar<br>Ior Işlemleri<br>Evu Aşanda İ Yata<br>Tarih: 01/01/201<br>In 00-0 generation<br>kerj Notu                 | n / Özel Fa<br>• • • • • • • • • • • • • • • • • • •                                                                            | rk Gör.                                                          | z: Ankara<br>Konsültasyor<br>C' Ayaktan H<br>socialleyin   | lar Hizmetler<br>esta r Yatar<br>Hasta Statu  | .▼<br>Amelyatar<br>Hasta | Tettikker PTI<br>Bagvuru M                                                                                                    | R Lastes / Diyoliz Listes /                                                                                                    | Başvuru Huayene Öze                                                                                                    | Sekme geçşiler<br>Bleri Taburc<br>Uzunkuk                                                                                            | nde otomatik si<br>u Listesi Medi<br>Bagvuru T.                                                                                                  | Rapor Ta<br>rgula 🕑 Otomatik Ta<br>al Rapor Listes Serik I<br>Kurum Ad                                                                                                    | rnma (<br>rele 🗭 11<br>Onay Işlemle<br>Oze                                                                                                    |
| Excel Export         | 245 Kayi                                                                                                  | nt m<br>Performans Puar<br>ior Işlemleri<br>evu Aşanda Yata<br>Tarih: [01/01/201<br>m don gandanın<br>lerg Notu                        | n / Özel Fa<br>Mastalar<br>1 📴 29<br>Hasta No<br>1048395                                                                        | rk Gör.<br>Order Listes<br>U5/2014 19<br>Hasta Ad                | t: Ankara<br>Konsültasyor<br>C: Ayaktan H<br>sürükleyn     | iar Hametiar<br>asta @Yatar<br>Hasta Statu    | _▼<br>Amelyatar<br>Hasta | Tetkider FTT<br>Bagvuru M                                                                                                    | Listes Dysile Listes                                                                                                    | Başvuru Huayene Öze                                                                                                    | Seime geçşiler<br>Bleri Taburc<br>Uzunluk<br>Q                                                                                       | nde otomatik sa<br>u Listesi Medi<br>Bagvuru T,<br>26/04/2011                                                                                    | Rapor Tr<br>Rapor Listesi Serk t<br>kurum Ad<br>Bağ-Kur S.G.K.Başkanlı                                                                                                    | nama (                                                                                                    |
| Excel Export         | 245 Kay                                                                                                   | it m<br>Performans Puae<br>or Işlemleri<br>22<br>evu Ajanda Vata<br>Rodu Vata<br>Vata<br>Vata<br>Vata<br>Vata<br>Vata<br>Vata<br>Vata  | n / Özel Fa<br>Mastalar<br>1 12 [29,<br>Hasta No<br>1048395<br>1050521                                                          | rk Gör.<br>Grder Listes<br>105/2014 19<br>Hista Ad               | t: [Ankara<br>Konsúltasyon<br>C: Ayaktan H<br>surukleyyn   | iar Hametler<br>asta G Yatar<br>Hasta Statu   | _<br>Amelyatar<br>Hasta  | Tetkider FTT<br>Bapuru M                                                                                                    | R Listes   Diyaliz Listes  <br>ayene Czeti                                                                                                    | Başvuru Muayene Öze                                                                                                    | Seime geçşler<br>Taburc<br>Uzunluk<br>0                                                                                              | nde otomašk so<br>Listesi Medi<br>Bagvuru T.<br>26/04/2011<br>04/05/2011                                                                         | Rapor Tr<br>rgula (2) Otomatik Ta<br>kurum Adi<br>Bağ-Kur S.G.K.Başkarılığ                                                                                                    | enem (<br>rele F II<br>Onay Islemic<br>Oze                                                                                                    |
| Excel Export         | 245 Kay                                                                                                   | tt<br>Performans Puse<br>tor Işlemleri<br>evu Ajanda (Yata<br>evu Ajanda (Yata<br>Tatahu (94,04/201)<br>ma göra göraðnörn<br>lerg Notu | n / Özel Fa<br>Mastalar<br>1 1 2 29,<br>Hasta No<br>1048395<br>1050521<br>12295                                                 | rk Gor.                                                          | e: Ankara<br>Kansültasyor<br>C Ayaktan H<br>sucukleyn      | iar Manetiar<br>asta (P Yata<br>Hasta Statu   | Amelyatar  <br>Hasta     | Tetlader FTT<br>Bapuru M                                                                                                    | Lustes   Dyaliz Listes                                                                                                    | Başyuru Huayene Öze                                                                                                    | Seime geopiler<br>Taburo<br>Uzunkik<br>0<br>0                                                                                        | nde otomatik sz<br>u Listesi // Medi<br>Bagvuru T.<br>26/04/2011<br>04/05/2011<br>02/04/2011                                                     | Rapor Ti<br>rguða 👔 Otomatik Ta<br>al Rapor Listes Serk ti<br>Kurum Ad<br>Bağ-Kur S. G. K. Başkanlığ<br>SSK S. G. K. Başkanlığ<br>Yeşikart - Numure Eğt.<br>Araşti, Hast,                                                                                                    | erema Conservation Conservation Conservatio<br>Conservation Conservation Conservation Conservation Conservation Conservation Conservation Conservation Conservation Conservation Conservation Conservation Conservation Conservation Conservation Conservation Conservation Conservation |
| ) Excel Export]      | 245 Kay                                                                                                   | tt m<br>Performans Puas<br>tor Işlemleri<br>evu Ajanda İ Yata<br>Tarhı: (91,01,701<br>Alergi Notu                                      | n / Özel Fa<br>h Hastalar<br>Hasta No<br>1048395<br>1050521<br>12295<br>802244                                                  | rk Gör.                                                          | t: [Ankara<br>Konsultasyon<br>C* Ayaktan H<br>consultasyon | iar Hametler<br>esta (P Yatar<br>Hasta Statu  | <br>Annelyatar<br>Hosta  | Tetisider FTT<br>Bapvaru M                                                                                                    | Lustes Dyaliz Listes                                                                                                    | Başıvuru Huayene Öze                                                                                                    | Seime geopier<br><b>Herri</b> Taburco<br>Uzunkuk<br>0<br>0<br>0<br>0<br>0                                                            | nde otomatik su<br>Listesi Medi<br>Başvuru T.<br>26/04/2011<br>04/05/2011<br>02/04/2011<br>22/04/2011                                            | Rapor Ti<br>Rapor Listesi Serik ti<br>Kurum Ad<br>Bağ-Kur S.G.K.Başkanlığ<br>Yeşikart - Namune Eğt.<br>Araştı Hastı                                                                                                    |                                                                                                    |
| Excel Export]        | 245 Kay                                                                                                   | tt m<br>Performans Puas<br>tor Işlemleri<br>avu Ajands   Yata<br>Terht: [91,01,001<br>m gore grounder<br>Herg Notu                     | n / Ozel Fe<br>Hastalar<br>Hastalar<br>Hasta No<br>1048395<br>1050521<br>12295<br>802244<br>1066                                | rk Gor.                                                          | t: Ankara<br>Konsútasyor<br>C Ayaktan H<br>sociálevn       | iar Hametler<br>esta (P Yatar<br>Hasta Statu  | <br>Amelyatar<br>Hasta   | Tettisker FTT<br>Bagvuru M<br>VATAN HA<br>Kean Jacob<br>Kank Jacob<br>Kank Jacob<br>Jacob<br>Jacob | TA<br>Chere Dayaliz Listes<br>Jayene Özeti<br>Gree Greeti<br>Chere Greeti<br>Status Status<br>Status Status Status<br>Status Status Status<br>Status Status<br>Status Status<br>Status Status Status<br>Status Status<br>Status Status<br>Status Status<br>Status Status Status<br>Status Status Status<br>Status Status Status<br>Status Status Status<br>Status Status Status<br>Status Status Status<br>Status Status Status Status<br>Status Status Status Status<br>Status Status Status Status<br>Status Status Status Status<br>Status Status Status Status Status Status<br>Status Status Status Status Status Status Status Status<br>Status Status Sta | Başvuru Huayene Öze<br>Saşvuru Huayene Öze<br>k.<br>k.<br>saştıdı.<br>Tan kan saym, ka<br>saştıdı.<br>Tan kan saym, ka<br>saştıdı.<br>saştıdı.<br>saştıdıdı.<br>saştıdı.<br>saştıdı.                                                                                                    | Seime geppler<br><b>Eteri</b> Taburo<br>Uzunkik<br>0<br>0<br>0<br>0<br>0<br>0<br>0<br>0<br>0<br>0<br>0<br>0<br>0                     | nde otomatik su<br>Listesi Medi<br>Bagvuru T.<br>26/04/2011<br>02/04/2011<br>22/04/2011<br>22/04/2011                                            | Rapor Tr<br>rgula (2) Otomatik Ta<br>ali Rapor Listesi Serik I<br>Kurum Adi<br>Bağ Kur S. G. K. Başkanlığ<br>Yeşikart - Namune Eğt.<br>Kart Hast.<br>SDK S. G. K. Başkanlığı<br>28 Yaş Alb Hastalar                                                                                                    | nes Core                                                                                                    |
| ) Excel Export)      | 245 Kaya                                                                                                  | tt m<br>Performans Puas<br>tor Işlemleri<br>Zevu Ajanda   Yata<br>Tarhi: [01/01/001<br>na gore gracesta<br>Reg Notu                    | A / Özel Fe<br>Hastalar<br>Hastalar<br>1 12 29,<br>1048395<br>1048395<br>1048395<br>1050521<br>12295<br>802244<br>1066<br>11094 | rk Gor.                                                          | z: Ankara<br>Konsültasyon<br>C Ayaktan H<br>sukskeyn       | iar Hametior<br>esta @ Yatar<br>Hasta Statu   | .▼<br>Amelyatar<br>Hasta | Tetbider FTT<br>Bapruru M<br>VATAN HA<br>Kesn Jave<br>Genations<br>Carate the<br>Secondaria<br>Secondaria<br>Secondari<br>Secondaria<br>Secondaria<br>Secondaria<br>Secondari<br>Secondaria<br>Secon                                              | TA<br>Cherters Dysaliz Listess<br>Jayrene Ozeti<br>TA<br>Operer Grzeti<br>Theoposphysu, jurkel of<br>theoposphysu, jurkel of<br>theoposphysu, jurkel of<br>theoposphysu, jurkel of<br>theoposphysu, jurkel of<br>the duplikaryouru + Belt<br>harvis 2410/0302 belto<br>theory and an ornet, all<br>the duplikaryouru + Belt<br>harvis 2410/0302 belto<br>theory and an ornet<br>the duplikaryouru + Belt<br>harvis 2410/0302 belto<br>theory and an ornet<br>the duplikaryouru + Belt<br>harvis 2410/0302 belto<br>theory and an ornet<br>the duplikaryouru + Belt<br>harvis 2410/0302 belto<br>theory and an ornet<br>the duplikaryouru + Belt<br>harvis 2410/0302 belto<br>theory and an ornet<br>the duplikaryouru + Belt<br>harvis 2410/0302 belto<br>theory and an ornet<br>the duplikaryouru + Belt<br>harvis 2410/0302 belto<br>theory and an ornet<br>the duplikaryouru + Belt<br>harvis 2410/0302 belto<br>the duplikaryouru + Belt<br>harvis 2410/0302 belto<br>the duplikaryouru + Belt<br>harvis 2410/0302 belto<br>the duplikaryouru + Belt<br>harvis 2410/0302 belto<br>the duplikaryouru + Belt<br>the duplikaryouru + Belt<br>harvis 2410/0302 belto<br>the duplikaryouru + Belt<br>harvis 2410/0302 belto<br>the duplikaryouru + Belt<br>harvis 2410/0302 belto<br>the duplikaryouru + Belt<br>harvis 2410/0302 belto<br>the duplikaryouru + Belt<br>harvis 2410/0302 belto<br>the duplikaryouru + Belt<br>the duplikaryouru + Belt<br>th                                                                                                    | Başıvuru Muayene Öze<br>Başıvuru Muayene Öze<br>Saya Markan Saya Markan<br>Kalan<br>Kalan Saya Markan<br>Kalan Saya Markan<br>Kalan Saya M                                                                                                    | Sekme geçişler<br>Taburc<br>Uzunluk<br>0<br>0<br>0<br>0<br>0                                                                         | nde otomatik su<br>Listesi Medi<br>Başvuru T.<br>26/04/2011<br>04/05/2011<br>22/04/2011<br>06/05/2011                                            | Rapor Tr<br>rgula (2) Otomatk Ta<br>rai Rapor Listes) Serk ti<br>Kurum Ad<br>Boğ Kur S. G. K. Boşkanlığ<br>Yeşikart - Namune Eğü<br>Araştı. Hast.<br>SSK S. G. K. Boşkanlığ<br>18 Yaş Alb Hastalar<br>SSK S. G. K. Boşkanlığı                                                                                                    | new Cee T a                                                                                                    |
| Scoel Export)        | 245 Kayi<br>Bestr<br>Dokt<br>Bagiuru<br>Criston                                                           | it m<br>Performans Pusa<br>tor Işlemleri<br>Zevu Ajanda   Yata<br>Tarhi: [01,01,701<br>na gora gosoform<br>Kerg Notu                   | A / Ozel Fe<br>Hastalar<br>1 12 (29) 10<br>1 22 (29) 10<br>1048395<br>1050521<br>12295<br>802244<br>10565<br>11094              | rk Gör.                                                          | z: Ankara<br>Konsültasyor<br>(* Ayaktan H<br>sukukleyn     | iar Hametiar<br>esta (P Yatar<br>Hasta Statu  |                          | Tetbilder FT<br>Bapvuru M<br>YATAN HA<br>Keini Tanit<br>Peno Tanit<br>Gen Tanit<br>Gen Tanit<br>Selayat<br>Hayat<br>Yata Jam                                                                                                    | TA<br>Cherters Dyselic Listers<br>Jayrene Ozell<br>TA<br>Opere Ciretta dyselikasyoyo<br>Ve Kang ang ino forrek ali<br>anyi Satoba teroskop, jureka<br>ter dyselikasyony - Bolt<br>anyi Satoba teroskop, jureka<br>ter dyselikasyony - Bolt<br>aliyon - perina dyselikasyony - Bolt<br>aliyon - perina dyselikasyony - perina dyselikasyony - perina dyselikasyony - perina dyselikasyony - bolt<br>aliyon - perina dyselikasyony - bolt<br>aliyon - perina dyselikasyony - bolt<br>aliyon - perina dyselikasyony - bolt<br>aliyon - perina dyselikasyony - bolt<br>aliyon - pe                                                                                                    | Başıvuru Muayene Öze<br>Başıvuru Muayene Öze<br>Saya Markan Muayene Öze<br>Kalan Markan Markan<br>Kalan Markan Markan<br>Kalan Markan<br>Markan Markan<br>Markan Markan<br>Markan<br>Ma | Sekme geopler<br>Iterri Taburco<br>Uzunkik<br>0<br>0<br>0<br>0<br>0<br>0<br>0<br>0<br>0<br>0<br>0<br>0<br>0<br>0<br>0<br>0<br>0<br>0 | nde otomatik su<br>Listesi Medi<br>Başvuru T.<br>26/04/2011<br>04/05/2011<br>22/04/2011<br>06/05/2011<br>06/05/2011<br>24/04/2011                | Rapor Tr<br>Rapor Listesi Sevik I<br>kirum Ad<br>Bağ-Kır S.G.K.Başkanlığ<br>Yeşikart - Humune Eğt.<br>Xarştı Hest<br>SSK S.G.K.Başkanlığ<br>18 Yaş Altı Həstəlar<br>SSK S.G.K.Başkanlığ<br>28 S.G.K.Başkanlığ<br>28 S.G.K.Başkanlığ                                                                                                    | num Core                                                                                                    |
| Excel Export         | 245 Kayw<br>Bastr<br>Dokt<br>Bayuru<br>Bayuru<br>Bayuru<br>Bayuru<br>Bayuru<br>Bayuru<br>Bayuru<br>Bayuru | tt m<br>Performans Pusa<br>sor Işlemleri<br>evu Ajanda Vata<br>evu Ajanda Vata<br>na göra gruchnörn<br>ma göra gruchnörn<br>Jerg Notu  | <ul> <li>A / Özel Fe</li> <li>Image: A / Ozel Fe</li> <li>Image: A / A / A / A / A / A / A / A / A / A</li></ul>                | rk Gor.                                                          | t: Ankara<br>Konsütasyon<br>C Ayaktan H<br>excisikeyen     | ar Hamatier<br>esta (* Yalar<br>Hasta Statu   |                          | Tettisker FTT<br>Bapvoru M<br>YATAN HA:<br>Keisin Tanz-<br>Garak Juan<br>Siayaset Ya<br>Hobrek' Tangang<br>Garak Juan<br>Siayaset Ya<br>Hobrek' Tangang<br>Siayaset Ya<br>Hobrek' Tangang<br>Ya<br>Hobrek' Tangang<br>Siayaset Ya<br>Hobrek' Tangan                                                                                                    | Listen Diyaliz Listen<br>asyene Özeti<br>TA<br>Open (perto dugblanyos)<br>ve Eddvir, fisata servine<br>ve kang gas inn önnek all<br>in fisatore tookop, un<br>s hieden: jesen gubbo<br>ve kang gas inn önnek all<br>servise hang servise and servise<br>ve kang gas inn önnek all<br>servise hang servise and servise<br>ve kang gas inn önnek all<br>servise hang servise and servise<br>min yeset vagalamanas<br>Di vester vagalamanas                                                                                                    | Başvuru Huayene Öze<br>Başvuru Huayene Öze<br>solar<br>ki<br>ki<br>ki<br>ki<br>ki<br>ki<br>ki<br>ki<br>ki<br>ki                                                                                                    | Sekme peppler<br>Taburo<br>Uzunkk<br>0<br>0<br>0<br>0<br>0<br>0<br>0<br>0<br>0<br>0<br>0<br>0<br>0<br>0<br>0<br>0<br>0<br>0          | nde otomatik so<br>Listesi / Medi<br>Bapvaru T.<br>26/04/2011<br>02/04/2011<br>22/04/2011<br>06/05/2011<br>24/04/2011<br>04/05/2011              | Rapor Tr<br>rgula (2) Otometik Ta<br>al Rapor Listes) Serk I<br>Kurum Ad<br>Bağ-Kur S. G. K. Başkanlığ<br>SSK S. G. K. Başkanlığ<br>Yeşikart - Namure Eğt.<br>SSK S. G. K. Başkanlığ<br>18 Yaş Alb Həstələr<br>SSK S. G. K. Başkanlığ<br>SSK S. G. K. Başkanlığ<br>SSK S. G. K. Başkanlığ<br>SSK S. G. K. Başkanlığ<br>SSK S. G. K. Başkanlığ |                                                                                                    |
| Scoel Export         | 245 Kaya<br>Bastr<br>Rand<br>Bayaru<br>I A A A                                                            | tt m<br>Performans Puas<br>or Işlemleri<br>evu Ajands Trata<br>Trath: (91,01/201<br>m pöra gurchister<br>Jerg Notu                     | A / Özel Fe<br>Hastalar<br>1 12 29<br>1050521<br>12295<br>802244<br>1066<br>11094<br>44094                                      | rk Gor.<br>Creder Listesi<br>Tosycola II<br>Hesta Ad<br>Hesta Ad | z: Ankara<br>Konsiltasyor<br>C: Ayakan H<br>sociałewn      | Sar Hametler<br>esta (* Yatar<br>Hasta Statu) |                          | Tettakker FTT<br>Bagvuru M<br>VATAN HA<br>Kesni Tarot<br>kayakaryak<br>Cerrahipka<br>Skayet-Ya<br>bakayet-Ya<br>bakayet-Ya                                                                                                    | R Listee Dyslit Listes<br>Jayene Özeti<br>STA<br>OPerecegi av State of de<br>Version of the State of the<br>State of the State of the State<br>State of the State of the State<br>State of the State of the State<br>State of the State of the State<br>State of the State of the State<br>State of the State of the State<br>State of the State of the State<br>State of the State of the State<br>State of the State of the State<br>State of the State of the State of the State<br>State of the State of the State of the State<br>State of the State of the State of the State<br>State of the State of the State of the State<br>State of the State of the State of the State<br>State of the State of the State of the State<br>State of the State of the State of the State<br>State of the State of the State of the State<br>State of the State of the State of the State<br>State of the State of the State of the State<br>State of the State of the State of the State<br>State of the State of the State of the State<br>State of the State of the State of the State<br>State of the State of the State of the State of the State of the State<br>State of the State of the State of the State of the State<br>State of the State of the State of the State of the State<br>State of the State of the State of                                                                                                    | Başıvuru Huayene Öze<br>Başıvuru Huayene Öze<br>Kaşıra Kaşıra İstili,<br>Markan Kaşıra Kaşıra Kaşıra<br>Başıra Kaşıra Kaşıra Kaşıra<br>Başıra Kaşıra Kaşıra<br>Başıra Kaşıra Kaşıra Kaşıra<br>Başıra Kaşıra Kaşıra Kaşıra<br>Başıra Kaşıra Kaşıra Kaşıra<br>Başıra Kaşıra Kaşıra Kaşıra<br>Başıra Kaşıra Kaşıra Kaşıra<br>Başıra Kaşıra Kaşıra Kaşıra<br>Başıra Kaşıra Kaşıra Kaşıra Kaşıra<br>Başıra Kaşıra Kaşıra Kaşıra Kaşıra Kaşıra Kaşıra<br>Başıra Kaşıra Kaşıra Kaşıra Kaşıra Kaşıra Kaşıra Kaşıra Kaşıra<br>Başıra Kaşıra Kaşıra Kaşıra Kaşıra Kaşıra Kaşıra Kaşıra Kaşıra Kaşıra Kaşıra Kaşıra Kaşıra Kaşıra Kaşıra Kaşıra<br>Başıra Kaşıra Kaşı Kaşı Kaşıra Kaşı Kaşıra Kaşıra Kaşı Ka                                                                                                    | Seime gegiler<br>Taburc<br>Uzunkk<br>0<br>0<br>0<br>0<br>0<br>0<br>0<br>0<br>0<br>0<br>0<br>0<br>0<br>0<br>0<br>0<br>0<br>0          | inde otomatik ss<br>Listesi Medi<br>Bayvuru T.<br>26/04/2011<br>02/04/2011<br>22/04/2011<br>22/04/2011<br>06/05/2011<br>24/04/2011<br>04/05/2011 | Rapor Tr<br>rgula (2) Otometk Ta<br>al Rapor Listes) Serk I<br>Kurum Ad<br>Bağ-Kur S. G. K. Başkarılığı<br>Yorşakar I Namure Eğt.<br>SOK S. G. K. Başkarılığı<br>18 Yaş Alb Hestələr<br>SOK S. G. K. Başkarılığı<br>Enedis Saroğu I<br>SOK                                                                                                    |                                                                                                    |

Diyaliz Listesi sekmesinde diyaliz bölümüne tedavi için başvurusu açılmış hastalar görüntülenir. Aktif hastalar kriteri işaretlendiğinde tedavisi aktif olarak devam eden hastalar, belirli bir tarih aralığı seçilerek sorgulama yapıldığında statüsüne bakmaksızın işlem görmüş, tedavisi devam eden,durdurulmuş,sonlandırılmış hastalar listelenir.

Hasta üzerinde sağ klik yapılarak ilgili ekranlarda seçilen hasta için işlem yapılmaktadır. Ekranın sol yanında bulunan butonlarda da aynı linkler mevcuttur.

Başvuru Muayene Özetleri sekmesinde belirtilen başvuru türüne göre ayaktan veya yatan olarak sorgulama yapılarak hastalara yazılmış olan muayene özet bilgileri görüntülenmektedir. Özet düzenle linkinden hastanın medulaya gönderilecek olan açıklamasında değişiklik yapmak amacı ile kullanılan ekrana geçiş sağlanır.

| 🗿 Doktor İşlemleri         |             |                               |                                                                                                    |                     |                                   |               |            |                    |                           |                     |                           |                                       |
|----------------------------|-------------|-------------------------------|----------------------------------------------------------------------------------------------------|---------------------|-----------------------------------|---------------|------------|--------------------|---------------------------|---------------------|---------------------------|---------------------------------------|
|                            | -           | Merkez: Ankara                |                                                                                                    | 7                   |                                   |               |            | Sekme              | e geçişlerinde otomatik s | orgula 🔽 Otor       | natik Tazel               | e 🔽 10 Dakka                          |
| Dandaus Alanda Vat         | an Hartalar | Order Listeri Konstiltarus    | olar Kilimatlar Kimaliyatlar                                                                                                    | Tablider ETD I      | leteri Dustat                     | Interi Danu   |            | na Onatlari        | huners Liebari Madi       | al Danar Listari    | Sauk Ona                  | u telemleri 🛛 🖪                       |
| Kaliuevu Ajariua Tas       | an mascalar | Order Listesi Korsultasyo     | Carrie and the contract of the contract of the | Teacher Firch       | Listesi Liyaiz L                  | Pareza Dažvi  | uru muaye  | ne Ozeben i Ta     | burcu Listesi Meuk        | al Rapor Distesi    | Sevic Onay                | y speciment                           |
| Tarih Aralığı:  01/05/2013 | 15 00:0     | 0 C Benim Hastalarim          | (• Tum Hastalar   Epikrizi Ya                                                                                                    | szímamışlar         |                                   |               |            |                    |                           |                     |                           | Sorgula                               |
| 29/05/2014                 | 15 23:5     | 9 😳 C Birim Hastaları         |                                                                                                    |                     |                                   |               |            |                    |                           |                     |                           |                                       |
|                            |             | unun üstbilgisini sürükleyin  |                                                                                                    |                     |                                   |               |            |                    |                           |                     |                           | Epikriz Düzenlem                      |
| A Alerii Notu              | Hasta No    | Hasta Ad                      | Hasta Statu                                                                                                    | Anamoez Va          | r Recete Var sk                   | riz Ranor V.  | Enkriz V   | ar Basvuru Türü    | Yatis Tarihi              | Cikis Tarihi        | YE                        | Epikriz Raporu<br>Chrumbileme         |
| A Sačiki, Norvasc, A       | \$ 813813   |                               |                                                                                                    |                     | E                                 | 1             |            | Yatan              | 15/11/2012 12:03:00       | 01/08/2013 15:5     | 4:00 K                    | Harts Tan Pinis                       |
|                            | 4426        |                               |                                                                                                    | 1                   | (E)                               | 1             | 1          | Günübirlik         | 02/12/2013 10:52:00       | 02/12/2013 23:5     | 9:00                      | nasta i are bigie                     |
| 💧 şeftaliya alerjisi var   | 1053754     | -                             |                                                                                                    |                     | 1                                 |               |            | Yatan              | 15/01/2013 14:17:00       | 26/07/2013 11:4     | 8:00 K                    | Hasta Medikal<br>Bilgileri Görüntüler |
|                            | 1054426     |                               |                                                                                                    | 2                   |                                   |               |            | Yatan              | 28/03/2014 12:51:00       | 01/04/2014 09:2     | 8:00 K                    | Hasta Klinik Seyir                    |
|                            | 311329      |                               | Epikria                                                                                                    | Düzenleme           |                                   |               | 123        | Yatan              | 28/03/2014 14:41:00       | 01/04/2014 09:2     | 8:00 G                    | Girişi                                |
|                            | 45          |                               | Epikriz                                                                                                    | Raporu Görüntül     | eme                               |               | 1          | Günübirlik         | 01/05/2014 09:23:00       | 01/05/2014 23:5     | 9:00                      | Hasta Regeteler                       |
|                            | 16578       |                               | Hasta                                                                                                    | Tanı Bilgileri      |                                   |               |            | Günübirlik         | 01/07/2013 17:10:00       | 01/07/2013 23:5     | 9:00                      |                                       |
|                            | 1054274     |                               | Lista                                                                                                    | Medikal Rilaiteri ( | örüntülem-                        |               |            | Günübirlik         | 01/10/2013 17:39:00       | 01/10/2013 23:5     | 9:00                      |                                       |
|                            | 159         |                               | Hasta                                                                                                    | weakar birgilen o   |                                   |               | 23         | Günübirlik         | 01/10/2013 15:41:00       | 01/10/2013 23:5     | 9:00                      |                                       |
|                            | 12128       |                               | Hasta                                                                                                    | Klinik Seyir Girişi |                                   |               |            | Günübirlik         | 01/10/2013 17:43:00       | 01/10/2013 23:5     | 9:00                      |                                       |
| 100                        | 96          |                               | Hasta                                                                                                    | Reçeteleri          |                                   |               |            | Günübirlik         | 01/11/2013 11:27:00       | 01/11/2013 23:5     | 9:00                      |                                       |
| 🕼 çok alerjili             | 4561        |                               |                                                                                                    |                     |                                   |               | V          | Yatan              | 07/08/2012 11:51:00       | 02/01/2014 09:5     | 0:00 E                    |                                       |
|                            | 1340        |                               |                                                                                                    | 177                 | 17                                | 1             | 1          | Günübirlik         | 02/01/2014 15:28:00       | 02/01/2014 23:5     | 9:00                      |                                       |
|                            | 1918        |                               |                                                                                                    | 1                   | 1                                 |               | 10         | Günübirlik         | 02/01/2014 16:36:00       | 02/01/2014 23:5     | 9:00                      |                                       |
|                            | 775577      |                               |                                                                                                    |                     |                                   | 1.1           | 13         | Yatan              | 31/03/2014 10:16:00       | 02/04/2014 15:0     | 9:00 KI                   |                                       |
|                            | 856639      |                               | -                                                                                                    |                     | 13                                |               | 10         | Günübirlik         | 02/05/2014                | 02/05/2014          | é                         |                                       |
|                            | 697937      |                               |                                                                                                    | V                   | 10                                |               | 10         | Günübirlik         | 02/05/2014                | 02/05/2014          | -                         |                                       |
|                            | 4158        |                               |                                                                                                    | <b>V</b>            | <u> </u>                          | 171           | 9          | Günübirlik         | 02/07/2013 15:47:00       | 02/07/2013 23:5     | 9:00                      |                                       |
|                            | 666         |                               | -                                                                                                    |                     | N N                               | 13            | V          | Yatan              | 30/11/2012 09:09:00       | 02/08/2013 12:1     | 0:00 0                    |                                       |
|                            | 7856        |                               |                                                                                                    | 123                 | 12                                |               | 10         | Günübirlik         | 02/10/2013 16:45:00       | 02/10/2013 23:5     | 9:00                      |                                       |
|                            | 10521       |                               |                                                                                                    |                     |                                   |               |            | Günübirlik         | 02/10/2013 16:40:00       | 02/10/2013 23:5     | 9:00                      |                                       |
|                            | 1569        |                               |                                                                                                    | 12                  | 101                               |               | - 23       | Gunubirlik         | 02/10/2013 17:03:00       | 02/10/2013 23:5     | 9:00                      |                                       |
| -                          | 9596        |                               |                                                                                                    | 100                 | 100                               | 100           | 10         | Günübirlik         | 02/10/2013 10:17:00       | 02/10/2013 23:5     | 9:00                      |                                       |
|                            | 1456        |                               |                                                                                                    | 1073                | 100                               | 100           | 100        | Gunubirlik         | 02/10/2013 17:54:00       | 02/10/2013 23:5     | 9:00                      |                                       |
|                            | 1568        |                               |                                                                                                    | 100                 | E3                                | E.3           | 10         | Gunubirlik         | 02/10/2013 17:52:00       | 02/10/2013 23:5     | 9:00                      |                                       |
|                            | 29          |                               |                                                                                                    |                     |                                   |               |            | GUNUDITIK          | 02/10/2013 11:56:00       | 02/10/2013 23:5     | 9:00                      |                                       |
|                            |             | 327 hasta                     |                                                                                                    |                     |                                   |               |            |                    |                           |                     | +                         |                                       |
|                            |             | <u></u>                       |                                                                                                    |                     |                                   |               |            |                    |                           |                     |                           |                                       |
| Excel Export               | Bastr Pr    | erformans Puan / Özel Fark Gö | ir.                                                                                                    |                     |                                   |               |            |                    |                           | 8                   | Rapor Ti                  | anımı 🚺 🚺 Qıkış                       |
| O) Daktor Islamlari        |             |                               |                                                                                                    |                     |                                   |               |            |                    |                           | P.Z.                |                           | 22                                    |
| B Dowor grennen            | 100000      | and the second second         |                                                                                                    |                     |                                   |               |            |                    |                           |                     |                           |                                       |
| 2                          |             | (Q) Merkez: [Ankara           | -                                                                                                    |                     |                                   |               | Se         | kme geçişlerinde o | tomatik sorgula 💟 Oto     | matik i azele 🖌     | 10 Dakika                 | <b>.</b>                              |
| Randevu Ajanda Yatar       | n Hastalar  | Order Listesi Konsültasyonlar | Hizmetler Ameliyatlar Tetki                                                                                                    | der FTR Listesi D   | Nyaliz Listesi 🛛 Ba               | şvuru Muayeni | Özetleri   | Taburcu Listesi    | Medikal Rapor Listesi     | Sevk Onay Islen     | leri 4                    | <u> F</u>                             |
| Rapor Tarihi: 01/05/2012   | 15 29/05    | /2014 🛐 👘 İptal Edilenie      | er Dahil                                                                                                    |                     |                                   |               |            |                    |                           | The Renkler         | 3 Sorgula                 |                                       |
| I A Aleri Notu             | Hasta No. H | larta Statij                  | Resource No. Hasta &                                                                                                    | STD                 | Danve Ark                         | s             | tatú       | Rarve T            | arihi Protokol No i       | anor Bastik live at | Madiation.                |                                       |
| A Saðiki, Co Diovan        | 1053552     | 000 0000                      | 17                                                                                                    | 1s G                | öremezik                          | 0             | nal Reokle | Pr                 |                           | nasta               | Medikal Kaj               | por                                   |
|                            | 38          |                               | 2                                                                                                    | Fizk                | Tedavi Raporu G                   | ENEL Y        | eni        | Kullanco Onor      | n Firsik                  | Me                  | dikal Rapor<br>Onavia     |                                       |
|                            | 1051976     |                               | 3                                                                                                    | Fizik               | Tedavi Raporu G                   | ENEL Y        | en         | Diğer Doktor       | Onayı Eksik               | Me                  | dikal Rapor               |                                       |
|                            | 1051976     |                               | 3                                                                                                    | Fizk                | Tedavi Raporu                     | Y             | en         | Onaylanmış         |                           |                     | Joktorları                | _                                     |
| A Sağlıklı, Norvasc, As    | 813813      |                               | 26                                                                                                    | Fizik               | Tedavi Raporu                     | Y             | eni        | İptal Edilmiş      |                           | Me                  | dikal Rapor<br>Inav Iptal |                                       |
| 100 B                      | 1053743 S   | avo                           | 2                                                                                                    | den                 | eme                               | Y             |            |                    |                           |                     |                           |                                       |
|                            | 666         |                               | 33                                                                                                    | Daç                 | Kullarım Raporu                   | Y             | eni        | 13/12/2            | 012                       | LAÇ KULLAN          |                           |                                       |
| A ripertansiyon            | 11053       |                               | 1                                                                                                    | Daç                 | Nukanim Kaporu<br>Kullanim Rancru | n<br>v        |            | 01/02/2            | 013                       | LAC KULLAN          |                           |                                       |
|                            | 384803      |                               | 5                                                                                                    | Day<br>Date         | Tedavi Raporu                     | n v           | eni        | 10/04/20           | 013                       | izik Tedavi S       |                           |                                       |
| A Callin Manual As         | 0.0003      |                               |                                                                                                    |                     |                                   |               |            | 10101/2            |                           | and a second re-    |                           |                                       |

Is Göremezik

Iş Göremezik

1ş Göremezlik

İlaç Kullanım Raporu

10

9

15/05/2013

13/06/2013

18/06/2013

30/04/2014

67

Yeni

Yeni

Yeni

Yeni

Taburcu listesi sekmesinde belirtilen tarih ve kriterlere göre sorgulama yapılarak kullanıcının kendi adına taburculuk işlemleri bitirilmiş hastalar, kullanıcının kendi bölümündeki diğer birimlerdeki taburculuk işlemleri bitirilmiş hastalar görüntülenir.

Hasta üzerinde sağ klik yapılarak seçilen hasta için ilgili ekranlarda işlem yapılır.Ekranın sağ tarafında bulunan butonlarda da aynı linkler mevcuttur.

Medikal Rapor Listesi sekmesinde kullanıcı tarafından hastaya yazılan medikal raporlar listelenir.

Kullanıcı rapor üzerinde değişiklik,onay,İptal gibi işlemleri ekranın solunda bulunan ilgili linklerden yapılabilir.Rapor statüleri renkler popup u ile açıklanmıştır.

1053828

1000539

335663

1054156 Savo

Sağikle

Sağildi

İLAÇ KULLAN

| Deneme Şablon           Randevular         Randev           Sevk Tarih Aralığı:         05/0           Bir sütuna göre grupland         Sevk Doktor No           Sevk Doktor No         Sevi           \$029         \$012           \$037         \$014 | vu Ajanda Muaye<br>/02/2010 v<br>/03/2010 v<br>/05/2010 v<br>/05/2010 v<br>/02/2010 v<br>/02/200 v<br>/02/200 v<br>/02/200 v<br>/02/200 v<br>/02/200 v<br>/02/200 v<br>/02/200 v<br>/02/200 v<br>/02/200 v<br>/02/200 v<br>/02/200 v<br>/02/200 v<br>/02/200 v<br>/02/200 v<br>/02/200 v<br>/02/2000 v<br>/02/2000 v | Merkez: Ankara     Yatan Hastalar O     O7/03/2017     O7/03/2017     O7/03/201     O7/03/201          | Vrder Listeal Konsültasyonlar                                                      | Hizmetler<br>Sevk Tarihi<br>02/05/2016<br>02/05/2016<br>10/08/2016 | Ameliyatlar | tor Onay  | FTR Listesi | Diyaliz Listesi | / Pers Doktor (  | ayene Özetleri 🔤   | Sek<br>Taburcu Listesi Me<br>Doktor Kodu<br>DBA014<br>DBA014    | ane geçişlerinde otom<br>dikal Rapor Listesi<br>GSS Sevk Nedeni<br>Diğer<br>Diğer<br>İlgili Bolüm/Branş | natik sorgula 🗹 Otomati<br>Sevk Onay İşlemleri<br>i<br>i Sevk Aracı<br>Mutat Taşıt<br>Mutat Taşıt<br>Uzmanı B Kara Ambulans | ik Tazele<br>İlaç Rapor<br>Teda<br>Norm<br>Norm | In Dakka v<br>In P C I P<br>Sorgula<br>Sevk Onay<br>Sevk Onay Iptal<br>Sevk Onay Iptal<br>Görüntüleme |
|----------------------------------------------------------------------------------------------------|----------------------------------------------------------------------------------------------------|----------------------------------------------------------------------------------------------------|------------------------------------------------------------------------------------|--------------------------------------------------------------------|-------------|-----------|-------------|-----------------|------------------|--------------------|-----------------------------------------------------------------|----------------------------------------------------------------------------------------------------|----------------------------------------------------------------------------------------------------|-------------------------------------------------|----------------------------------------------------------------------------------------------------|
| Randevular         Randev           Sevk Tarih Aralığı:         05/0           Br sütuna göre grupland         3           3         Sevk Doktor No         Sevi           > 5027         5017           5029         5012           5037         5014   | vu Ajanda Muaye<br>/02/2010 v<br>dimak igin, sütunun<br>vk İşlem No Has<br>11 257<br>12 257<br>14 271i                                                                                                    | veneler Yatan Hastalar O<br>volume volume volu | Arder Listesi Konsültasyonlar<br>Gönderlimişler Dahil<br>Başvuru No<br>4<br>5<br>1 | Hizmetler<br>Sevk Tarihi<br>02/05/2016<br>02/05/2016<br>10/08/2016 | Ameliyatlar | tor Onay  | Doktor Or   | Diyaliz Listesi | / Pers Doktor (  | ayene Özetleri   1 | Taburcu Listesi Me<br>Doktor Kodu<br>DBA014<br>DBA014<br>DBA014 | dikal Rapor Listesi<br>GSS Sevk Nedeni<br>Diğer<br>Diğer<br>İtgili Bolüm/Branş                          | Sevk Onay İşlemleri<br>i Sevk Aracı<br>Muta Taşıt<br>Muta Taşıt<br>Uzmanı B Kara Ambulans                                   | İlaç Rapor                                      | Ian P C 4 F                                                                                           |
| Sevk Tarih Aralığı:         05/0           Bir sütuna göre grupland         3           3         Sevk Doktor No         Sevk           > 5027         5017           5029         5012           5037         5014                                      | /02/2010 vi<br>/02/2010 vi<br>/02/2010 Has<br>11 257<br>12 257<br>14 271/                                                                                                    | ▼         07/03/2017         ▼           In Ustbilgisini surükleyin         sta No         Hasta Adi           712.4         1124         1124           1124         1124         1124                                                                                                    | Gonderilmişler Dahil<br>Başvuru No<br>9<br>5<br>1                                  | Sevk Tarihi<br>02/05/2016<br>02/05/2016<br>10/08/2016              |             | ctor Onay | Doktor Or   | na) Doktor Onay | / Pers. Doktor ( | Onay Personel Adi  | i Daktor Kodu<br>DBA014<br>DBA014<br>DBA014<br>DBA014           | GSS Sevk Nedeni<br>Diğer<br>Diğer<br>İlgili Bolüm/Branş                                                 | i Sevk Arad<br>Muta Taşıt<br>Muta Taşıt<br>Uzman B Kara Ambulans                                                            | Teda<br>Norm<br>Norm                            | Sorgula<br>Sevk Onay<br>Sevk Onay Iptal<br>Sevk Onay Iptal<br>Sevk Bigar                              |
| Eir süluna göre grupland<br>■ Sevk Doktor No Sevk<br>▶ 5027 5011<br>5029 5012<br>5037 5014                                                                                                    | ndirmak igin, sütunun<br>vk.fgiem No Has<br>11 257<br>12 257<br>14 271                                                                                                    | ın üstbilgisini sürüldeyin<br>sta No Hasta Adı<br>7124<br>7124<br>1664                                                                                                    | Başvuru No<br>4<br>5<br>1                                                          | Sevk Tarihi<br>02/05/2016<br>02/05/2016<br>10/08/2016              | Dok         | tor Onay  | Doktor Or   | Doktor Onay     | / Pers Doktor (  | Onay Personel Ad   | i Doktor Kodu<br>DBA014<br>DBA014<br>DBA014<br>DBA014           | GSS Sevk Nedeni<br>Diğer<br>Diğer<br>İlgil Bölüm/Branş                                                  | i Sevk Arad<br>Mutai Taşt<br>Mutai Taşt<br>Uzmanı B Kara Ambulans                                                           | Teda<br>Norm<br>Norm                            | Sevk Onay<br>Sevk Onay Iptal<br>Sevk Bilgleri<br>Görüntüleme                                          |
| Image: Sevk Doktor No         Sevk           5027         5011           5029         5012           5037         5012                                                                                                    | vk Işlem No Has<br>11 257<br>12 257<br>14 271/                                                                                                    | sta No Hasta Adi<br>7124<br>1664                                                                                                    | Başvuru No                                                                         | Sevk Tarihi<br>02/05/2016<br>02/05/2016<br>10/08/2016              |             | tor Onay  | Doktor Or   | Doktor Onay     | Pers Doktor (    | Onay Personel Ad   | ii Doktor Kodu<br>DBA014<br>DBA014<br>DBA014<br>DBA014          | GSS Sevk Nedeni<br>Diğer<br>Diğer<br>İlgil Bolüm/Branş                                                  | i Sevk Arad<br>Mutat Taşt<br>Mutat Taşt<br>Uzmanı B Kara Ambulans                                                           | Teda<br>Norm<br>Norm                            | Sevk Onay Iptal<br>Sevk Bigleri<br>Görüntüleme                                                        |
| ▶ 5027 5013<br>5029 5012<br>5037 5014                                                                                                    | 11 257<br>12 257<br>14 271                                                                                                    | 7124                                                                                                    | 4<br>5<br>1                                                                        | 02/05/2016<br>02/05/2016<br>10/08/2016                             |             |           |             |                 |                  |                    | DBA014<br>DBA014<br>DBA014                                      | Diğer<br>Diğer<br>İgli Bolüm/Branş                                                                      | Mutat Taşt<br>Mutat Taşt<br>Uzmanı B Kara Ambulans                                                                          | Norm                                            | Sevk Bilgileri<br>Görüntüleme                                                                         |
| 5029 5012<br>5037 5014                                                                                                    | 12 257<br>14 271                                                                                                    | 1264                                                                                                    | 5                                                                                  | 02/05/2016<br>10/08/2016                                           |             |           |             |                 |                  |                    | DBA014<br>DBA014                                                | Diğer<br>İlgili Bölüm/Branş                                                                             | Mutat Taşıt<br>Uzmanı B Kara Ambulans                                                                                       | Norm                                            |                                                                                                    |
| 5037 5014                                                                                                    | 14  2/1                                                                                                    | 1664                                                                                                    | 1                                                                                  | 10/08/2016                                                         |             |           |             |                 |                  |                    | DBA014                                                          | İğıli Bolum/Branş                                                                                       | Uzmani Bijkara Ambulans                                                                                                    | Norm                                            |                                                                                                    |
|                                                                                                    |                                                                                                    |                                                                                                    |                                                                                    |                                                                    |             |           |             |                 |                  |                    |                                                                 |                                                                                                    |                                                                                                    |                                                 |                                                                                                    |
| <                                                                                                    |                                                                                                    |                                                                                                    |                                                                                    |                                                                    |             |           |             |                 |                  |                    |                                                                 |                                                                                                    |                                                                                                    | >                                               |                                                                                                    |

Sevk Onay İşlemleri sekmesinde kullanıcının yaptığı sevkler listelenir.Sevk Bilgilileri Görüntüle,Sevk Onay İptal ve Sevk Onay işlemlerini ekranın sol tarafında bulunan linklerden yapılabilir.

|                    |                          |                                                                                                    |                                                                                                    |                  |              |                  |            |                |           |             |          |                |                   |                |               |          | eri     | İşleml | oktor    |
|--------------------|--------------------------|----------------------------------------------------------------------------------------------------|----------------------------------------------------------------------------------------------------|------------------|--------------|------------------|------------|----------------|-----------|-------------|----------|----------------|-------------------|----------------|---------------|----------|---------|--------|----------|
| e 🔽 10 Dakika      | Otomatik Tazele          | e otomatik sorgula 🗹                                                                                                    | ekme geçişlerinde                                                                                               | Se               |              |                  |            |                |           |             |          | ~              |                   | æz: Ankara     | 🔒 🚱 Merl      | - 🖶 🖡    |         | ablon  | eme Şa   |
| rları Psi 🗳 🖣      | lemleri <b>İlaç Rapo</b> | esi Sevk Onay İşleml                                                                                                    | edikal Rapor Liste                                                                                              | aburcu Listesi M | Özetleri Tab | aşvuru Muayene ( | Listesi Ba | FTR Listesi Di | Tetkikler | Ameliyatlar | izmetler | sültasyonlar H | Order Listesi Ko  | Yatan Hastalar | luayeneler    | Ajanda N | Randevi | lar F  | Indevu   |
| Hasta İlaç Rapo    | ik 为 Sorgula             | i: ◉ İlaç O Optik                                                                                                    | Rapor Tipi                                                                                                    |                  |              |                  |            |                |           |             |          | ekler 🗌        | Sadece Güncellene | 2 H 🕂          | ~             |          |         |        | n:       |
| 1 Gönder/Günd      | ptal Edilenler Dahil     | ✓ ☐ İptal                                                                                                    |                                                                                                    |                  |              |                  |            |                |           |             |          | Raporlar       | ✓ Raporlar: Tür   | Hepsi          | aşvuru Türü:  | 5 🛅 B    | 1/07/20 | arihi: | apor Ta  |
| Doktor Onay/Re     |                          |                                                                                                    |                                                                                                    |                  |              |                  |            |                |           |             |          | lmedi          | Kriter: Se        |                |               | 7        | 6/03/2  | ihi:   | iyit Tar |
| Deskalin Orault    |                          |                                                                                                    |                                                                                                    |                  |              |                  |            |                |           |             |          |                |                   |                |               | 1.000    | -11     | Ľ      |          |
| başriekini Orlay/F |                          | The statement of the statement of the st | The second second second second second second second second second second second second second second second se |                  |              |                  |            |                |           | -           |          |                |                   |                |               |          | 1.50.1  |        | Ara:     |
|                    | Kayıt Tarihi 🔨           | GSS Statü                                                                                                    | Statü                                                                                                    | Düzenleme Türü   | Sayac No     | Protokol No S    | or Tarihi  | vuru Tarihi    | No B      | TC Vimile N | Cinsiyet | Doğum Tarihi   |                   | Hasta Adı      | ahil Hasta No |          | BOE     | EOV    | GC       |
|                    | 25/08/2015 15:           | Vopi 25/                                                                                                    | Kaponanimiş                                                                                                    | Tek Hekim        | 9030         | 9                | 08/2015    | 2/2015 15:01   | 25/       |             | Kadin    | 15/08/1980     |                   | -              | 200002        |          | 븜       | 님님     | 쉬는       |
|                    | 25/08/2015 13.           | Veni 25/                                                                                                    | Veni                                                                                                    | Tek Hekim        | 0030         | 9                | 08/2015    | 8/2015 13:10   | 25/       | -           | Kadin    | 78/06/1988     |                   | -              | 265533        |          | H       |        | 귀는       |
|                    | 27/08/2015 09:           | Veni 27/                                                                                                    | Veni                                                                                                    | Tek Hekim        | 0041         | 9                | 08/2015    | 8/2015 15:10   | 20/       | -           | Kadin    | 01/01/2013     |                   | -              | 265541        |          | 片       |        | 늗        |
|                    | 28/08/2015 10:           | Yeni 28/                                                                                                    | Yeni                                                                                                    | Sağlık Kurulu    | 9044         | 9                | 08/2015    | 8/2015 10:20   | 28/       | -           | Erkek    | 01/01/1951     |                   | -              | 265543        | 1 8      | H       |        | iF       |
|                    | 04/09/2015 17            | Gönderilmis 04/                                                                                                    | Yeni                                                                                                    | Tek Hekim        | 9049         | 4234324234 9     | 09/2015    | 9/2015 09:50   | 04/       | 1           | Kadın    | 21/08/1981     |                   |                | 7698          |          | П       |        |          |
|                    | 07/09/2015 11:           | Gönderilememi: 07/                                                                                                    | Yeni                                                                                                    | Tek Hekim        | 9050         | 3 9              | 09/2015    | 3/2015 17:08   | 09/       | e           | Erkek    | 01/07/1936     |                   |                | 218925        |          |         |        |          |
|                    | 17/09/2015 16:           | Yeni 17/                                                                                                    | Yeni                                                                                                    | Tek Hekim        | 9062         | 9                | 09/2015    | 0/2015 16:51   | 14/       | -17         | Kadın    | 01/01/1978     |                   | _              | 2             |          | T       |        | iF       |
|                    | 22/10/2015 09:           | Yeni 22/                                                                                                    | Yeni                                                                                                    | Tek Hekim        | 9065         | 9                | 10/2015    | 3/2015 16:25   | 15/       |             | Erkek    | 15/03/2015     |                   |                | 260486        |          |         |        |          |
|                    | 22/10/2015 10:           | Yeni 22/                                                                                                    | Yeni                                                                                                    | Tek Hekim        | 9067         | 9                | 10/2015    | 0/2015 16:31   | 14/       | 2           | Kadın    | 01/01/1954     |                   |                | 257038        |          |         |        |          |
|                    | 22/10/2015 10:           | Yeni 22/                                                                                                    | Yeni                                                                                                    | Tek Hekim        | 9066         | 9                | 10/2015    | 0/2015 16:31   | 14/       | 2           | Kadın    | 01/01/1954     |                   |                | 257038        |          |         |        |          |
|                    | 22/10/2015 10:           | Yeni 22/                                                                                                    | Yeni                                                                                                    | Tek Hekim        | 9068         | 9                | 10/2015    | 0/2015 16:31   | 14/       | 2           | Kadın    | 01/01/1954     |                   |                | 257038        |          |         |        |          |
|                    | 22/10/2015 10:           | Yeni 22/                                                                                                    | Yeni                                                                                                    | Tek Hekim        | 9069         | 9                | 10/2015    | 0/2015 16:31   | 14/       | 2           | Kadın    | 01/01/1954     |                   |                | 257038        |          |         |        |          |
|                    | 10/11/2015 18:           | Yeni 10/                                                                                                    | Yeni                                                                                                    | Tek Hekim        | 9070         | 9                | 11/2015    | )/2015 17:35   | 26/       | 8           | Kadın    | 01/01/1951     |                   |                | 259646        |          |         |        |          |
|                    | 17/11/2015 17:           | Yeni 17/                                                                                                    | Raporlanmış                                                                                                    | Tek Hekim        | 9072         | 9                | 11/2015    | 1/2015 16:12   | 17/       |             | Erkek    | 17/09/1980     |                   |                | 1907          |          |         |        |          |
|                    | 17/11/2015 09:           | Yeni 17/                                                                                                    | Yeni                                                                                                    | Tek Hekim        | 9071         | 9                | 11/2015    | 1/2015 15:07   | 16/       | 8           | Kadın    | 09/03/1983     |                   |                | 32326         |          |         |        |          |
|                    | 23/11/2015 14:           | Yeni 23/                                                                                                    | Yeni                                                                                                    | Tek Hekim        | 9081         | lio 9            | 11/2015    | 3/2015 15:06   | 14/       | 2           | Erkek    | 01/01/1942     |                   |                | 144142        |          |         |        |          |
|                    | 03/12/2015 13:           | Yeni 03/                                                                                                    | Yeni                                                                                                    | Tek Hekim        | 9083         | 9083 9           | 12/2015    | 1/2015 13:25   | 20/       | 2           | Kadın    | 01/01/1954     |                   |                | 257038        |          |         |        |          |
|                    | 03/12/2015 13:           | Yeni 03/                                                                                                    | Yeni                                                                                                    | Tek Hekim        | 9082         | 9082 9           | 12/2015    | 1/2015 13:25   | 20/       | 2           | Kadın    | 01/01/1954     |                   |                | 257038        |          |         |        |          |
|                    | 24/02/2016 10:           | Yeni 24/                                                                                                    | Yeni                                                                                                    | Tek Hekim        | 13           | 1                | 02/2016    | 0/2015 14:47   | 08/       | 2           | Kadın    | 02/04/1932     |                   |                | 4986          |          |         |        |          |
|                    | 02/03/2016 10:           | Yeni 02/                                                                                                    | Yeni                                                                                                    | Tek Hekim        | 15           | 1                | 03/2016    | 3/2016 10:24   | 01/       | 8           | Kadın    | 11/05/1959     |                   | 1.000          | 2938          |          |         |        |          |
|                    | 19/04/2016 17:           | Yeni 19/                                                                                                    | Yeni                                                                                                    | Tek Hekim        | 35           | bnbn 3           | 04/2016    | 4/2016 09:42   | 06/       |             | Erkek    | 01/01/1995     |                   |                | 269665        |          |         |        |          |
|                    | 25/04/2016 10:           | Yeni 25/                                                                                                    | Yeni                                                                                                    | Tek Hekim        | 49           | 4                | 04/2016    | 3/2015 11:15   | 09/       | _           | Erkek    | 01/07/1943     |                   |                | 259036        |          |         |        |          |
|                    | 29/04/2016 17:           | Yeni 29/                                                                                                    | Yeni                                                                                                    | Tek Hekim        | 67           | 6                | 04/2016    | 2/2015 09:57   | 02/       | -           | Kadın    | 02/12/1967     |                   | 1000           | 265605        |          |         |        |          |
|                    | 26/05/2016 16:           | Yeni 26/                                                                                                    | Yeni                                                                                                    | Tek Hekim        | 86           | 8                | 05/2016    | 1/2016 16:02   | 18/       | 4           | Kadın    | 25/02/2015     |                   |                | 256774        |          | 님       |        |          |
|                    | 13/05/2016 10:           | Yeni 13/                                                                                                    | Yeni                                                                                                    | Tek Hekim        | /1           | /1 7             | 05/2016    | 0/2015 16:33   |           | e           | Erkek    | 01/07/1936     |                   | _              | 218925        |          | 님       |        |          |
|                    | 13/05/2016 10:           | reni 13/                                                                                                    | reni                                                                                                    | Tek Hekim        | 69           | 69 6             | 05/2016    | 2/2016 11:07   | 12/       | 1           | Erkek    | 13/04/1969     |                   | _              | 266679        |          | 님       |        |          |
|                    | 13/05/2016 10:           | reni 13/                                                                                                    | Yeni                                                                                                    | Tek Hekim        | 70           | 6 6              | 05/2016    | 2/2016 11:07   | 12/       | 1           | Erkek    | 13/04/1969     |                   | _              | 266679        |          | H       |        | 뉘늘       |
|                    | 25/05/2016 10:           | Voni 23/                                                                                                    | Voni                                                                                                    | Tek Hekim        | 73           | 77 7             | 05/2016    | 2/2016 00:00   | 04/       | c           | Kadin    | 02/12/1057     |                   | _              | 98/4          |          | H       |        |          |
|                    | 26/05/2016 10:           | Veni 26/                                                                                                    | Veni                                                                                                    |                  | 90           | 90 0             | 05/2016    | /2015 09:57    | 102/      | -           | Kadin    | 25/02/2015     |                   | _              | 203005        |          | H       |        | 뉘늗       |
|                    | 26/05/2016 16:           | Yeni 26/                                                                                                    | Yeni                                                                                                    | Tek Hekim        | 85           | 85 8             | 05/2016    | 2/2015 09:57   | 02/       | _           | Kadin    | 02/12/1967     |                   | -              | 265605        |          | H       |        | 뉴        |
|                    |                          |                                                                                                    |                                                                                                    |                  |              |                  |            |                |           | - 2         |          |                |                   |                |               |          | 12      |        |          |
| N Decider          |                          |                                                                                                    |                                                                                                    |                  |              |                  |            |                |           |             |          |                | 49 hasta          | apor           | 73            |          |         |        |          |
| N: Kenkler         | >                        |                                                                                                    |                                                                                                    |                  |              |                  |            |                |           |             |          |                |                   |                |               |          |         |        |          |

İlaç Raporları sekmesinde kullanıcının yazdığı ya da adına yazılan raporlar listelenir.Hastanın ilaç raporu görüntülenir.Medula Gönderimi/Güncellemesi yapılır.Doktor Onay/Red ve Başhekim Onay /Red işlemleri ekranın sağ tarafındaki linklerden yapılır. yapılabilir.Rapor statüleri renkler popup u ile açıklanmıştır.